Registre seu produto e obtenha suporte em

# www.philips.com/welcome

PFL30x8D

PT Manual do Usuário

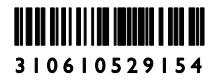

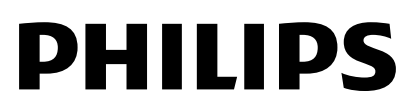

# Sumário

| 1 | Importante                            | 3  |
|---|---------------------------------------|----|
|   | Seguranca                             | 3  |
|   | Cuidado                               | 4  |
|   | Legal                                 | 5  |
|   | Sustentabilidade                      | 6  |
| 2 | Usar a TV                             | 8  |
|   | Controles da TV                       | 8  |
|   | Assistin à TV                         | 9  |
|   | Reproduzir arquivos multimídia        | 12 |
| 3 | Usar mais recursos da TV              | 13 |
|   | Definir bloqueios e timers            | 13 |
| 4 | Alterar configurações da TV           | 15 |
|   | lmagem e som                          | 15 |
|   | Canais                                | 16 |
|   | Configurações de idioma               | 17 |
|   | Outras configurações                  | 18 |
|   | Atualizar o software                  | 18 |
|   | Redefinir tudo                        | 19 |
|   |                                       |    |
| 5 | Conectar a TV                         | 20 |
|   | Sobre cabos                           | 20 |
|   | Conectar a antena                     | 21 |
|   | Conexão de dispositivos               | 21 |
|   | Conectar mais dispositivos            | 28 |
|   | Assistir aos dispositivos conectados. | 29 |
|   | Configurar dispositivos EasyLink      | 29 |
| 6 | Solução de problemas                  | 30 |
|   | Problemas gerais                      | 30 |
|   | Problemas com canais                  | 30 |
|   | Problemas na imagem                   | 31 |
|   | Problemas do som                      | 31 |
|   | Problemas de senevíão                 | 21 |
|   | Frodiemas de conexao                  | 21 |
|   | Entre em contato com a Philips        | 32 |
| 7 | Especificações                        | 33 |
|   | Alimentação e recepção                | 33 |
|   | Tela e som                            | 33 |
|   | Resoluções de tela                    | 33 |
|   | Multimídia                            | 33 |
|   |                                       |    |

8 Índice remissivo

35

# Importante

# Segurança

# Precauções

Leia e compreenda todas as instruções antes de usar a TV. Caso ocorram danos causados pelo não cumprimento destas instruções, a garantia não será aplicável.

## Risco de choque elétrico ou incêndio!

- Nunca exponha a TV à chuva ou água. Nunca coloque vasilhas com líquido, como vasos, próximos à TV. Se cair líquido na TV, desconecte a TV da tomada de energia imediatamente. Entre em contato com o Philips Consumer Care para que a TV seja verificada antes de ser utilizada novamente.
- Nunca coloque a TV, o controle remoto ou as pilhas próximo a fogo exposto ou a outras fontes de calor, incluindo luz solar direta. Para evitar incêndios, mantenha velas e outras chamas afastadas da TV, do controle remoto e das baterias.

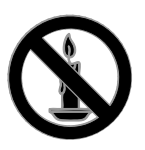

- Nunca insira objetos nas aberturas de ventilação ou em outras aberturas da TV.
- Nunca exponha o controle remoto ou as baterias a chuva, água ou calor excessivo.
- Não force as tomadas de energia. Certifique-se de que plugue esteja totalmente inserido na tomada. Tomadas frouxas podem provocar faíscas ou incêndio.

- Ao girar a TV, não estique o cabo de alimentação. As tensões no cabo de alimentação podem fazer soltar as ligações e provocar faíscas.
- Para desconectar a TV totalmente da rede elétrica, o plugue deve estar fora da tomada. Ao desconectar da tomada, sempre puxe pelo plugue, nunca pelo cabo. Assegure-se de manter sempre o acesso desimpedido ao cabo, ao plugue e à tomada.

### Risco de danos ao TV!

- Duas pessoas são necessárias para levantar e transportar o TV, que pesa mais de 25 kg ou 55 lb.
- Para instalar o TV em um suporte, use somente o suporte fornecido. Fixe bem firme o suporte no TV. Coloque o TV em uma superfície plana e nivelada que suporte o peso somado do TV e do suporte.
- Para evitar que a TV caia, prenda o suporte de TV em uma superfície plana adequada usando o parafuso fornecido. Esse procedimento só se aplica a conjuntos que projetaram suportes de TV para suportar esse recurso.
- Ao instalar o TV na parede, use somente um suporte de parede capaz de suportar o peso do TV. Prenda o suporte a uma parede capaz de suportar o peso somado do TV e do suporte. Por meio deste, a TP Vision Netherlands B.V. não se responsabiliza por uma instalação inadequada na parede que provoque acidentes, ferimentos ou danos.
- Se você desejar guardar a TV, desmonte seu suporte. Nunca posicione a TV sobre sua parte traseira se o suporte estiver instalado.
- Antes de conectar a TV à tomada de energia, confirme se a tensão corresponde ao valor impresso na parte traseira da TV. Nunca conecte a TV à tomada de energia se a tensão for diferente.

• Partes desse produto podem ser de vidro. Manuseie com cuidado para evitar danos ou ferimentos.

#### Risco de ferimentos em crianças!

Obedeça a estas precauções para impedir que a TV caia e provoque ferimentos em crianças:

- Nunca coloque a TV em uma superfície coberta por tecido ou outro material que possa ser puxado.
- Nenhuma parte da TV deverá passar da borda da superfície.
- Nunca coloque a TV em um móvel alto, como uma estante, sem prender o móvel e a TV à parede ou a um suporte adequado.
- Explique às crianças os riscos de subir nos móveis para alcançar a TV.

#### Risco de engolir baterias!

• O produto/controle remoto pode conter uma bateria do tipo botão que pode ser engolida. Mantenha sempre a bateria fora do alcance de crianças!

#### Risco de superaquecimento!

 Nunca instale a TV em um ambiente com restrições de espaço. Sempre deixe um espaço de, pelo menos, 10 cm em volta da TV para ventilação. Certifique-se de que as aberturas de ventilação da TV não fiquem encobertas por cortinas ou outros objetos.

# Risco de ferimentos, incêndio ou danos ao cabo de alimentação!

- Nunca coloque a TV ou qualquer objeto em cima do cabo de alimentação.
- Desconecte a TV do cabo de alimentação e a antena quando houver tempestades com raios. Durante tempestades com raios, não toque em nenhuma parte da TV, do cabo de alimentação ou do cabo da antena.

#### Risco de danos auditivos!

• Evite usar fones de ouvido com volume alto ou durante longos períodos.

#### Baixas temperaturas

 Se a TV for transportada em temperaturas abaixo de 5°C, desembale-a e aguarde até que atinja a temperatura ambiente antes de ligá-la na tomada elétrica.

# Cuidado

### Tela

- Risco de danos à tela da TV! Nunca toque, empurre, esfregue ou bata na tela com nenhum objeto.
- Desligue a tomada da TV antes de limpar.
- Limpe a TV e a moldura com um pano úmido e macio. Nunca use substâncias como álcool, produtos químicos ou produtos de limpeza doméstica na TV.
- Para evitar deformações ou desvanecimento da cor, seque logo que possível gotas de água.
- Evite imagens estáticas, sempre que possível. Imagens estáticas são as que permanecem paradas por muito tempo na tela. Imagens estáticas incluem menus na tela, barras pretas, relógios etc. Se for necessário usar imagens estáticas, reduza o contraste e o brilho para evitar danos à tela.

# Travar a TV

Sua TV está equipada com um encaixe para trava de segurança Kensington na parte de baixo da TV. Para proteger a TV, adquira uma trava antifurto Kensington (vendida separadamente).

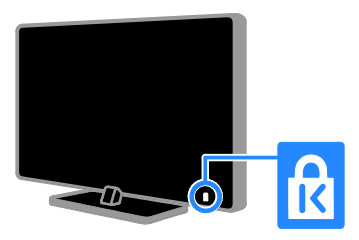

# Legal

# Aviso

2013© TP Vision Netherlands B.V. Todos os direitos reservados. As especificações estão sujeitas a alterações sem aviso prévio. As marcas registradas pertencem à Koninklijke Philips Electronics N.V. ou a suas respectivas proprietárias. Por meio deste, a TP Vision Netherlands B.V. se reserva o direito de alterar produtos a qualquer momento sem a obrigação de ajustar estoques anteriores.

O material que se encontra neste manual é considerado adequado para o uso a que se destina o sistema. Se o produto, os seus módulos individuais ou procedimentos forem utilizados para outros fins diversos dos aqui especificados, deve confirmar-se a sua validade e conformidade. Por meio deste, a TP Vision Netherlands B.V. garante que o material não infringe patentes dos Estados Unidos da América. Não está expressa ou implícita qualquer outra garantia. Por meio deste, a TP Vision Netherlands B.V. não será responsável por erros no conteúdo deste documento nem por quaisquer problemas resultantes do conteúdo deste documento. Os erros informados à Philips serão adaptados e publicados no site de suporte da Philips logo que possível.

#### Termos da garantia

- Risco de ferimentos, danos à TV ou anulação da garantia! Nunca tente reparar a TV por conta própria.
- Só use a TV e acessórios conforme previsto pelo fabricante.
- O sinal de cuidado impresso na traseira da TV indica risco de choque elétrico. Nunca remova a tampa da TV. Sempre entre em contato com o Suporte ao Cliente Philips para serviços ou reparos.
- Qualquer operação expressamente proibida neste manual ou qualquer ajuste ou procedimento de montagem não recomendado ou autorizado neste manual também anularão a garantia.

### Características de pixels

Este produto LED possui um elevado número de pixels de cor. Embora possua um nível de pixels efetivos de 99,999% ou mais, podem aparecer pontos pretos ou pontos brilhantes de luz (de cor vermelha, verde ou azul) constantemente na tela. Essa é uma propriedade estrutural do monitor (dentro dos padrões industriais comuns) e não consiste em defeito.

## Marcas comerciais e copyrights

Windows Media é uma marca registrada ou uma marca comercial da Microsoft Corporation nos Estados Unidos e/ou outros países.

# 

Os termos HDMI e Interface Multimídia HDMI de Alta definição, e a Logomarca HDMI são marcas comerciais ou marcas comerciais registradas da HDMI Licensing LLC nos Estados Unidos e em outros países. R

Kensington e Micro Saver são marcas registradas norte-americanas da ACCO World Corporation com registros publicados e requerimentos pendentes em outros países do mundo.

Todas as outras marcas comerciais registradas e não registradas são de propriedade dos respectivos proprietários.

# Sustentabilidade

# Eficiência energética

Esta TV foi projetada com recursos de eficiência energética.

- Tela desativada: para ouvir somente o áudio da TV, é possível desligar a tela. As demais funções continuam operando normalmente. Enquanto assiste à TV, pressione ♠ e selecione [Configurações]. Selecione [Ajuste] > [Apenas Áudio] e pressione OK.
- Baixa potência em espera: os circuitos elétricos avançados diminuem o consumo de energia da TV atingindo um nível extremamente baixo, sem comprometer a função de modo de espera constante.

# Descarte do produto e de pilhas antigas

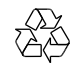

Seu produto foi projetado e fabricado com materiais e componentes de alta qualidade, que podem ser reciclados e reutilizados.

# Baterias e Pilhas

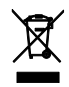

ADVERTÊNCIA: Cuidados com a utilização e descarte de pilhas e baterias.

- Não descarte as pilhas e baterias no lixo doméstico.
- O descarte inadequado de pilhas e baterias pode representar riscos ao meio ambiente e à saúde humana.
- Para contribuir com a qualidade ambiental e com sua saúde, a Envision receberá as pilhas e baterias fornecidas com seus produtos após seu fim de vida. A Envision dispõe de pontos de coleta em suas Assistências Técnicas.

- Para evitar o vazamento de pilhas ou baterias, o que pode resultar em danos à saúde, ambientais e ao produto, recomendamos que: (i) Remova as pilhas do controle remoto se não for utilizá-lo por um longo período de tempo. (ii) Não misture pilhas (antigas com novas ou pilhas comuns com alcalinas, etc.) (iii) Não exponha o produto com pilhas/baterias em seu interior a altas temperaturas.
- Pilhas e baterias descartadas recebidas pela Envision serão encaminhadas à destinação ambientalmente correta.
- Em caso de dúvida ou consulta, favor ligar para (11) 2938 0245 (Grande São Paulo) e 0800 701 0245 (demais regiões e estados) ou acessar o site <u>http://www.philips.com.br</u>.

# Linha Verde

Em caso de dúvidas relacionadas a Sustentabilidade e Meio Ambiente, favor ligar para a linha verde (92) 3652 2525. A Envision e o Meio Ambiente agradecem sua colaboração.

#### CUIDADO! Evite o uso prolongado do aparelho com volume superior a 85 decibéis, pois isto poderá prejudicar a sua audição.

A tabela abaixo lista alguns exemplos de situações e respectivos níveis de pressão sonora em decibéis.

| Nível de<br>Decibéis                                                   | Exemplo                                                         |  |  |  |  |
|------------------------------------------------------------------------|-----------------------------------------------------------------|--|--|--|--|
| 30                                                                     | Biblioteca silenciosa, sussurros leves.                         |  |  |  |  |
| 40                                                                     | Sala de estar, refrigerador, quarto longe de trânsito.          |  |  |  |  |
| 50                                                                     | Transito leve, conversação normal, escritório silencioso.       |  |  |  |  |
| 60                                                                     | Ar-condicionado a uma distância de 6m, máquina de costura.      |  |  |  |  |
| 70                                                                     | Aspirador de pó, secador de cabelo, restaurante ruidoso.        |  |  |  |  |
| 80                                                                     | Tráfego médio de cidade, coletor de lixo, alarme de despertador |  |  |  |  |
|                                                                        | a uma distância de 60cm.                                        |  |  |  |  |
| OS RUÍDOS ABAIXO PODEM SER PERIGOSOS EM CASO DE<br>EXPOSIÇÃO CONSTANTE |                                                                 |  |  |  |  |
| 90                                                                     | Metrô, motocicleta, tráfego de caminhão, cortador de grama.     |  |  |  |  |
| 100                                                                    | Caminhão de lixo, serra elétrica, furadeira pneumática.         |  |  |  |  |
| 120                                                                    | Show de banda de rock em frente ás caixas acústicas, trovão.    |  |  |  |  |
| 140                                                                    | Tiro de arma de fogo, avião a jato                              |  |  |  |  |
| 180                                                                    | Lançamento de foguete.                                          |  |  |  |  |
|                                                                        |                                                                 |  |  |  |  |

Informação cedida pela Deafness Research Foundation, por cortesia.

# Ajuda e suporte

# Visite o site da Philips

Visite o site de suporte da Philips no endereço **www.philips.com/support**.

No site de suporte da Philips, você:

- encontra respostas para perguntas mais frequentes
- baixa uma versão em PDF imprimível deste manual do usuário
- envia dúvidas específicas por e-mail
- inicia um bate-papo on-line com a Central de Atendimento ao Cliente Philips (só está disponível em determinados países)

## Use o Guia de conectividade Philips

Um guia de conectividade fácil de consultar orienta você sobre como conectar a TV a outros dispositivos. Acesse http://www.connectivityguide.philips.com.

# Percorrer o fórum da TV

Sua dúvida pode já ter sido respondida pela comunidade de usuários de TVs Philips. Visite <u>www.supportforum.philips.com</u>.

## Entre em contato com a Philips

Também é possível entrar em contato com a Central de Atendimento ao Cliente Philips em seu país para obter suporte. O telefone está no folheto enviado com o produto, ou no site <u>www.philips.com/support</u>.

Antes de entrar em contato com a Philips, anote o número do modelo e número de série da sua TV. Essas informações estão na traseira da TV ou na embalagem.

# 2 Usar a TV

# Controles da TV

# Controles traseiros

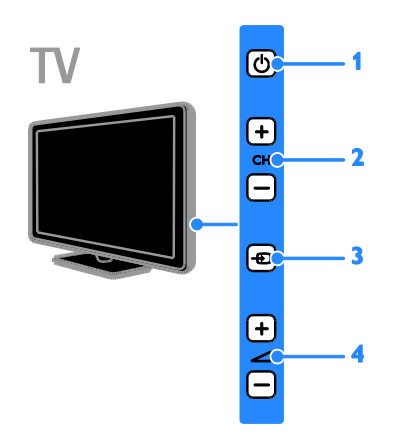

1. (**Em espera):** liga ou desliga a TV.

2. CH +/-: vai para o canal seguinte ou anterior.

3. - (SOURCE): assiste um dispositivo conectado.

# Sensores e indicadores

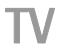

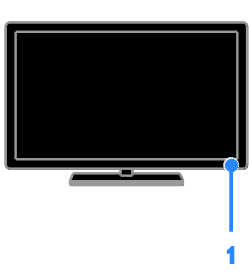

# 1. LED indicador de espera e sensor do controle remoto

O LED de espera indica quando sua TV está em modo de espera. Aponte o controle remoto diretamente para o sensor. Certifique-se de que a linha de visão entre o controle remoto e a TV não está obstruída.

## Controle remoto

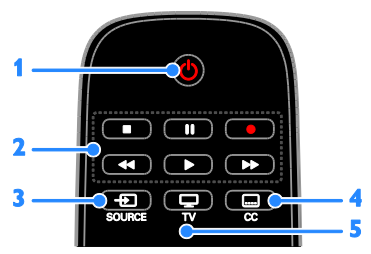

1. (b (Em espera): liga a TV ou a coloca em modo de espera.

2. Botões de reprodução: controla a reprodução de arquivos de multimídia.

• : sem função.

**3.** • **SOURCE:** assiste a um dispositivo conectado.

4. CC (Close caption): altera o tipo de closed caption. Para programas que têm closed captions.

5. TV: assiste TV.

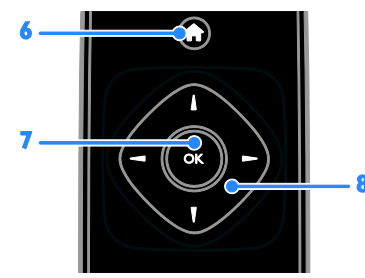

6. 🕈 (Início): acessa o menu inicial.

7. OK: confirma uma entrada ou seleção.

8. ▲▼◀ ► (Botões de navegação): navega pelos menus e seleciona itens.

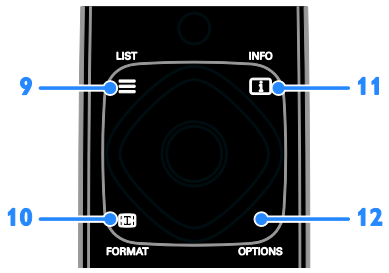

**11. (I) INFO:** exibe informações sobre a atividade atual.

**12. OPTIONS:** acessa opções disponíveis no momento, menus de sons, imagens e vídeos.

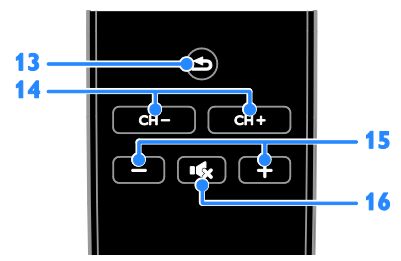

**13. (Voltar):** retorna à página de menu anterior ou sai de uma função da TV.

- 14. CH +/-: muda os canais.
- 15. +/- (Volume): ajusta o volume.
- 16. 🔩 (Mudo): silencia ou restaura o áudio.

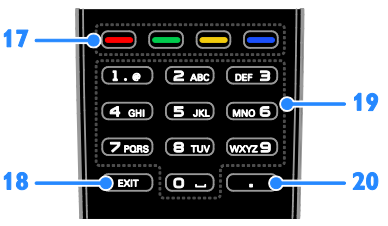

**17. Botões coloridos:** seleciona tarefas ou opções.

Os botões funcionam de acordo com os serviços oferecidos pelo provedor de serviços.

18. EXIT: sai dos menus ou funções da TV.19. 0-9 (Botões numéricos): seleciona

canais da TV ou insere texto.

**20.** . (Ponto): insere subcanais digitais ou selecione um idioma de áudio.

**Nota**: a seleção do idioma de áudio está disponível quando nenhum número de canal é inserido.

# Controles EasyLink

Se conectar sua TV a dispositivos compatíveis com HDMI-CEC (Consumer Electronic Control), como um reprodutor de Blu-ray player ou home theater, você poderá controlar todos eles com o mesmo controle remoto. Basta ligar o EasyLink após a conexão.

Saiba mais sobre o Easylink em **Conectar** sua TV > Configurar dispositivos Easylink > Dispositivos de controle (Página 29).

# Assistir à TV

# Ligar ou desligar a TV

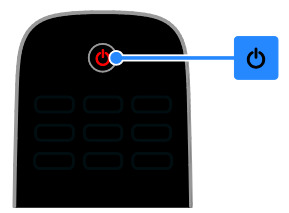

#### Ligar a TV

 Conecte a TV na tomada de energia e ligue-a.  Se o LED de espera estiver aceso, pressione 也 no controle remoto.

**Nota:** há um pequeno intervalo antes da TV responder ao comando.

Dica: se não encontrar o controle remoto e quiser tirar a TV do modo de espera, pressione 🕁 na TV.

### Colocar a TV em espera

Pressione & no controle remoto. O LED de espera na TV acende vermelho.

Nota: embora a TV consuma muito pouca energia no modo de espera, ela ainda consome alguma energia. Se não for usar a TV por um longo período, retire a tomada da rede elétrica.

#### Desligamento automático

Você pode economizar energia com essas configurações de eficiência energética na TV, que são ativadas por padrão. Se a TV não receber nenhum sinal durante dez minutos, será automaticamente colocada em modo de espera.

#### Para desativar o desligamento automático

- 1. Pressione 🛖
- 2. Selecione **[Configurações]** e pressione **OK**.

3. Selecione [Ajuste] > [Auto Sleep] > [Desligado] e pressione OK.

## Ajuste o volume da TV

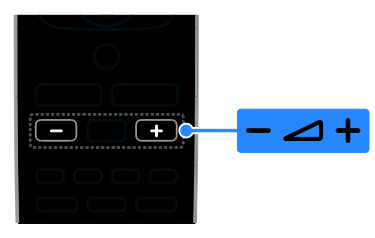

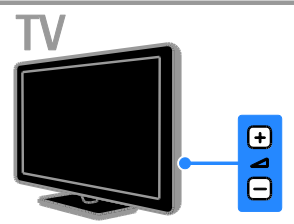

### Aumentar ou diminuir o volume da TV

- Pressione +/- no controle remoto.
- Pressione 🖊 +/- na TV.

#### Silenciar ou restaurar o volume da TV

- Pressione K no controle remoto para emudecer o som.
- pressione novamente k para restaurar o som.

#### Ajuste o volume do fone de ouvido

1. Pressione **n**.

2. Selecione **[Configurações]** e pressione **OK**.

3. Selecione [Som] > [Volume do Fone], e pressione OK.

4. Selecione um nível e pressione OK.

## Mudar o canal da TV

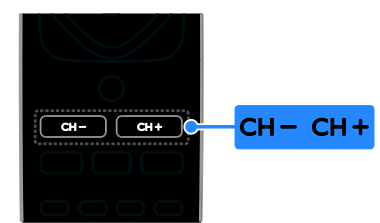

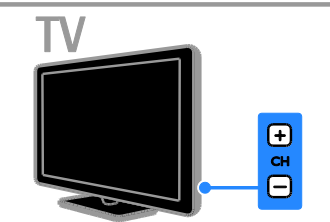

- Pressione **CH +/-** no controle remoto ou na TV.
- Pressione Botões numéricos para inserir um número de canal.

## Gerenciar listas de canais

Após instalar os canais, você pode:

- Alternar entre os canais de antena e de cabo.
- Pular canais.

### Assistir a canais de antena ou a cabo

Você pode alternar entre os canais de antena ou a cabo.

1. Enquanto assiste à TV, pressione **f**.

2. Selecione [Configurações] e pressione OK.

3. Selecione [TV] > [Modo de Antena].

4. Selecione **[Antena]** para assistir os canais de antena ou **[Cabo]** para assistir aos canais a cabo e pressione **OK**.

#### Pular canais.

Quando usar o controle remoto para mudar de canal, você pode pular canais indesejados.

1. Pressione 🛖.

2. Selecione **[Configurações]** e pressione **OK**.

- 3. Selecione [TV] > [Pular Canal].
- A lista de canais é exibida.

4. Selecione os canais que quer pular e pressione **OK**.

**Dica:** para acessar os canais que pulou, pressione **Botões numéricos**.

# Assistir aos dispositivos conectados.

Para poder assistir a um dispositivo conectado, conecte o dispositivo à TV. Consulte **Conectar a TV > Conexão de dispositivos** (Página 21).

# Selecione um dispositivo com a tecla SOURCE

- 1. Pressione SOURCE.
- 2. Selecione um dispositivo e pressione OK.

#### Selecione um dispositivo no menu inicial

- 1. Pressione 🛖.
- 2. Selecione o dispositivo e pressione  $\mathbf{OK}$  .

# Usar predefinições de imagem e som

Sua TV tem configurações predefinidas de imagem e som. Você pode usar as configurações predefinidas ou personalizá-la.

# Selecione suas configurações de imagem desejadas.

1. Enquanto assiste à TV, pressione **OPTIONS**.

2. Selecione **[Smart Picture]** e pressione **OK**.

3. Selecione uma opção e pressione **OK**.

- [Pessoal]: aplica suas configurações de imagem personalizadas.
- [Vívido]: excelentes configurações dinâmicas, ideais para o uso durante o dia.
- [Padrão]: configurações adequadas à maioria dos ambientes e tipos de áudio.
- [Cinema]: configurações ideais para filmes.
- [Suave]: configurações simples e moderadas.

# Selecione suas predefinições de som preferidas.

1. Enquanto assiste à TV, pressione **OPTIONS**.

- 2. Selecione [Smart Sound] e pressione OK.
- 3. Selecione uma opção e pressione **OK**.
- [Pessoal]: aplique sua configuração de som personalizada.
- [Padrão]: configurações adequadas à maioria dos ambientes e tipos de áudio.
- [Música]: configurações ideais para música.
- **[Teatro]**: configurações ideais para peças e musicais.
- [Rock]: configurações ideais para música rock ou pop.

## Mudança do formato da imagem

Você pode alterar o formato da imagem conforme a origem de vídeo.

1. Enquanto assiste à TV, pressione EB FORMAT.

2. Selecione um formato de imagem e pressione **OK**.

Os formatos de imagem disponíveis dependem da fonte de vídeo:

• [Auto]: ajusta o formato da imagem de acordo com a origem da entrada automaticamente.

- [Normal]: exibe o formato 4:3 padrão sem distorção.
- [Zoom 14:9]: estende do formato 4:3 para 14:9.
- **[Zoom 16:9]**: estender do formato 4:3 para 16:9.
- [Widescreen]: mostra o conteúdo em formato widescreen não alongado.

# Reproduzir arquivos multimídia

## Reproduzir arquivos do dispositivo USB

Se tiver fotos, vídeos ou arquivos de música em um dispositivo USB de armazenamento, você poderá reproduzir os arquivos no TV.

### Cuidado:

- A Envision não se responsabiliza por dispositivos de disco rígido USB não suportados, e nem por danos ou perdas de dados no dispositivo.
- Não sobrecarregue a porta USB. Se você conectar um dispositivo de armazenamento USB que consuma mais de 500mA, ele deverá estar ligado a uma fonte de alimentação externa própria.

### Procurar dispositivo USB

1. Conecte o dispositivo USB ao conector USB na TV.

2. Pressione (USB) e pressione OK.

3. Selecione o tipo de arquivo que deseja visualizar e pressione **OK**.

4. Selecione um arquivo no navegador de conteúdo e depois pressione **OK** para iniciar a reprodução.

5. Pressione **Botões de reprodução** para controlar a reprodução.

## Opções de reprodução USB

Enquanto reproduz um arquivo, pressione INFO para visualizar:

- Informações do arquivo.
- Outras opções de reprodução.

Para ocultar as informações, pressione II **INFO** novamente.

# Opções de reprodução

#### Assistir a vídeos

- 1. Selecione [FILME] no menu.
- 2. Selecione um vídeo e pressione **OK**.
- Para pausar o vídeo, pressione Ⅱ. Pressione ▶ para prosseguir com a reprodução.
- Para avançar ou retroceder a pesquisa, pressione >> ou <</li>
   Pressione o botão repetidamente para alternar entre diferentes velocidades.
- Para parar o vídeo, pressione 🔳.

#### Ouvir músicas

- 1. Selecione [MÚSICA] no menu.
- 2. Selecione uma faixa e pressione **OK**.
- Para pausar a faixa, pressione II.
   Pressione ▶ para prosseguir com a reprodução.
- Para avançar ou retroceder a pesquisa, pressione ➤ ou ◄<. Pressione repetidamente para alternar entre diferentes velocidades.
- Para parar a música, pressione 🔳.

### Visualizar fotos

1. Selecione **[FOTO]** no menu.

2. Selecione uma miniatura de foto e pressione **OK** para obter uma apresentação de slides.

• Para parar a apresentação de slides ou fechar a foto, pressione **E**.

# 3 Usar mais recursos da TV

# Definir bloqueios e timers

# Relógio

É possível exibir um relógio na tela da TV. O relógio exibe a hora transmitida pela emissora de TV.

#### Exibir o relógio da TV

1. Enquanto assiste à TV, pressione **I INFO**.

O relógio é exibido na parte inferior esquerda da tela da TV.

## Timer de desligamento automático

Você pode alternar a TV para o modo de espera após um período especificado. Durante a contagem regressiva até o período especificado, você pode desligar a TV ou redefinir o timer de desligamento automático.

- 1. Pressione 痡
- 2. Selecione [Configurações] e pressione OK.
- 3. Selecione [Ajuste] > [Sleep Timer].

4. Selecione a duração do desligamento automático.

O timer de desligamento automático pode ser configurado por até 180 minutos. Para desligar o desligamento automático, selecione [Desligado]

## selecione [Desligado].

5. Pressione **OK** para ativar o timer de desligamento automático.

Após o período especificado, a TV passa para o modo de espera.

# Bloqueio de crianças

Para proteger crianças de programas de TV inadequados, você pode bloquear a TV ou os programas com classificação etária.

#### Alterar Censura dos pais

- 1. Pressione 痡.
- 2. Selecione **[Configurações]** e pressione **OK**.
- 3. Selecione [Pais] e pressione OK.

4. Digite o código usando os **Botões** numéricos.

Se você acessar o menu de bloqueio de crianças pela primeira vez, insira '0000'. 5. Selecione **[Bloq. Censura]** > **[Ligado]**, e pressione **OK**.

# Definir ou alterar o código de bloqueio infantil

1. Pressione 痡.

2. Selecione **[Configurações]** e pressione **OK**.

3. Selecione [Pais] e pressione OK.

4. Digite o código usando os **Botões** numéricos.

Se você acessar o menu de bloqueio de crianças pela primeira vez, insira '0000'.

5. Selecione **[Alterar Senha]**, siga as instruções na tela para digitar a nova senha e então redigite a senha para confirmar.

**Dica:** se você esquecer seu código, digite '8888' para substituir os códigos existentes.

#### Bloquear canais

1. Pressione 痡.

2. Selecione **[Configurações]** e pressione **OK**.

3. Selecione [Pais] e pressione OK

.4. Digite o código usando os **Botões** numéricos.

5. Selecione **[Bloquear Canal]**, e pressione **OK**.

A lista de canais é exibida.

6. Selecione os canais que deseja bloquear, pressione **OK**.

7. Reinicie a TV para ativar o bloqueio.

#### Nota:

Se acessar os canais bloqueados a partir da grade de canais, você será solicitado a digitar seu código de bloqueio.

# Classificação por faixa etária

Você pode configurar a TV para exibir somente programas com classificação etária inferior à idade dos seus filhos. Essa restrição só se aplica a canais digitais de emissoras com classificação indicativa de seus programas.

- 1. Pressione 🛖
- 2. Selecione **[Configurações]** e pressione **OK**.
- 3. Selecione [Pais] e pressione OK.
- 4. Digite o código com o Botões numéricos.

5. Selecione **[Classif. Digital]** e uma classificação etária e pressione **OK**.

Todos os programas acima da classificação etária selecionada são bloqueados.

Para obter mais informações sobre os códigos de bloqueio de crianças, consulte Usar mais recursos da TV > Definir bloqueios e timers > Bloqueio de crianças (Página 13).

# 4 Alterar configurações da TV

# Imagem e som

## Mais configurações de imagem

Você pode alterar as configurações no menu Imagem.

1. Pressione ♠, selecione [Configurações] e pressione OK.

2. Selecione [Imagem] e pressione OK.

3. Selecione uma configuração para alterar e pressione **OK**.

- [Smart Picture]: seleciona um ajuste de cor predefinido.
- [Contraste]: ajusta a intensidade das área de brilho para realçar os detalhes no escuro e as áreas média e leve da imagem.
- [Brilho]: ajusta o brilho da tela.
- [Cor]: ajusta a saturação de cor da imagem.
- [Matiz]: ajusta o nível de intensidade para compensar as variações de cor em transmissões NTSC.
- [Nitidez]: ajusta a nitidez da imagem.
- [Backlight]: ajusta o brilho da luz de fundo da tela.
- [Auto Backlight]: ativa a redução do consumo de energia da luz do fundo da tela e melhora o contraste da imagem.
- **[Temp. de Cor]**: seleciona uma temperatura de cor desejada.
- [Reduzir Ruído]: seleciona um nível predefinido de redução de ruído da imagem.

# Mais configurações de som

Você pode alterar as configurações no menu Som.

1. Pressione ♠, selecione **[Configurações]** e pressione **OK**.

2. Selecione **[Som]** e pressione **OK**.

3. Selecione uma configuração para alterar e pressione **OK**.

- [Smart Sound]: acessa as configurações predefinidas de som.
- [Agudos]: ajusta o nível de agudos nos alto-falantes e fones de ouvido.
- [Graves]: ajusta o nível de graves nos alto-falantes e fones de ouvido.
- [Volume do Fone]: ajusta o volume do fone de ouvido.
- [Auto Volume]: ativa a redução de variações bruscas no volume, por exemplo, ao trocar de canal.
- [Surround]: ativa o modo de som digital surround para aperfeiçoar sua experiência auditiva.

# Formato de áudio

### Canais digitais

Se um canal de TV digital transmite dois sinais mono, você pode selecionar um formato de áudio.

1. Pressione 🛖

2. Selecione **[Configurações]** e pressione **OK**.

- 3. Selecione [TV] > [Dig. Dual Mono].
- 4. Selecione uma opção e pressione **OK**.
- [Principal]: Fonte de áudio primária.
- [Secundário]: Fonte de áudio secundária.
- [Principal + Sub]: Selecione as fontes de áudio primária e secundária.

### Canais analógicos

Se um canal de TV analógica transmite áudio em vários formatos, você pode selecionar um formato de áudio.

1. Pressione ♠, selecione [Configurações] e pressione OK.

- 2. Selecione [TV] > [MTS] e pressione OK.
- 3. Selecione uma opção e pressione **OK**.
- [Mono]: som mono.
- [Estéreo]: som estéreo.
- [SAP]: mude automaticamente a TV para o programa de áudio secundário quando um sinal for recebido.

# Configuração de imagem HDMI

Quando um dispositivo ou computador está conectado a sua TV por meio de HDMI, você pode selecionar uma configuração HDMI que fornece detalhe máximo na exibição de conteúdo.

1. Pressione ♠, selecione [Configurações] e pressione OK.

2. Selecione [Ajuste] > [Modo HDMI].

- 3. Selecione uma opção e pressione OK.
- [Automático]: alterne automaticamente para a origem de entrada correspondente.
- [Gráfico]: para origem gráfica ou de texto.
- [Vídeo]: para origem de vídeo.

# Canais

## Instalação automática

Quando a TV foi ligada pela primeira vez, uma instalação completa de canais foi executada.

Para reinstalar todos os canais de TV disponíveis, você pode executar toda a instalação novamente.

1. Pressione **(Configurações)** e pressione **OK**.

2. Selecione **[TV]** > **[Modo de Antena]** e pressione **OK**.

3. Selecione sua rede e depois pressione **OK**.

- [Antena]: acessa transmissões de antena free-to-air (sinal de TV e rádio não criptografado).
- **[Cabo]**: acessa canais de TV a cabo.

4. Selecione **[Busca Automat.]** para iniciar a pesquisa de canais.

5. Siga as instruções na tela para concluir a instalação de canais.

**Dica:** pressione  $\equiv$  LIST para ver a lista de canais.

## Instalar canais digitais

Se souber a frequência dos canais que deseja instalar, você poderá procurar e armazenar os canais digitais um a um. Para obter melhores resultados, consulte seu provedor de serviços.

1. Pressione 🖈

2. Selecione **[Configurações]** e pressione **OK**.

3. Selecione **[TV]** > **[Sintonia Manual]**, e pressione **OK**.

4. Pressione os **Botões de navegação** para selecionar um número de canal. Em seguida, pressione **OK** para pesquisar e armazenar.

# Como fazer a sintonia fina dos canais analógicos

Se a recepção de um canal analógico de TV estiver ruim, faça a sintonia fina.

1. Enquanto assiste a um canal de TV analógico, pressione **n**.

2. Selecione [Configurações] e pressione OK.

3. Selecione **[TV]** > **[Ajuste Fino]**, e pressione **OK**.

4. Pressione **Botões de navegação** para fazer a sintonia fina do canal e pressione **OK** para armazenar.

# Configurações de idioma

## Idioma do menu

1. Pressione **f**.

2. Selecione **[Configurações]** e pressione **OK**.

3. Selecione [Ajuste] > [Idioma do Menu].

4. Selecione um idioma de menu na lista e pressione **OK**.

## Idioma de áudio

Se o canal de TV transmitir em dois ou mais idiomas de áudio, você poderá selecionar seu idioma de áudio preferido.

1. Enquanto assiste à TV, pressione **OPTIONS**.

2. Selecione **[Idiomas de Áudio]** e pressione **OK**.

3. Faça a seleção a partir dos idiomas de áudio disponíveis e, a seguir, pressione **OK**.

**Dica**: você também pode mudar o idioma de áudio pressionando . (**Ponto**) no controle remoto.

# Closed captions

Você pode exibir closed captions em todas as vezes.

#### Nota:

Nem todos os programas, comerciais e filmes da TV dispõem de informações de closed caption. Consulte a lista de programas de TV locais em canais com texto em closed caption. Os programas com closed caption geralmente são indicados com marcações como 'CC' nos guias de programação.

### Ligar closed captions

1. Pressione 痡.

2. Selecione **[Configurações]** e pressione **OK**.

- 3. Selecione [Ajuste] > [Modo CC] >
- [Modo CC] > [Ligado] e pressione OK.

### Selecionar o tipo de closed captions

1. Pressione 痡.

2. Selecione **[Configurações]** e pressione **OK**.

3. Selecione [Ajuste] > [Modo CC] > [Closed Caption] ou [Digital Closed C.] e pressione OK.

4. Selecione o tipo correto de closed captions e pressione **OK**.

# Outras configurações

# Exibição na tela

Você pode configurar o tempo limite de exibição na tela nesta TV.

1. Pressione 🛖.

2. Selecione **[Configurações]** e pressione **OK**.

3. Selecione [Ajuste] > [Tempo Display].

4. Selecione a duração do tempo limite e pressione **OK**.

# Cor de fundo

Você pode mudar a cor de fundo da TV para azul quando o sinal não for recebido. A cor padrão é preto.

1. Pressione 🛖.

2. Selecione **[Configurações]** e pressione **OK**.

3. Selecione [Ajuste] > [Fundo Azul] > [Ligado] e pressione OK.

# Atualizar o software

## Como verificar a versão

1. Pressione 🛖.

2. Selecione **[Configurações]** e pressione **OK**.

3. Selecione [Ajuste] > [Versão Software].

A versão do software atual é exibida.

**Cuidado:** não instale uma versão do software anterior à que se encontra instalada no momento em seu produto. A Envision não pode ser responsabilizada por problemas causados por instalações de versões anteriores ao software atual.

# Atualizar com USB

### Do que você precisa:

 Um dispositivo USB de armazenamento com pelo menos 256 megabytes de espaço livre, formatado em FAT ou DOS, sem proteção contra gravação.

- Acesso a um computador com porta USB e acesso à Internet.
- Um programa de computador para arquivamento que seja compatível com o formato "ZIP": por exemplo, o WinZip® para Microsoft® Windows® ou Stufflt® para Macintosh®.

**Nota:** não use uma unidade de disco rígido USB.

#### Baixar o software mais recente

1. Conecte a unidade flash USB ao computador.

2. No computador, abra um navegador como o Internet Explorer® ou Safari®, e consulte <u>www.philips.com/support</u>.

 Localize seu produto, o software e as unidades disponíveis para sua TV. A atualização do software está disponível como um arquivo comprimido (\*.zip).
 Se a versão do software for posterior à versão existente na sua TV, clique no link para atualizar o software.

5. Aceite o acordo de licença e salve o arquivo ZIP na unidade flash USB.

Nota: alguns browsers de internet como o Mozilla® Firefox® ou Google® Chrome®, podem baixar o arquivo ZIP diretamente para seu computador. Se o download acontecer, copie o arquivo para sua unidade flash USB.

6. Quando o download estiver completo, mude o nome do arquivo para 'merge.bin' e copie-o para o diretório raiz da unidade flash USB. Não copie ou coloque o arquivo extraído em uma pasta.

7. Ejete e desconecte a unidade flash USB do computador.

## Atualizar o software da TV

## Cuidado:

- Não desligue a TV nem remova a unidade flash USB durante a atualização do software.
- Caso ocorra uma queda de energia durante a atualização, não remova a unidade flash USB da TV. A TV continuará a atualizar logo que a energia voltar.

 Se ocorrer um erro durante a atualização, tente novamente a atualização desde o começo. Se o erro ocorrer novamente, entre em contato com a Central de Atendimento ao Cliente Philips.

1. Desligue a TV e conecte a unidade flash USB à TV.

2. Ligue a TV.

A atualização do software será iniciada automaticamente.

3. Com a atualização concluída, desconecte a unidade flash USB da TV e a seguir desligue a TV e ligue-a novamente.

4. Reinicie todas as configurações de sua TV, consulte **Redefinir tudo** (Página 19).

**Nota:** para evitar atualizações acidentais do software da TV, reconecte a unidade flash USB a seu computador e exclua o arquivo 'merge.bin'.

# Redefinir tudo

Você pode restaurar todas as configurações de imagem e som e reinstalar todos os canais na sua TV.

1. Pressione ♠, selecione [Configurações] e pressione OK.

2. Selecione **[Ajuste]** > **[Rest. Ajustes]** e pressione **OK**.

3. Siga as instruções na tela.

# 5 Conectar a TV

# Sobre cabos

# Qualidade do cabo

Antes de conectar dispositivos à TV, verifique os conectores disponíveis no dispositivo. Ligue o dispositivo à TV com a conexão de mais alta qualidade disponível. Conectores de boa qualidade transferem melhor imagens e sons.

As conexões mostradas neste manual do usuário são somente recomendações. Outras soluções são possíveis. Para obter mais exemplos, visite

#### http://www.connectivityguide.philips.com.

**Dica:** se seu dispositivo tiver somente conectores de composição ou RCA, use um cabo de composição (CVBS) para conectar o dispositivo ao conector CVBS/Y na TV.

# HDMI

Uma conexão de HDMI oferece a melhor imagem e qualidade sonora possível.

- Um cabo HDMI combina sinais de vídeo e áudio. Conecte em HDMI para sinais de TV de alta definição (HD) e para ativar o EasyLink.
- Um conector de canal de retorno de áudio HDMI (ARC) permite enviar o áudio da TV para um dispositivo compatível com HDMI ARC.
- Conecte usando cabos HDMI com menos de 5 metros.

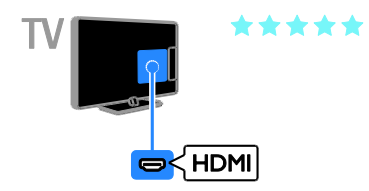

# Y Pb Pr

Vídeo componente (Y Pb Pr) só tem sinais de vídeo. Para som, conecte também o Áudio esquerda/direita.

- A conexão Y Pb Pr suporta sinais de TV de alta definição (HD).
- Combine as cores do conector Y Pb Pr com os plugues do cabo.

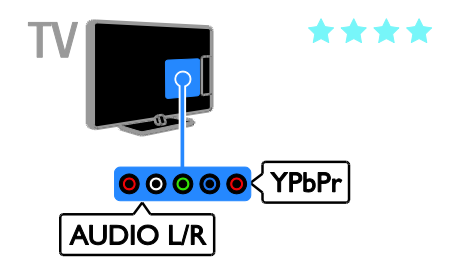

# CVBS

CVBS só transmite vídeo. Para som, conecte também o Áudio esquerda/direita.

As conexões CVBS proporcionam uma qualidade de imagem padrão.

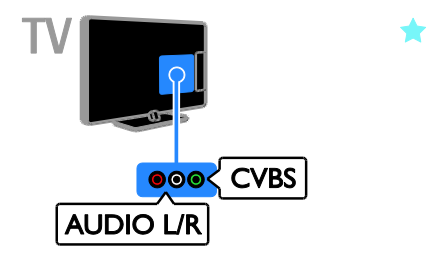

# Conectar a antena

Conecte a antena na TV.

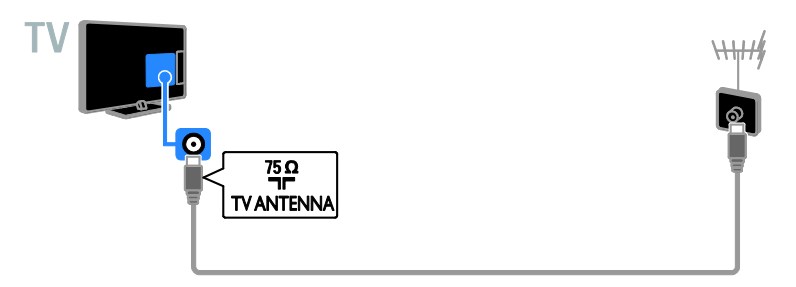

# Conexão de dispositivos

# Reprodutor de Blu-ray ou DVD

Conecte o reprodutor de discos à TV com um cabo HDMI.

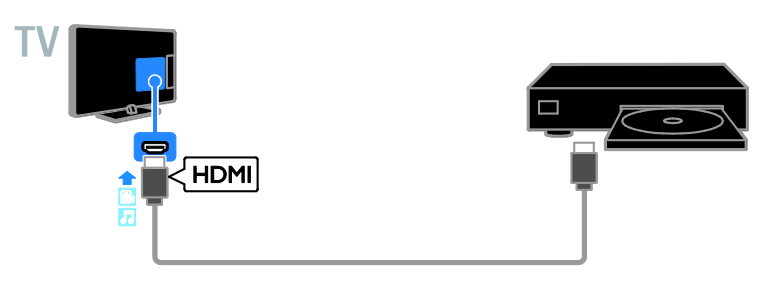

Conecte o reprodutor de discos à TV com um cabo de vídeo componente (Y Pb Pr) e um cabo de áudio L/R.

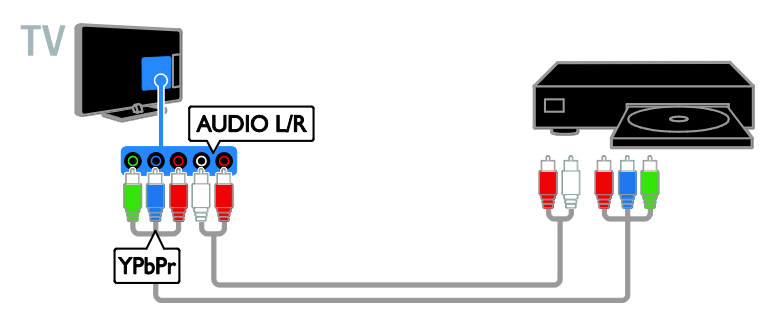

Conecte o reprodutor de discos à TV com um cabo de vídeo composto (CVBS) e um cabo de áudio L/R.

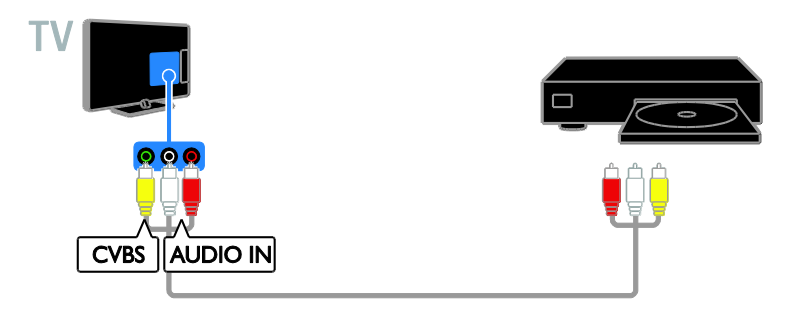

# Receptor de TV

Conecte o receptor de TV digital à TV com um cabo de antena.

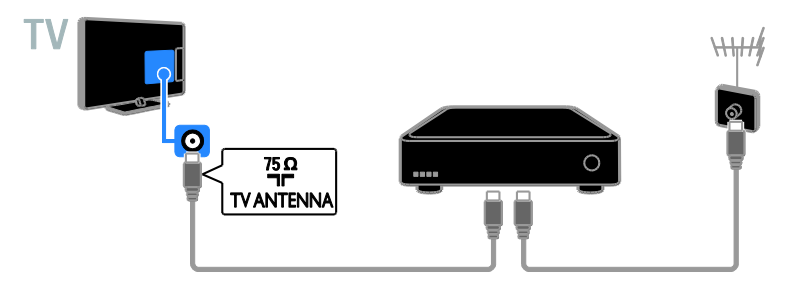

Conecte o receptor de TV via satélite ou digital à TV com um cabo HDMI.

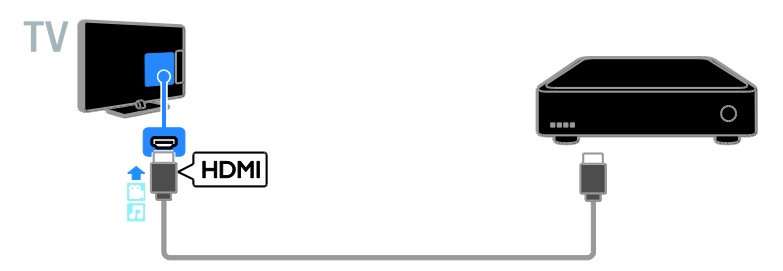

Conecte o receptor de TV digital à TV com um cabo de vídeo componente (Y Pb Pr) e um cabo de áudio L/R.

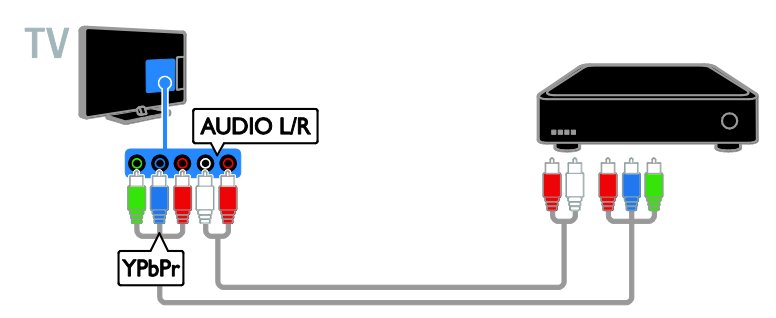

Conecte o receptor de TV digital à TV com um cabo de vídeo composto (CVBS) e um cabo de áudio L/R.

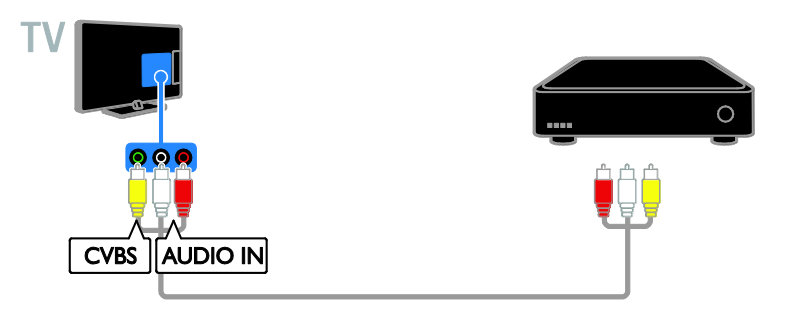

# Gravador de vídeo

Conecte o gravador à TV com um cabo de antena.

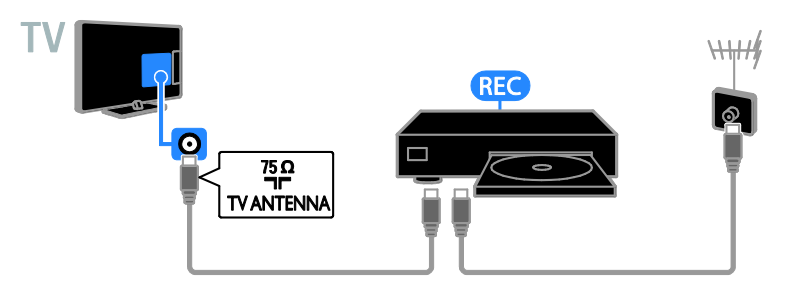

Conecte o gravador à TV com um cabo de vídeo componente (Y Pb Pr) e um cabo de áudio L/R.

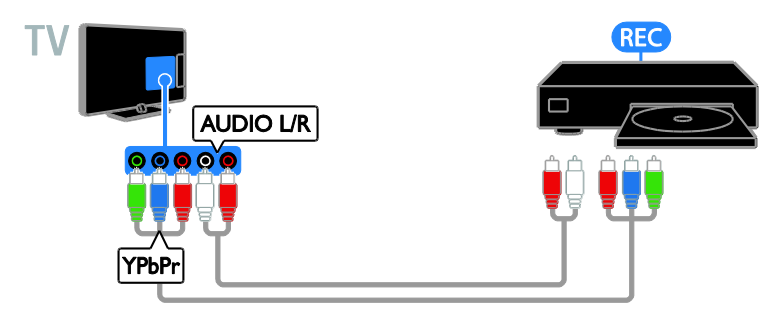

Conecte o gravador à TV com um cabo de vídeo composto (CVBS) e um cabo de áudio L/R.

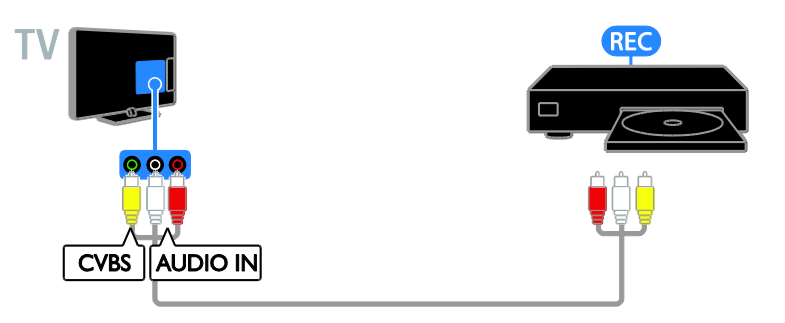

# Console de jogos

Conecte o console de jogos à TV com um cabo HDMI.

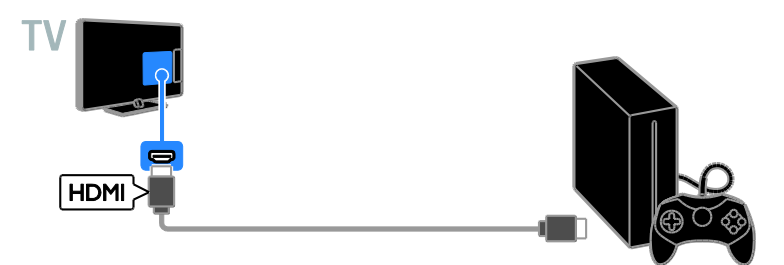

Conecte o console de jogos à TV com um cabo de vídeo componente (Y Pb Pr) e um cabo de áudio L/R.

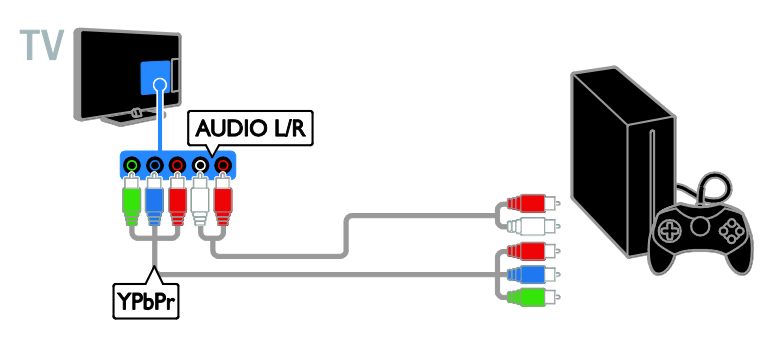

Conecte o console de jogos à TV com um cabo de vídeo composto (CVBS) e um cabo de áudio L/R.

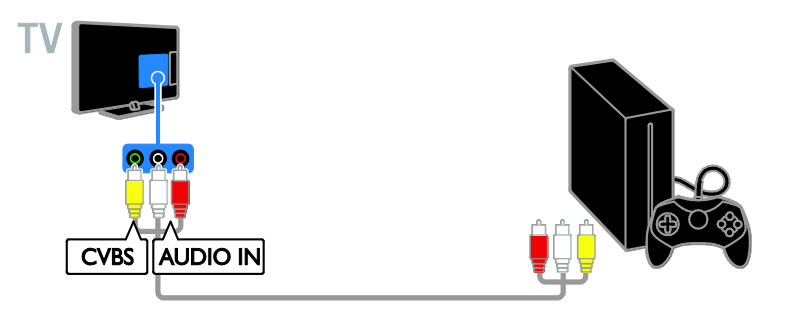

# Home theater

Conecte um home theater compatível com HDMI-ARC usando um cabo HDMI para a TV.

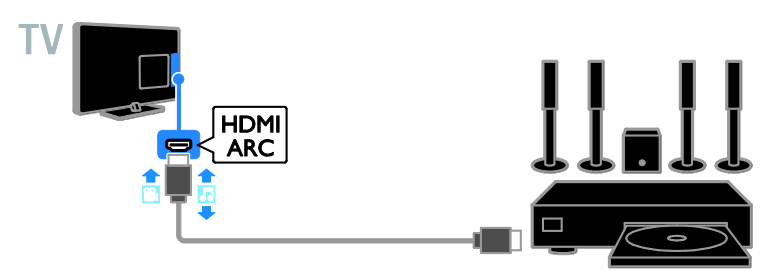

Conecte o home theater à TV com um cabo de vídeo componente (Y Pb Pr) e um cabo de áudio L/R.

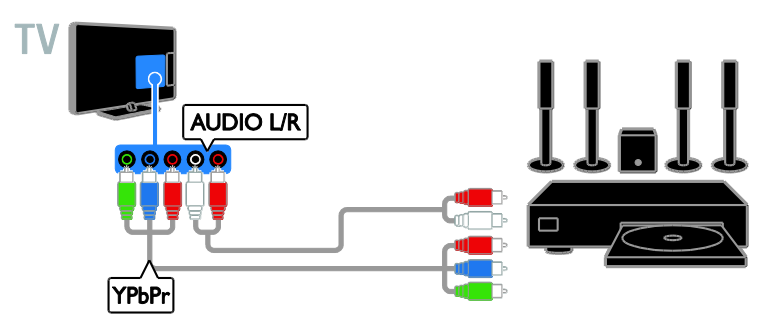

Conecte o sistema de home theater à TV com um cabo de vídeo composto (CVBS) e um cabo de áudio L/R.

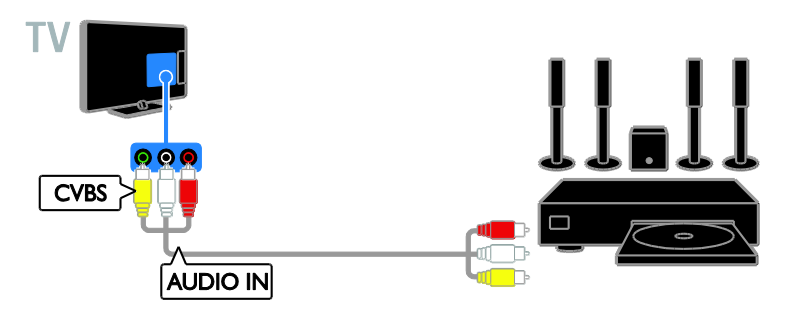

# Câmera digital

Conecte a câmera digital à TV com um cabo USB.

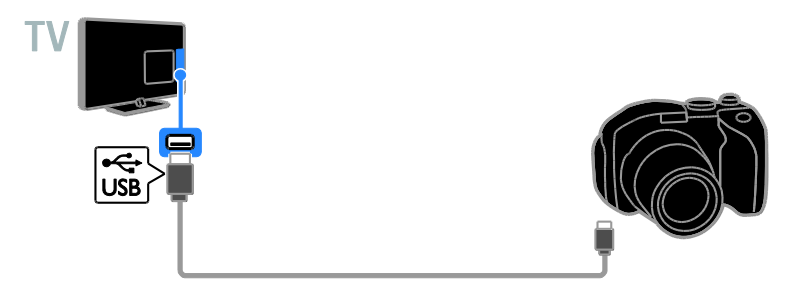

# Filmadora digital

Conecte a filmadora digital à TV com um cabo HDMI.

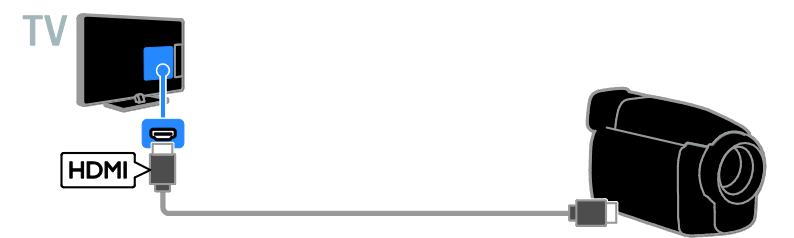

Conecte a filmadora digital à TV com um cabo de vídeo componente (Y Pb Pr) e um cabo de áudio L/R.

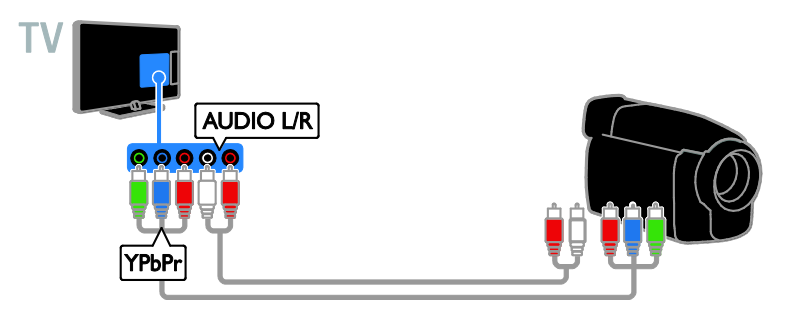

Conecte a filmadora digital à TV com um cabo de vídeo composto (CVBS) e um cabo de áudio L/R.

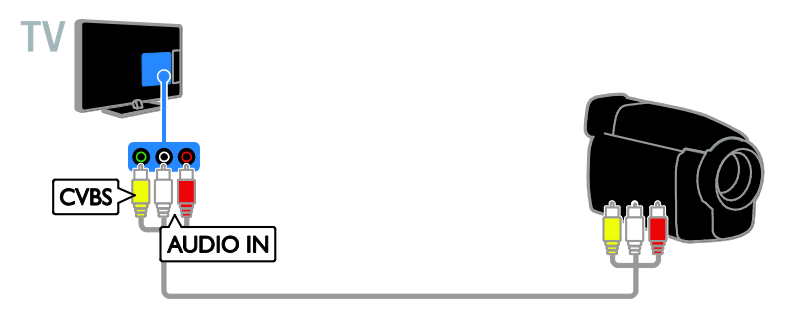

# Conectar mais dispositivos

# Dispositivo USB de armazenamento

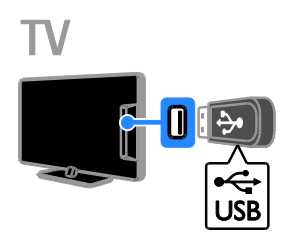

Conecte a unidade flash USB à TV com um cabo USB.

# Computador

Conecte o computador à TV com um cabo HDMI.

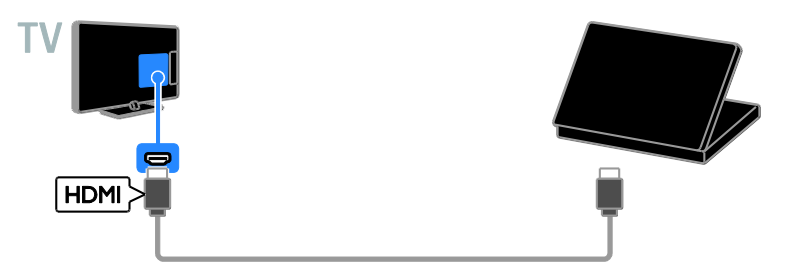

# Assistir aos dispositivos conectados.

## Selecione um dispositivo

Para poder assistir a um dispositivo conectado, conecte o dispositivo à TV. Consulte **Conectar a TV > Conectar dispositivos** (Página 21).

#### Selecionar um dispositivo com SOURCE

- 1. Pressione SOURCE.
- 2. Selecione um dispositivo e pressione OK.

#### Selecione um dispositivo do menu inicial

- 1. Pressione 🛖.
- 2. Selecione um dispositivo e pressione OK.

# Configurar dispositivos EasyLink

# O que você pode fazer

Obtenha o máximo dos seus dispositivos compatíveis com HDMI-CEC com os recursos de controle avançados do Philips EasyLink. Conecte seus dispositivos compatíveis com HDMI-CEC por meio de HDMI à sua TV e controle-os ao mesmo tempo com o controle remoto da TV.

Nota: outras marcas descrevem o recurso HDMI-CEC de forma diferente. Por exemplo: Anynet (Samsung), Aquos Link (Sharp) ou BRAVIA Sync (Sony). Nem todas as marcas são totalmente compatíveis com o Philips EasyLink.

Após ligar o Philips EasyLink, estes recursos ficarão disponíveis:

#### Reprodução com um toque

Quando você reproduz o conteúdo de um dispositivo compatível com HDMI-CEC, a TV sai do modo de espera e alterna para a fonte conectada.

### Modo de espera com um toque

Quando você pressionar & no controle remoto da TV, a TV e todos os dispositivos compatíveis com HDMI-CEC passarão para o modo de espera.

#### Controle de áudio do sistema

Se você conectar um dispositivo compatível com HDMI-CEC que inclua alto-falantes, usando o conector HDMI ARC, poderá optar por ouvir a TV por esses alto-falantes, em vez dos alto-falantes da TV.

## Controlar dispositivos

- Conecte um dispositivo compatível com HDMI-CEC à TV. Você pode conectar mais de um dispositivo HDMI-CEC. Consulte Conectar a TV > Conectar dispositivos (Página 21).
- Configure corretamente cada dispositivo compatível com HDMI-CEC.
- Ligar o EasyLink.

#### ligar o EasyLink

1. Pressione **OPTIONS**.

2. Selecione [EasyLink] > [AMP] e pressione OK.

Os alto-falantes da TV ficarão mudos e o áudio da TV será reproduzido por meio do dispositivo conectado ao HDMI.

Nota: para escutar o áudio somente por meio dos alto-falantes da TV, selecione [EasyLink] > [Falantes do TV].

# 6 Solução de problemas

# Problemas gerais

## A TV não liga:

- Desconecte o cabo de alimentação da tomada. Aguarde um minuto e ligue-o novamente.
- Confirme se o cabo de alimentação está firme.

#### Ao ligar/desligar a TV ou colocá-la no modo de espera, você ouve estalos do aparelho:

Não é necessário fazer nada. O som de estalos vem da expansão e contração normais da TV à medida que ela esfria ou aquece. Isso não afeta seu desempenho.

#### A TV não responde ao controle remoto nem aos controles na TV quando é ligada:

A TV demora alguns instantes para iniciar. Durante esse período, a TV não responderá ao controle remoto nem aos controles na TV. Isso é normal.

Se a TV continuar sem responder ao controle remoto, aponte o emissor do controle remoto para uma câmera digital (no celular, por exemplo). Se, ao pressionar qualquer botão no controle remoto, você puder ver o emissor do controle remoto piscando, então ele está operando mas pode ser necessário encaminhar a TV à Central de Atendimento ao Cliente Philips. Esse procedimento de solução de problemas não se aplica a controles remotos ligados sem fio à TV.

#### No modo de espera a TV exibe uma tela de abertura e, em seguida, a TV retorna para o modo de espera:

Isso é normal. Ao desconectar e reconectar a TV à energia elétrica, a tela de abertura será exibida quando ela ligar novamente. Para desativar o modo de espera e ligar a TV, pressione & no controle remoto ou qualquer botão na TV.

# A luz do modo de espera na TV pisca em vermelho:

Desconecte o cabo de alimentação da tomada. Espere a TV esfriar antes de religar o cabo de alimentação. Se voltar a piscar, entre em contato com a Central de Atendimento ao Cliente Philips.

#### O áudio da TV está no idioma errado:

Para mudar o idioma do áudio pressione **OPTIONS**, selecione **[Idiomas de Áudio]** e então selecione o idioma desejado.

Você esqueceu o código de 4 dígitos para desbloquear o recurso de bloqueio de canais (bloqueio de crianças): Insira '8888'.

Você deseja atualizar o software da TV: Visite <u>www.philips.com/support</u> e faça download do pacote de software mais recente para sua TV. As instruções de instalação do software e as notas da versão indicando o que foi atualizado também estão disponíveis no site. Também estão disponíveis instruções completas de como atualizar o software da TV em Alterar configurações da TV > Atualizar software (Página 18).

# Problemas com canais

Você deseja instalar canais da TV: Consulte em Alterar configurações da TV > Canais > Instalação automática as instruções de instalação de canais analógicos ou digitais.

# Os canais previamente instalados não aparecem na lista de canais:

Verifique se a lista de canais correta está selecionada.

# Não foi localizado um canal digital durante a instalação:

- Consulte as especificações técnicas para certificar-se de que a TV suporta SATVD-T ou SBTVD-T no seu país.
- Verifique se todos os cabos estão conectados corretamente e se foi selecionada a rede correta.

# Problemas na imagem

# A TV está ligada, mas a imagem não é exibida ou está distorcida:

- Verifique se a antena está conectada corretamente à TV.
- Verifique se o dispositivo correto está selecionado como fonte da TV.
- Verifique se o dispositivo externo ou a fonte está devidamente conectada.

#### Há som mas não há imagem:

Verifique se as configurações de imagem estão corretas.

#### A imagem da TV vinda da antena é ruim:

- Verifique se a antena está conectada corretamente à TV.
- Alto-falantes, dispositivos de áudio não aterrados, luzes de néon, prédios altos e outros objetos grandes podem influenciar a qualidade da recepção. Se possível, tente melhorar a qualidade da recepção mudando a posição da antena ou afastando os dispositivos da TV.
- Se a recepção está ruim apenas em um canal, ajuste a sintonia fina do canal.

# A qualidade da imagem dos dispositivos conectados é ruim:

- Verifique se os dispositivos estão conectados corretamente.
- Verifique se as configurações de imagem estão corretas.

# O formato da imagem muda de acordo com o canal exibido.

Em vez de formato da imagem **[Auto]**, selecione outro formato da imagem.

# A imagem não se enquadra na tela - está muito grande ou muito pequena:

O formato da imagem muda.

#### A posição da imagem está errada:

Os sinais de imagem de alguns dispositivos podem não se enquadrar na tela corretamente. Verifique a saída de sinal do dispositivo.

## A tela do computador na TV está instável:

Verifique se o PC usa a resolução e a taxa de atualização suportadas. Consulte **Especificações > Resoluções de tela** (Página 33).

# Problemas do som

#### Há imagem, mas não há som na TV:

Se você não detectar sinal de áudio, a TV desligará a saída de áudio automaticamente — isso não indica um defeito.

- Verifique se todos os cabos estão conectados corretamente.
- Verifique se o volume não está silenciado nem em zero.
- Verifique se a saída de áudio da TV está conectada à entrada de áudio do dispositivo de home theater compatível com HDMI-CEC ou EasyLink. O som deve ser ouvido nos alto-falantes do Sistema de Home Theater.
- Alguns dispositivos podem exigir que você ative manualmente a saída de áudio HDMI. Se o áudio HDMI já estiver ativado, mas ainda não houver áudio, experimente mudar o formato de áudio digital do dispositivo para PCM (Modulação por Código de Pulso). Consulte as instruções na documentação de seu dispositivo.

# Problemas de conexão

#### Há problemas com dispositivos HDMI:

- Observe que o suporte a HDCP (High-bandwidth Digital Content Protection, Proteção de conteúdo digital em banda larga) pode aumentar o tempo necessário para uma TV exibir conteúdo de um dispositivo HDMI.
- Se a TV não reconhecer o dispositivo HDMI e nenhuma imagem for exibida, tente alternar a fonte de um dispositivo para outro e de volta ao primeiro.
- Se houver falhas intermitentes no som, verifique se as configurações de saída do dispositivo HDMI estão corretas.

# Você não consegue usar os recursos de EasyLink:

Verifique se os dispositivos HDMI são compatíveis com HDMI-CEC. Os recursos de EasyLink só funcionam com dispositivos compatíveis com HDMI-CEC.

#### Um dispositivo de áudio compatível com HDMI-CEC está conectado à TV e ela não exibe o ícone de volume nem de som desativado quando o volume é silenciado, aumentado ou diminuído.

Quando um dispositivo de áudio HDMI-CEC está conectado, este comportamento é normal.

# O conteúdo do dispositivo USB não é exibido:

- Verifique se o dispositivo de armazenamento USB está configurado como compatível com Classe de armazenamento em massa, conforme descrito na documentação do dispositivo de armazenamento.
- Verifique se o dispositivo de armazenamento USB é compatível com a TV.
- Verifique se os formatos de arquivo de áudio e imagem são suportados pela TV.

#### Arquivos de som e imagem em seu dispositivo USB de armazenamento não são reproduzidos ou são reproduzidos com baixa qualidade:

O desempenho de transferência do dispositivo de armazenamento USB pode limitar a taxa de transferência de dados para a TV, causando uma reprodução de má qualidade.

# Entre em contato com a Philips

Aviso: não tente reparar a TV por conta própria. Isso poderá provocar ferimentos sérios, danos irreparáveis à TV ou anular sua garantia.

Se não conseguir resolver o problema, consulte as perguntas frequentes (FAQs) sobre esta TV em <u>www.philips.com/support</u>. Você também pode consultar e contribuir com a comunidade de TV Philips em <u>www.supportforum.philips.com</u>.

Para falar ou enviar um e-mail a um representante da Philips, consulte a Central de Atendimento ao Cliente Philips em seu país. Você tem detalhes de contato no folheto fornecido com a TV ou em <u>www.philips.com/support</u>.

Tome nota do modelo e número de série da sua TV antes de entrar em contato com a Philips. Esses números estão impressos na parte de trás da TV e na embalagem.

# 7 Especificações

# Alimentação e recepção

As especificações do produto estão sujeitas a alterações sem aviso prévio.

### Alimentação

- Alimentação: AC 110-240 V~, 50-60 Hz
- Consumo de energia no modo de espera: < 0,5 W</li>
- Temperatura ambiente: 5 a 40 graus Celsius
- Para obter informações sobre consumo de energia, consulte as especificações do produto em <u>www.philips.com/support</u>.

### Recepção

- Entrada de antena: coaxial 75 ohms (tipo F)
- Sistema de TV: PAL M, PAL N, NTSC M, SATVD-T, SBTVD-T
- Reprodução de vídeo: NTSC, PAL

# Tela e som

### Imagem/tela

- Tipo de exibição: LED backlight Full HD
- Medida diagonal:
  - 81 cm / 32 polegadas
  - 99 cm / 39 polegadas:
  - 107 cm / 42 polegadas
  - 117 cm / 46 polegadas:
- Proporção da imagem: 16:9 (widescreen)
- Resolução no painel:
  - Para conjuntos de HDs: 1366 X 768p - Para conjuntos de FHDs: 1920 X1080p
- Perfect Motion Rate (PMR):60 Hz

### Som

- Potência de saída (RMS): 10 W @ 10% THD
- Digital Surround Sound
- Mono / Estéreo

# Resoluções de tela

### Formatos de computador - HDMI (Resolução - taxa de atualização)

640 × 480 - 60 Hz 800 × 600 - 60 Hz 1024 × 768 - 60 Hz 1280 × 800 - 60 Hz 1280 × 960 - 60 Hz 1280 × 1024 - 60 Hz 1360 × 768 - 60 Hz Somente para TV Full HD: 1400 × 1050 - 60 Hz 1440 × 900 - 60 Hz 1600 × 1200 - 60 Hz 1680 × 1050 - 60 Hz

## Formatos de vídeo (Resolução - taxa de atualização)

480i - 60 Hz 480p - 60 Hz 576i - 50 Hz 576p - 50 Hz 720p - 50Hz, 60 Hz 1080i - 50Hz, 60 Hz 1080p - 24Hz, 25Hz, 30Hz, 50Hz, 60 Hz

# Multimídia

### Conexões multimídias suportadas

- USB: conecte somente dispositivos USB que consumam 500 mA de energia ou menos.
  - FAT 16 (Somente leitura)
  - FAT 32 (Somente leitura)

### Formato multimídia compatível

- Foto: JPEG
- Vídeo: AVI, MKV, H.264, MPEG-4 AVC, MPEG1, MPEG2, MPEG4
- Áudio: AAC, MP3
- Legenda: SRT, SMI, AAS, SUB

# Conectividade

### Traseira

- SERV. U: porta de serviço
- HDMI 1:
- Composição e Áudio (AV IN) : CVBS/Y, Audio L/R
- Componente e Áudio: Y Pb Pr, Audio L/R
- TV ANTENNA: 75 ohm coaxial

## Lateral

- USB
- HDMI 2 ARC
- Fones de ouvido: miniconector estéreo de 3,5 mm

# 8 Índice remissivo

# A

Alto-falantes da TV, silenciar - 10

## В

bloqueio infantil - 13

# С

cabos - 20 câmera digital - 26 canais - 10 canais analógicos, sintonia fina - 16 canais digitais, instalar - 16 canais. alternar - 10 canais, instalar (automático) - 16 canais, instalar (digital) - 16 canais, logotipo - 10 canais, ocultar ou exibir - 10 canais, reinstalar - 19 canais, renomear - 10 canais, sintonia fina (analógico) - 16 canais. trocar - 10 classificação etária - 14 codecs, suportados - 33 conectar, câmera digital - 26 conectar, computador - 28 conectar, console de jogos - 24 conectar, disco rígido externo - 28 conectar, dispositivo USB - 28 conectar, filmadora digital - 27 conectar, gravador - 23 conectar, receptor de TV - 22 conectar, reprodutor de discos - 21 conectar, sistema de home theater - 25 conectividade - 34 conectores - 20

configurações de eficiência energética - 6 configurações de imagem - 15 configurações de som - 15 configurações, formato de áudio - 15 configurações, imagem - 15 configurações, som - 15 console de jogos, conectar - 24 controle remoto - 8 Controle remoto EasyLink - 29 controles - 8 Controles da TV - 8 controles traseiros - 8 CVBS, vídeo composto - 20

# D

Desligar automaticamente, dispositivos - 29 disco rígido externo - 28 dispositivos, assistir - 29

# Е

EasyLink - 29 EasyLink, controle na tela - 9 EasyLink, controles - 29 EasyLink, recursos - 29 em espera - 9 Entre em contato com a Philips - 7 especificações da tela - 33 especificações de potência - 33

# F

filmadora digital - 27 formato da imagem - 11 fórum online - 7

## G

gravador, conectar - 23 guia de conectividade - 7

### Н

HDMI - 20 HDMI ARC - 20 home theater, conectar - 25

#### I

idioma de áudio - 17 idioma, menu - 17 instalar canais (automático) - 16

### L

LED de espera - 8 legendas - 17 ligar ou desligar a TV - 9 lista de canais - 10

## Μ

manutenção da tela - 4 marcas comerciais e copyrights - 5 multimídia, formatos suportados - 33 multimídia, opções de reprodução - 12

# 0

origem, selecionar - 11

### Ρ

PC, resoluções de imagem - 33 predefinições, imagem e som - 11

# R

rádio digital - 10 receptor de TV, conectar - 22 reinstalar - 19 relógio - 13 renomear canais - 10 reprodutor de discos, conectar - 21 reproduzir, arquivos USB - 12 resoluções de tela - 33

## S

segurança - 3 sensores - 8 software, atualização via USB - 18 software, verificar versão - 18 suporte ao produto - 7 sustentabilidade - 6

## Т

temporizador de espera - 13 Trava Kensington - 5 travar a TV - 5

## U

USB, reproduzir arquivos - 12

### V

volume - 10

### Υ

YPbPr, vídeo componente - 20

# **CERTIFICADO DE GARANTIA NO BRASIL**

Este aparelho é garantido pela Envision Indústria de Produtos Eletrônicos LTDA por um período superior ao estabelecido por lei. Porém, para que a garantia tenha validade é imprescindível que, além deste certificado, seja apresentada a nota fiscal de compra do produto.

# A Envision Indústria de Produtos Eletrônicos LTDA assegura ao proprietário consumidor deste aparelho a garantia de 365 dias (90 dias obrigatórios mais 275 adicionais) contados a partir da data de entrega do produto, conforme expresso na nota fiscal de compra, que passa a fazer parte deste certificado.

### Esta garantia perderá sua validade se:

• O defeito apresentado for ocasionado pelo uso indevido ou em desacordo com o seu manual de instruções

- O produto for alterado, violado ou consertado por pessoa não autorizada pela Envision.
- O produto for ligado a fonte de energia (rede elétrica, pilhas, bateria, etc.) de características diferentes das recomendadas no manual de instruções e/ou no produto.
- O número de série que identifica o produto estiver de alguma forma adulterado ou rasurado.

Estão excluídos desta garantia defeitos decorrentes do descumprimento do manual de instruções do produto, de casos fortuitos ou de força maior bem como aqueles causados por agentes da natureza e acidentes. Excluem-se igualmente desta garantia defeitos decorrentes do uso dos produtos em serviços não domésticos/residendais regulares ou em desacordo com o uso recomendado.

## ESTÃO EXCLUÍDAS DA GARANTIA ADICIONAL AS PILHAS OU BATERIAS FORNECIDAS JUNTO COM O CONTROLE REMOTO.

Nos municípios onde não exista assistência técnica autorizada Envision, as despesas de transporte do aparelho e/ou do técnico autorizado correm por conta do consumidor requerente do serviço. A garantia não será válida se o produto necessitar de modificações ou adaptações para habilitá-lo a operar em qualquer outro país que não aquele para o qual foi designado, fabricado, aprovado e/ou autorizado, ou ter sofrido qualquer dano decorrente deste tipo de modificação.

## Envision

No Brasil, para informações adicionais sobre o produto, entre em contato com o CIC Centro de Informações ao Consumidor através dos telefones (11) 2938-0245 (Grande São Paulo) e 0800-701-0245 (demais regiões e estados). Horário de atendimento: de segunda a sexta-feira, das 8h às 20h e sábados das 8h às 13h.Visite também nossa página de suporte ao consumidor www.philips.com.br/suporte, onde está disponível a lista completa e mais atualizada das assistências técnicas autorizadas Envision.

### Para atendimento fora do Brasil, contate a TP Vision local ou: TP Vision Netherlands B.V. Prins Bernardplein 200, 1070 AE Amsterdam, The Netherlands

#### Lista de Postos Autorizados Envision - Brasil

ACRE

ILHÉUS

IRECÊ

IFOUIÉ

JATAÍ

CAXIAS

conó

ARAXÁ

ARCOS

BETIM

BOM DESPACHO

CORONEL FABRICIANO

31

CATAGUASES

CONTAGEM

CURVELO

**ΓΙΛΙΝΟΡΟΙ Ι** 

ELÓL MENDES

0800 701 RIO BRANCO 68 3221 CRUZEIRO DO SUL 68 3322 ALAGOAS 0800 701 ARAPIRACA 82 3522 MACEIÓ UNIÃO DOS PALMARES PALMEIRA DOS ÍNDIOS AMAZONAS 0800 701 MANAUS 92 3663 MANAUS 92 3232 AMAPÁ 0800 701 MACAPÁ 96 3217 BAHIA 0800 701 ALAGOINHAS 77 BARREIRAS CAMAÇARI CRUZ DAS ALMAS E UNÁPOLIS FEIRA DE SANTANA 75 3223 GUANAMBI 73 ITABUNA 74 JUAZEIRO LAURO DE FREITAS 75 PAULO AFONSO RIBEIRA DO POMBAL SALVA DOR SALVADOR SALVADOR SANTO ANTONIO DE JESUS SENHOR DO BONFIM SERRINHA TEIXEIRA DE FREITAS VITÓRIA DA CONQUISTA CEARÁ 0800 701 CRATEÚS FORTALEZA IGUATÚ ITAPIPOCA JUAZEIRO DO NORTE SOBRAL TIANGUA UBAJARA BRASÍLIA 0800 701 BRASÍLIA 61 3354 BRASÍLIA 61 3445 ESPÍRITO SANTO 0800 701 CACHOEIRO DE ITAPEMIRIM COLATINA GUARAPARI LINHARES SÃO MATEUS VILA VELHA VITÓRIA GOIÁS 0800 701 ANÁPOLIS 62 3324 CALDAS NOVAS CATALÃO FORMOSA 62 GOIANÉSIA GOIÂNIA 62 GOIÂNIA LUZIÂNIA RIO VERDE TRINDAD URUAÇU 62 3357 ΜΔΡΔΝΗÃΟ 0800 701 ACALLANDIA 99 3538 BACABAL 99 IMPERATRIZ PEDREIRAS PRESIDENTE DUTRA 99 SANTA INÊS SÃO JOSE DE RIBAMAR SÃO LUÍS MINAS GERAIS 0800 701 ARAGUARI BELO HORIZONTE 32

| 800                                                                                                    | 701 0245                                                                                                    | GOVERNADOR VALADARES                                                                                                    |
|----------------------------------------------------------------------------------------------------|----------------------------------------------------------------------------------------------------|----------------------------------------------------------------------------------------------------|
| 68                                                                                                    | 32217642                                                                                                    | GUAXUPE                                                                                                    |
| 68                                                                                                    | 33227216                                                                                                    | ITABIRA                                                                                                    |
| 800                                                                                                    | 701 0245                                                                                                    | ITAJUBÁ                                                                                                    |
| 82                                                                                                    | 35222367                                                                                                    | ITAUNA                                                                                                    |
| 82                                                                                                    | 32811305                                                                                                    | JUIZ DE FORA                                                                                                    |
| 82                                                                                                    | 34213452                                                                                                    | LAVRAS                                                                                                    |
| 800                                                                                                    | 701 0245                                                                                                    | MANHUAÇU                                                                                                    |
| 92                                                                                                    | 36633366                                                                                                    | MONTE CARMELO<br>MONTES CLAROS                                                                                                    |
| 92                                                                                                    | 32324252                                                                                                    | MURIAÉ                                                                                                    |
| 800                                                                                                    | 701 0245                                                                                                    | OLIVEIRA                                                                                                    |
| 96                                                                                                    | 32175934                                                                                                    | PASSOS                                                                                                    |
| 800                                                                                                    | 701 0245                                                                                                    | POÇOS DE CALDAS                                                                                                    |
| 75                                                                                                    | 34211128                                                                                                    | PONTE NOVA                                                                                                    |
| 77                                                                                                    | 36219447                                                                                                    | POUSO ALEGRE                                                                                                    |
| 75                                                                                                    | 36212839                                                                                                    | S. SEBASTIAO DO PARAISO<br>SÃO LOÃO DEL REL                                                                                                    |
| 73                                                                                                    | 32815181                                                                                                    | SETE LAGOAS                                                                                                    |
| 75                                                                                                    | 32232882                                                                                                    | TEÓFILO OTONI                                                                                                    |
| 73                                                                                                    | 32315995                                                                                                    | TRÊS CORAÇÕES                                                                                                    |
| 74                                                                                                    | 36410202                                                                                                    | UBERABA                                                                                                    |
| 73                                                                                                    | 36137777                                                                                                    | UBERLÂNDIA                                                                                                    |
| 73                                                                                                    | 35254141                                                                                                    | VARGINHA                                                                                                    |
| 71                                                                                                    | 33784021                                                                                                    | VIÇUSA                                                                                                    |
| 75                                                                                                    | 32811349                                                                                                    | MATO GROSSO DO SUL                                                                                                    |
| 75                                                                                                    | 32761853                                                                                                    | AMAMBAI<br>CAMPO GRANDE                                                                                                    |
| /1<br>71                                                                                                    | 32072070                                                                                                    | CAMPO GRANDE                                                                                                    |
| 71                                                                                                    | 33356233                                                                                                    | DOURADOS                                                                                                    |
| 75                                                                                                    | 36314470                                                                                                    | MATO GROSSO                                                                                                    |
| 74                                                                                                    | 35413143                                                                                                    | BARRA DO GARÇA S                                                                                                    |
| 73                                                                                                    | 30111600                                                                                                    | CUIABÁ                                                                                                    |
| 77                                                                                                    | 34221917                                                                                                    | LUCAS DO RIO VERDE                                                                                                    |
| 800                                                                                                    | 701 0245                                                                                                    | VÁRZEA GRANDE                                                                                                    |
| 88                                                                                                    | 36910019                                                                                                    | PARÁ                                                                                                    |
| 85                                                                                                    | 40088555                                                                                                    | ALTAMIRA                                                                                                    |
| 88                                                                                                    | 35810512                                                                                                    | ANANINDEUA                                                                                                    |
| 88                                                                                                    | 35871973                                                                                                    | BELÉM                                                                                                    |
| 88                                                                                                    | 36110605                                                                                                    | CAPANEMA                                                                                                    |
| 88                                                                                                    | 36713336                                                                                                    | MARABÁ                                                                                                    |
| 88                                                                                                    | 36341233                                                                                                    | PARAGOMINAS                                                                                                    |
| RUU                                                                                                    | 701 0745                                                                                                    | DADAIIADEDAC                                                                                                    |
|                                                                                                    |                                                                                                    | CANTADÉM                                                                                                    |
| 61<br>61                                                                                                    | 33549615<br>34451991                                                                                                    | SANTARÉM<br>TUCURUI                                                                                                    |
| 61<br>61<br>800                                                                                                    | 33549615<br>34451991<br>701 0245                                                                                                    | SANTARÉM<br>TUCURUI<br>PARAÍBA                                                                                                    |
| 61<br>61<br>800<br>28                                                                                                    | 33549615<br>34451991<br>701 0245<br>35223524                                                                                                    | SANTARÉM<br>TUCURUI<br>PARAÍBA<br>CAMPINA GRANDE                                                                                                    |
| 61<br>61<br>800<br>28<br>27                                                                                                    | 33549615<br>34451991<br>701 0245<br>35223524<br>37222288                                                                                                    | SANTARÉM<br>TUCURUI<br>PARAÍBA<br>CAMPINA GRANDE<br>GUARABIRA                                                                                                    |
| 61<br>61<br>800<br>28<br>27<br>27<br>27                                                                                                    | 33549615<br>34451991<br>701 0245<br>35223524<br>37222288<br>33614355<br>22715052                                                                                                    | ANDAR EM<br>SANTARÉM<br>TUCURUI<br>PARAÍBA<br>CAMPINA GRANDE<br>GUARABIRA<br>JOÃO PESSOA                                                                                                    |
| 61<br>61<br>28<br>27<br>27<br>27<br>27<br>27<br>27                                                                                                    | 33549615<br>34451991<br>701 0245<br>35223524<br>37222288<br>33614355<br>33715052<br>37635597                                                                                                    | PAROAF DAS<br>SANTARÉM<br>TUCURUI<br>PARAÍBA<br>CAMPINA GRANDE<br>GUARABIRA<br>JOÃO PESSOA<br>PERNAMBUCO                                                                                                    |
| 61<br>61<br>800<br>28<br>27<br>27<br>27<br>27<br>27<br>27<br>27                                                                                                    | 33549615<br>34451991<br><b>701 0245</b><br>35223524<br>37222288<br>33614355<br>33715052<br>37635597<br>32891233                                                                                                    | PARION EDIS<br>SANTARÉM<br>TUCURUI<br>PARAÍGA<br>CAMPINA GRANDE<br>GUARABIRA<br>JOÃO PESSOA<br>PERNAMBUCO<br>CAMARAGIBE<br>CABUARLI                                                                                                    |
| 61<br>61<br>28<br>27<br>27<br>27<br>27<br>27<br>27<br>27<br>27<br>27                                                                                                    | 33549615<br>34451991<br>701 0245<br>35223524<br>37222288<br>33614355<br>33715052<br>37635597<br>32891233<br>32233899                                                                                                    | PARAGONE CARA<br>SANTARÉM<br>TUCURUI<br>PARAÍBA<br>CAMPINA GRANDE<br>GUARABIRA<br>JOÃO PESSOA<br>PERNAMBUCO<br>CAMARAGIBE<br>CARUARU<br>GARANHUNS                                                                                                    |
| 61<br>61<br>28<br>27<br>27<br>27<br>27<br>27<br>27<br>27<br>27<br>27                                                                                                    | 33549615<br>334451991<br>701 0245<br>35223524<br>37222288<br>33614355<br>33715052<br>37635597<br>32891233<br>32233899<br>701 0245                                                                                                    | PAROADELING<br>SANTARÉM<br>TUCURUI<br>PARAÍBA<br>CAMPINA GRANDE<br>GUARABIRA<br>JOÃO PESOA<br>PERNAMBUCO<br>CAMARAGIBE<br>CARUARU<br>GARANHUNS<br>PAULISTA                                                                                                    |
| 61<br>61<br>800<br>28<br>27<br>27<br>27<br>27<br>27<br>27<br>27<br>27<br>27<br>800<br>62                                                                                                    | 33549615<br>34451991<br>701 0245<br>35223524<br>37222288<br>33614355<br>33715052<br>37635597<br>32891233<br>32233899<br>701 0245<br>33243562                                                                                                    | ANUMOLUUS     ANITARÉM     TUCURUI     PARAÍBA     CUMPINA GRANDE     GUARABRA     GUARABRA     JOÃO PESSOA     PERNAMBUCO     CANARAGIBE     CARUARU     GARANHUNS     PAULISTA     REGFE     BEGES                                                                                                    |
| 61<br>61<br>800<br>28<br>27<br>27<br>27<br>27<br>27<br>27<br>27<br>27<br>27<br>27<br>62<br>62<br>64                                                                                                    | 33549615           33549615           34451991           701 0245           35223524           37222288           33614355           33715052           37635597           32233899           701 0245           33243562           34532878                                                                                                    | PARADIGUES<br>SANTAREM<br>TUCIRUI<br>PARAIBA<br>CAMPINA GRANDE<br>GUARABRA<br>JOÃO PESSOA<br>PERNAMBUCO<br>CARUARU<br>GARANHUS<br>PAULISTA<br>RECOFE<br>RECOFE<br>RECOFE<br>SÓL DURINCO DA MATA                                                                                                    |
| 61<br>61<br>28<br>27<br>27<br>27<br>27<br>27<br>27<br>27<br>27<br>27<br>27<br>62<br>64<br>64                                                                                                    | 33549615<br>34451991<br><b>701 0245</b><br>35223524<br>37222288<br>33614355<br>33715052<br>37635597<br>32891233<br>32233899<br><b>701 0245</b><br>33243562<br>34532878<br>34412786                                                                                                    | PARAGONICADO<br>SANTARÉM<br>TUCIRUI<br>PARAÍBA<br>CAMPINA GRANDE<br>GUNARBIRA<br>GUNARBIRA<br>CAMPANABUCO<br>CARLARUI<br>GARANHUNS<br>PULLISTA<br>RECIFE<br>SÃO LOURENCO DA MATA<br>SERNA TALHADA                                                                                                    |
| 61<br>61<br>28<br>27<br>27<br>27<br>27<br>27<br>27<br>27<br>27<br>27<br>27<br>62<br>64<br>64<br>64<br>61<br>62                                                                                                    | 33549615<br>34451991<br>701 0245<br>35223524<br>3722288<br>33614355<br>33715052<br>37635597<br>32891233<br>32233899<br>701 0245<br>33243562<br>34532878<br>34412786<br>36318166<br>35339476                                                                                                    | ANTTARÉM<br>TUCIRUI<br>PARAÍBA<br>CAMPINA GRANDE<br>QUARABRA<br>JOÃO PESSOA<br>PERNAMBUCO<br>CARIJABU<br>CARIJABU<br>CARIJABU<br>CARIJABU<br>REGIFE<br>REGIFE<br>REGIFE<br>REGIFE<br>DICENCO DA MATA<br>SERBA TULHDO<br>PIALUÍ                                                                                                    |
| 61<br>61<br>28<br>27<br>27<br>27<br>27<br>27<br>27<br>27<br>27<br>27<br>27<br>62<br>64<br>64<br>64<br>61<br>62<br>62                                                                                                    | 33549615<br>34451991<br><b>701 0245</b><br>35223524<br>37722228<br>33614355<br>33715052<br>37635597<br>32891233<br>32233899<br><b>701 0245</b><br>33243562<br>34532878<br>34532878<br>3451262<br>36316166<br>33534967<br>33534967                                                                                                    | PARADALAS<br>SANTAREM<br>TUCIRUI<br>PARAIBA<br>CAMPINA GRANDE<br>GUARABRA<br>JOÃO PESSOA<br>PERNAMBUCO<br>CARUARU<br>GARANHUS<br>PAULISTA<br>RECOFE<br>RECOFE |
| 61<br>61<br>28<br>27<br>27<br>27<br>27<br>27<br>27<br>27<br>27<br>27<br>62<br>64<br>64<br>64<br>61<br>62<br>62<br>62                                                                                                    | 33549615<br>34451991<br><b>701 0245</b><br>35223524<br>37722228<br>33614355<br>3715052<br>37635597<br>32891233<br>32233899<br><b>701 0245</b><br>33243562<br>34532878<br>34412786<br>36318166<br>33534967<br>332292908                                                                                                    | PARAJOSCUSS<br>SNRTAREM<br>TUCURUI<br>PARAIBA<br>CAMPINA GRANDE<br>GUARARIRA<br>JOÃO PESSOA<br>PERNARAMBUCO<br>CARUARUI<br>GARANHUNS<br>PAULISTA<br>CARUARUI<br>GARANHUNS<br>PAULISTA<br>RECIFE<br>RECIFE       |
| 61<br>61<br>28<br>27<br>27<br>27<br>27<br>27<br>27<br>27<br>27<br>27<br>27<br>27<br>27<br>27                                                                                                    | 33549615<br>34451991<br><b>7010245</b><br>35223524<br>35223524<br>35223524<br>33514355<br>33715052<br>37635597<br>32891223<br>32233299<br><b>7010245</b><br>32243562<br>34532878<br>34412786<br>36318166<br>33534967<br>32292908<br>32521093<br>3252510933                                                                                                    | SANTARÉM<br>TUCIRUI<br>PARAÍBA<br>CAMPRIA GRANDE<br>QUARABRA<br>JOÃO PESSOA<br>PERNAMBUCO<br>CARUARU<br>CARUARU<br>CARUARU<br>CARUARU<br>SO LOURENCO DA MATA<br>SERIA TULHODA<br>PARINIBA<br>TERESINA<br>TERESINA                                                                                                    |
| 61<br>61<br>800<br>28<br>27<br>27<br>27<br>27<br>27<br>27<br>27<br>27<br>27<br>27<br>27<br>27<br>62<br>64<br>64<br>61<br>62<br>62<br>62<br>64<br>61<br>62<br>62<br>64<br>61<br>62<br>62<br>64<br>61                                                                                                    | 33549615<br>34451991<br>701 0245<br>35223524<br>35722228<br>33614355<br>33715052<br>37635597<br>32891233<br>3223899<br>701 0245<br>33243562<br>34312786<br>36318166<br>36318166<br>363184967<br>32292908<br>32521993<br>36363638<br>36320519                                                                                                    | PARAJOLUS<br>SANTAREM<br>TUCIRUI<br>PARAÍBA<br>CAMPINA GRANDE<br>GUARABRA<br>JOÃO PESSOA<br>PERNAMBUCO<br>CARUARU<br>GARANHUS<br>PAULISTA<br>RECOFE<br>RECOFE<br>RECOFE<br>RECOFE<br>RECOFE<br>RECOFE<br>RECOFE<br>RECOFE<br>RECOFE<br>RECOFE<br>RECOFE<br>RECOFE<br>RECOFE<br>RECOFE<br>RECOFE<br>RECOFE<br>RECOFE<br>RECOFE<br>RECOFE<br>RECOFE<br>RECOFE<br>RECOFE<br>RECOFE<br>RECOFE<br>RECOFE<br>RECOFE<br>RECOFE<br>RECOFE<br>RECOFE<br>SOLUCIONED DA MATA                                                                                                    |
| 61<br>61<br>800<br>28<br>27<br>27<br>27<br>27<br>27<br>27<br>27<br>27<br>27<br>27<br>27<br>27<br>27                                                                                                    | 33549615<br>34451991<br><b>7010245</b><br>35223524<br>37222288<br>33614355<br>33715052<br>22233899<br><b>7010245</b><br>33243562<br>34532878<br>34412786<br>36318166<br>3534967<br>36318166<br>3534967<br>363292938<br>36228519<br>36363638<br>36228519<br>36132034                                                                                                    | PARADACUAS<br>SANTARÉM<br>TUCURUI<br>PARAÍBA<br>CAMPINA GRANDE<br>CUMARRIA<br>JOÃO PESSOA<br>PERNAMBUCO<br>CARUARUI<br>GARANHUS<br>CARUARUI<br>GARANHUNS<br>PAULISTA<br>REGIE<br>SÃO LOURISTA<br>REGIE<br>SÃO LOURISTA<br>PAULISTA<br>PAULISTA<br>REGIE<br>SÃO LOURISTA<br>PARNAÑA<br>TERESINA<br>TERESINA<br>TERESINA<br>TERESINA<br>CASCAVEL                                                                                                    |
| 61<br>61<br>800<br>28<br>27<br>27<br>27<br>27<br>27<br>27<br>27<br>27<br>27<br>27<br>27<br>27<br>27                                                                                                    | 33549615<br>34451991<br>701 0245<br>35223524<br>3722228<br>33614355<br>33715052<br>37635597<br>32289123<br>32233899<br>701 0245<br>33243562<br>34412765<br>36318166<br>33534967<br>32292903<br>3635638<br>36328169<br>3551093<br>3636638<br>36628519<br>36322034<br>35551205                                                                                                    | ANYTANEM     TUCIRUI     PARAÍBA     CAMPRA GRANDE     CAMPRA GRANDE     CAMPRA GRANDE     CAMARAGUE     CAMARAGUE     CARUARU     CAMARAGUE     CARUARU     GARANHUNS     PAULÍSTA     REOFE     REOFE     REOFE     REOFE     REOFE     REOFE     REOFE     REOFE     REOFE     REOFE     REOFE     REOFE     REOFE     REOFE     REOFE     REOFE     REOFE     REOFE     REOFE     AAMARAGUE     AAMARAGUE     AAMARAGUE     AAMARAGUE     AAMARAGUE     AAMARAGUE     CARUARUS     CARUARUS                                                                                                    |
| 61<br>61<br>800<br>28<br>27<br>27<br>27<br>27<br>27<br>27<br>27<br>27<br>27<br>27<br>27<br>27<br>27                                                                                                    | 33549615<br>34451991<br>7010245<br>35223524<br>37222288<br>3614355<br>375252<br>37635597<br>3224528<br>3224528<br>3224528<br>3224528<br>3224528<br>32412786<br>36318166<br>36318166<br>36318467<br>3252908<br>32521993<br>36363638<br>36528519<br>36363638<br>36632034<br>35512056<br>33571285                                                                                                    | PARAJOLUS<br>SANTAREM<br>TUCIRUI<br>PARAÍBA<br>CAMPINA GRANDE<br>GUARABRA<br>JOÃO PESSOA<br>PERNAMBUCO<br>CARUARU<br>GARANHUS<br>PAULISTA<br>RECOFE<br>RECOFE<br>RECOFE<br>RECOFE<br>RECOFE<br>SÓL DURIENCO DA MATA<br>SERNA TAHADA<br>PARNABA<br>TERESINA<br>TERESINA<br>TERESINA<br>SARAGAS<br>CASCAVEL<br>CUNTIBA                                                                                                    |
| 61<br>61<br>800<br>28<br>27<br>27<br>27<br>27<br>27<br>27<br>27<br>27<br>27<br>27<br>27<br>27<br>27                                                                                                    | 33549615<br>34451991<br>701 0245<br>3522354<br>3722228<br>3371052<br>37635597<br>32291233<br>371052<br>37635597<br>701 0245<br>34532878<br>34532878<br>34532878<br>34532878<br>34532878<br>34532878<br>34532878<br>34532878<br>34532878<br>34532878<br>36363638<br>3522519<br>35363638<br>3522519<br>35363638<br>3522519<br>35371285<br>701 0245                                                                                                    | PARAJOLULOS<br>SINTARÉM<br>TUCURUI<br>PARAÍBA<br>CAMPINA GRANDE<br>GUARARIRA<br>JOÃO PESOA<br>PERNAMBUCO<br>CARUARU<br>GARANHUS<br>PAULISTA<br>REGIFE<br>SÃO LOURENCO DA MATA<br>SERNA TALHADO<br>PAULISTA<br>REGIFE<br>SÃO LOURENCO DA MATA<br>SERNA TALHADO<br>PARNÁBA<br>TERESINA<br>TERESINA<br>TERESINA<br>TERESINA<br>TERESINA<br>PARNÁS<br>CASCAVEL<br>CLANORTE<br>CLANORTE                                                                                                    |
| 61<br>61<br>61<br>800<br>28<br>27<br>27<br>27<br>27<br>27<br>27<br>27<br>27<br>27<br>27<br>27<br>27<br>27                                                                                                    | 33349615<br>34451991<br>70102455<br>35223524<br>3722288<br>33715052<br>37635597<br>70102455<br>32241223<br>3224389<br>70102455<br>32343562<br>34532878<br>3453287878<br>34532878<br>3453287878<br>3453287878<br>3453287878<br>3453287878<br>34532878787878<br>345328787878787878<br>3453287878787878787878787878787878787878787                                                                                                    | ANNOVALUA     SANTAREM     TUCIRUI     PARAÍBA     CAMPRA GRANE     CUMARARA     JOÃO PESSOA     PERNAMBUCO     CAMARAGUE     CARUARU     GARANHUSS     PAULÍSTA     REOFE     REOFE     REOFE     REOFE     REOFE     REOFE     REOFE     REOFE     REOFE     REOFE     REOFE     REOFE     REOFE     REOFE     REOFE     REOFE     REOFE     REOFE     REOFE     CARUARUS     PAULÍSTA     REOFE     CARUARUS     CARUARUS                                                                                                    |
| 61<br>61<br>61<br>28<br>27<br>27<br>27<br>27<br>27<br>27<br>27<br>27<br>27<br>27<br>27<br>27<br>27                                                                                                    | 33549615<br>34451991<br>70102455<br>35223524<br>3722288<br>3371052<br>37635597<br>32891233<br>3223827<br>32243562<br>34532878<br>34412786<br>34532878<br>34412786<br>34532878<br>34412786<br>35334967<br>3229208<br>32510933<br>36363638<br>36228519<br>3632656<br>35321097<br>35321889<br>36212794                                                                                                    | PARAJOLUSI<br>SANTAREM<br>TUCIRUI<br>PARAÍBA<br>CAMPINA GRANDE<br>GUADARRA<br>JOÃO PESSOA<br>PERNAMBUCO<br>CARUARU<br>GARANHUS<br>PAULISTA<br>RECOFE<br>RECOFE<br>RECOF |
| 61<br>61<br>61<br>28<br>27<br>27<br>27<br>27<br>27<br>27<br>27<br>27<br>27<br>27<br>27<br>27<br>27                                                                                                    | 33349615<br>34451991<br>701 0245<br>35223534<br>37722288<br>33715052<br>37635597<br>701 0245<br>32241233<br>32243899<br>701 0245<br>32324562<br>34412786<br>36518166<br>35534967<br>325210933<br>3636638<br>36528519<br>36532034<br>35551265<br>35571285<br>701 0245<br>35581889<br>36212794<br>35212377                                                                                                    | SANTARÉM<br>TUCIRUI<br>TUCIRUI<br>PARAIBA<br>CAMPINA GRANDE<br>QUARABRA<br>JOÃO PESSOA<br>PERNAMBUCO<br>CAMADAGIE<br>CARADAU<br>GAMANHUNS<br>PAULISTA<br>RECIFE<br>RECIFE<br>RECI |
| 61<br>61<br>61<br>800<br>28<br>27<br>27<br>27<br>27<br>27<br>27<br>27<br>27<br>27<br>27<br>27<br>27<br>27                                                                                                    | 33349615<br>34451991<br>701 0245<br>35223534<br>35722228<br>33614355<br>33715052<br>32291233<br>32291233<br>32291233<br>32291233<br>32291233<br>32291243<br>32291263<br>34412766<br>34532678<br>34412766<br>34532678<br>34512766<br>3563638<br>36228519<br>35612942<br>35512665<br>355128889<br>3551287<br>3551287<br>3551287<br>3551297<br>3551297                                                                                                    | Рактовико<br>Тисслки ј<br><b>РАКА (ВА</b><br>САМРИА GRANDE<br>(UARARIKA<br>JOÃO PESOA<br><b>PENNAMBUCO</b><br>САМАРАДИЕ<br>САЛАРАЈИ<br>САЛАРАЈИ<br>САЛАРАЦИ<br>САЛАРАЦИ<br>САЛАРАЦИ<br>САЛАРАЦИ<br>САЛАРАЦИ<br>РАЦИЈЗТА<br>КСОГЕ<br>REGFE<br>REGFE<br>REGFE<br>PALVÍSTA<br>SERNA TALHADA<br><b>PALAÚ</b><br>PALVÍSTA<br>TERISINA<br>TERISINA<br>TERISINA<br><b>PARANÁ</b><br>ARAPONGAS<br>CASCAVEL<br>CURTINA<br>MARINGÁ<br>PARANÁZIÁ<br>PARANÁZIÁ<br>PARANÁZIÁ<br>PARANÁZIÁ<br>PARANÁZIÁ<br>PARANÁZIÁ<br>PARANÁZIÁ<br>PARANÁZIÁ<br>PARANÁZIÁ<br>PARANÁZIÁ<br>PARANÁZIÁ                                                                                                    |
| 61<br>61<br>61<br>800<br>28<br>27<br>27<br>27<br>27<br>27<br>27<br>27<br>27<br>27<br>27<br>27<br>27<br>27                                                                                                    | 33549613<br>34451991<br>7010245<br>35223534<br>3572328<br>33514355<br>33715052<br>37315052<br>3223389<br>7010245<br>3224389<br>7010245<br>32412786<br>34532878<br>34412786<br>34532878<br>34412786<br>34532878<br>34512786<br>34532878<br>34512786<br>35512933<br>35612933<br>35612933<br>35512857<br>7010245<br>35512857<br>35512857<br>36612942<br>35523296<br>36631815                                                                                                    | PARAJOLADO<br>TUCIRIO<br>PARAÍBA<br>CAMPINA GRANDE<br>GUADARIRA<br>JOÃO PESSOA<br>PERNAMBUCO<br>CARUARU<br>GARANHUS<br>PAULISTA<br>RECOFE<br>RECOFE |
| 61<br>61<br>61<br>8000<br>28<br>27<br>27<br>27<br>27<br>27<br>27<br>27<br>27<br>27<br>27<br>27<br>27<br>27                                                                                                    | 33496015<br>34451991<br>7010245<br>35223524<br>35223524<br>37120228<br>33614355<br>33715052<br>3223289<br>7010245<br>33243562<br>34532878<br>34532878<br>34532878<br>34532878<br>34532878<br>34532878<br>34532878<br>34532878<br>3534067<br>3229208<br>32521093<br>363638<br>35354067<br>32521293<br>3636288<br>35351265<br>35551265<br>35551265<br>35571285                                                                                                    | SANTARÉM<br>TUCIRUI<br>PARAIBA<br>CAMPINA GRANDE<br>QUARABIRA<br>QUARABIRA<br>CAMPINA GRANDE<br>CAMADAGIRE<br>CARDARU<br>CAMADAGIRE<br>CARDARU<br>PAULISTA<br>RECIFE<br>RECIFE    |
| 61<br>61<br>61<br>8000<br>28<br>27<br>27<br>27<br>27<br>27<br>27<br>27<br>27<br>27<br>27<br>27<br>27<br>27                                                                                                    | 33349615<br>34451991<br>701 0245<br>35223524<br>35722228<br>33614355<br>33715052<br>32291233<br>32291233<br>32291233<br>32291233<br>32291233<br>32291243<br>3411276<br>3453278<br>3441276<br>3453278<br>3441276<br>35351846<br>35354255<br>35351856<br>3522593<br>35512956<br>35512934<br>35512935<br>701 02455<br>35381889<br>35512935<br>35512956<br>35512934<br>35512935<br>35512956<br>35512934<br>35512935<br>35512956<br>35512935<br>35512956<br>35512935<br>35512956<br>35512956<br>35512957<br>3551297<br>3551297<br>35                | Рактаван<br>Тиссікиї<br>РАКАЇВА<br>САМРИА GRANDE<br>(UARABIRA<br>JOÃO PESSOA<br><b>PENNAMBUCO</b><br>CAMARAGIE<br>CARUARU<br>GARANHUS<br>PAULISTA<br>REGTE<br>REGTE                                                                                                    |
| 61<br>61<br>800<br>28<br>27<br>27<br>27<br>27<br>27<br>27<br>800<br>62<br>64<br>64<br>61<br>62<br>62<br>64<br>64<br>62<br>62<br>64<br>64<br>62<br>62<br>99<br>99<br>99<br>99<br>99<br>99<br>99<br>99<br>99<br>99<br>99<br>99<br>99                                                                                                    | 33549613<br>34451991<br>7010245<br>35225534<br>3572328<br>33514355<br>33715052<br>7722288<br>33514355<br>332435607<br>32291233<br>32233899<br>7010245<br>3324562<br>34412786<br>34532878<br>34412786<br>34532878<br>34412786<br>34532878<br>34512786<br>34532878<br>34512786<br>355128778<br>35512837<br>35512837<br>35512837<br>35512837<br>3612942<br>355212377<br>36612942<br>35523296                                                                                                    | PARAJORADO<br>TUCIRIO<br>TUCIRIO<br>PARAÍBA<br>CAMPINA GRANDE<br>GUADARIRA<br>JOÃO PESSOA<br>PERNAMBUCO<br>CARUARU<br>GARANHUS<br>PAULISTA<br>RECOFE<br>RECOFE<br>RECOF |
| 61<br>61<br>800<br>227<br>27<br>27<br>27<br>27<br>27<br>27<br>800<br>62<br>64<br>64<br>62<br>62<br>64<br>64<br>62<br>62<br>62<br>64<br>64<br>62<br>62<br>62<br>64<br>99<br>99<br>99<br>99<br>99<br>99<br>99<br>99<br>99<br>99<br>99<br>99<br>99                                                                                                    | 3349615<br>34451991<br>7010245<br>35223524<br>35223524<br>35722228<br>33614355<br>33715052<br>37635597<br>32291223<br>32291223<br>32291223<br>32291223<br>32291223<br>32291223<br>323291223<br>353243562<br>3412785<br>353243562<br>353243562<br>35324562<br>353243562<br>35324562<br>35324562<br>353555562<br>35324562<br>35324562<br>3532565562<br>353256565656565656565656565656565656                                                                                                    | SANTARÉM<br>TUCIRUI<br>PARAIBA<br>CAMPRIA GRANDE<br>CAMPRIA GRANDE<br>CAMPARA GRANDE<br>CAMPARA GRANDE<br>CAMPAGA<br>PERNAMBUCO<br>CAMPAGAU<br>CAMPAGAU<br>CARDARU<br>PAULISTA<br>RECOFE<br>RECOFE                                                                                                    |
| 61<br>61<br>800<br>28<br>27<br>27<br>27<br>27<br>27<br>27<br>27<br>800<br>62<br>64<br>64<br>64<br>61<br>62<br>62<br>62<br>62<br>62<br>64<br>61<br>64<br>99<br>99<br>99<br>99<br>99<br>99<br>99<br>99<br>99<br>99<br>99<br>99<br>99                                                                                                    | 3349615<br>34451991<br>7010245<br>3522554<br>35722228<br>33614355<br>33715052<br>32891231<br>32233899<br>7010245<br>3341276<br>3441276<br>34532278<br>3441276<br>34532278<br>3441276<br>34532678<br>3441276<br>3538189<br>3653251<br>3557228<br>7010245<br>3538189<br>3551295<br>3551297<br>358189<br>3551297<br>358189<br>3551297<br>358189<br>3551297<br>358189<br>3551297<br>358189<br>3551297<br>358189<br>3551297<br>358189<br>3551297<br>358189<br>3551297<br>358189<br>3551297<br>358189<br>3551297<br>358189<br>3551297<br>358189<br>3551297<br>358189<br>3551297<br>3581297<br>3581297<br>3581297<br>3581297<br>3581297<br>3581297<br>3581297<br>3581297<br>3591297<br>3591297<br>35 | PARAUBUS<br>TUCIRUI<br>PARAIBA<br>CAMPAA GRANE<br>QUAARARA<br>CAMPAA GRANE<br>PERNAMBUCO<br>CAMARAGUE<br>CARUARU<br>GARANHUS<br>PAULISTA<br>RECOFE<br>RECOFE<br>PAULISTA<br>PARAMEA<br>ARADONGAS<br>CASCAVEL<br>CUMULA<br>MARENCA<br>PARAMACIÁ<br>PARAMACIÁ<br>PARAMACIÁ<br>PARAMACIÁ<br>PARAMACIÓ<br>PARAMACIÓ<br>PARA                                                                                                    |
| 61<br>61<br>800<br>28<br>27<br>27<br>27<br>27<br>27<br>27<br>27<br>800<br>62<br>64<br>64<br>61<br>62<br>62<br>62<br>62<br>62<br>62<br>64<br>61<br>62<br>62<br>62<br>800<br>99<br>99<br>99<br>99<br>99<br>99<br>99<br>99<br>99<br>99<br>99<br>99<br>9                                                                                                    | 33349613<br>34451991<br>7010245<br>35223534<br>35712328<br>33514355<br>33715052<br>22233899<br>7010245<br>32243562<br>3424562<br>3424562<br>34352873<br>34412786<br>34532878<br>34412786<br>34532878<br>34412786<br>34532878<br>34412786<br>34532878<br>34512876<br>35314169<br>35513455<br>7010245<br>3532129794<br>355123956<br>365212974<br>355123956<br>365212974<br>35523296<br>7010245<br>3523296<br>7010245<br>35232976<br>7010245<br>35232976<br>7010245<br>35232976                                                                                                    | PARAJOLUS<br>SANTARÉM<br>TUCIRUI<br>PARAÍBA<br>CAMPINA GRANDE<br>GUADARIRA<br>GUADARIRA<br>JOÃO PESSOA<br>PERNAMBUCO<br>CARUARU<br>GARANHUS<br>PAULISTA<br>RECOFE<br>RECOFE<br>RE |
| 61<br>61<br>61<br>28<br>27<br>27<br>27<br>27<br>27<br>27<br>27<br>800<br>62<br>64<br>64<br>62<br>62<br>64<br>62<br>62<br>64<br>62<br>62<br>64<br>62<br>62<br>64<br>800<br>99<br>99<br>99<br>99<br>99<br>99<br>99<br>99<br>99                                                                                                    | 3349615<br>34451991<br>7010245<br>35223524<br>35722288<br>33614355<br>33715052<br>37635597<br>32291233<br>32291233<br>32291233<br>32291233<br>32291233<br>32291233<br>32329123<br>3534967<br>353243562<br>3412785<br>35324556<br>35351265<br>35351265<br>35571285<br>7010245<br>3538489<br>35212794<br>353251265<br>35571285<br>7010245<br>3538489<br>35212794<br>3531297<br>3521297<br>352129             | SANTARÉM<br>TUCIRIU<br>TUCIRIU<br>PARAÍBA<br>CAMPARA GRANGE<br>QUARABRA<br>QUARABRA<br>DOS CAMPA<br>PERNAMBUCO<br>CAMARAGUE<br>CARIJARU<br>CAMARAGUE<br>CARIJARU<br>CAMARAGUE<br>CARIJARU<br>PAULÍSTA<br>RECOFE<br>RECOFE<br>REC    |
| 61<br>61<br>61<br>800<br>28<br>27<br>27<br>27<br>27<br>27<br>800<br>62<br>64<br>64<br>61<br>62<br>62<br>64<br>64<br>62<br>62<br>64<br>62<br>62<br>64<br>63<br>99<br>99<br>99<br>99<br>99<br>99<br>99<br>99<br>99<br>9                                                                                                    | 3349615<br>34451991<br>7010245<br>35225524<br>35722228<br>33614355<br>33715052<br>32291233<br>32291233<br>32291233<br>32291233<br>32291233<br>32291243<br>3411276<br>3453278<br>3441276<br>3453278<br>3441276<br>3531496<br>353243562<br>35421274<br>35512565<br>35521274<br>3551277<br>3551287<br>3551277<br>3551277<br>3552275<br>3551277<br>3552250<br>3552250<br>3552250<br>3552250<br>35522508                                                                                                    | PARAJBAS           SANTARÉM           TUCLIRUI           PARAJBA           CAMPARA GRANDE           QUADARIRA           JOÃO PESOA           PERNAMBUCO           CAMARAGIBE           CARUNAU           GARANHUSO           CARUNAU           GARANHUSO           CARUARUS           SERIA TALHADA           PIAUÍ           PARNÁBA           ARAPONGAS           CASCAVEL           CUMITIA           CUBRINA           PADANÁSA           RIO FOLTORONANICIÓN           PARANÁ           RARADONGAS           CASCAVEL           CUBRITIA           PONTA GROSSA           RIO NEGOS           SIC NATONIO DA PLATINA           TOLEDO           UMULARMAR           RIDO ELANEIRO           BARRA DO PRAÍ           CARONA           BARRA DO RESO           CARONA           CADORINA           CADORINA           CADORINA           PADANAVAÍ           PADANAVAÍ           PADANAVAÍ           CADORINO CORORANA                                                                                                    |
| 61<br>61<br>62<br>227<br>277<br>277<br>277<br>277<br>277<br>277<br>277<br>277                                                                                                    | 33549613<br>34451991<br>7010245<br>35223534<br>35712328<br>3361435<br>33715052<br>3723288<br>33614355<br>33243562<br>34232389<br>7010245<br>3324562<br>34312786<br>34312786<br>34312786<br>34312786<br>34312786<br>34312786<br>34312786<br>34312786<br>34312786<br>34312786<br>34312786<br>3532829<br>3551393<br>355123976<br>7010245<br>353212974<br>355123976<br>7010245<br>3523296<br>7010245<br>353212974<br>355123976<br>7010245<br>3523296<br>7010245<br>3523296<br>7010245<br>35232976                                                                                                    | PARAJOLUGI<br>SANTARÉM<br>TUCIRIU<br>PARAÍBA<br>CAMPARA GRANDE<br>GUARABRA<br>GUARABRA<br>JOÃO PESSOA<br>PERNAMBUCO<br>CAMARAGUE<br>CARUARU<br>GARANHUS<br>PAULISTA<br>RECOFE<br>RECOFE     |
| 61<br>61<br>61<br>800<br>227<br>277<br>277<br>277<br>277<br>277<br>800<br>62<br>64<br>64<br>62<br>62<br>62<br>64<br>64<br>62<br>62<br>62<br>64<br>64<br>62<br>62<br>62<br>63<br>99<br>99<br>99<br>99<br>99<br>99<br>99<br>99<br>99<br>99<br>99<br>99<br>99                                                                                                    | 3349615<br>34451991<br>7010245<br>35225524<br>35225524<br>357222288<br>33614355<br>33715052<br>32233899<br>7010245<br>33243562<br>34532878<br>34532878<br>34532878<br>34532878<br>34532878<br>34532878<br>3412786<br>35334057<br>35334057<br>35334057<br>35334057<br>353534057<br>353534057<br>353534057<br>353534057<br>353534057<br>353534057<br>353534057<br>353534057<br>3532458<br>353534057<br>3532458<br>353534057<br>3532458<br>3532458<br>3532558<br>35325558<br>353255568<br>35325568<br>35325568<br>35                   | SANTARÉM<br>TUCIRIU<br>PARAÍBA<br>CAMPARA GRANDE<br>QUARABRA<br>QUARABRA<br>JOÃO PESSOA<br>PERNAMBUCO<br>CAMADAGIBE<br>CARUARU<br>GAMANGUE<br>CARUARU<br>SOLOURENCO DA MATA<br>SERIA TAUHROA<br>SOLOURENCO DA MATA<br>SERIA TAUHROA<br>PAULISTA<br>RECIFE<br>RECIFE<br>RECIFE<br>RECIFE<br>RECIFE<br>RECIFE<br>RECIFE<br>RECIFE<br>RECIFE<br>RECIFE<br>RECIFE<br>RECIFE<br>RECIFE<br>RECIFE<br>RECIFE<br>RECIFE<br>RECIFE<br>RECIFE<br>RECIFE<br>RECIFE<br>RECIFE<br>RECIFE<br>RECIFE<br>RECIFE<br>RECIFE<br>RECIFE<br>RECIFE<br>PARANAGIA<br>PARANAGIA<br>PARANAGIA<br>PARANAGIÁ<br>PARANAGIÁ<br>PARAN                                                                                                    |
| 61<br>61<br>61<br>800<br>28<br>27<br>27<br>27<br>27<br>27<br>27<br>27<br>27<br>27<br>27<br>27<br>27<br>27                                                                                                    | 3349615<br>34451991<br>7010245<br>35225524<br>35712528<br>33614355<br>33715052<br>32291233<br>32291233<br>32291233<br>32291233<br>32291243<br>32291243<br>3411276<br>3451276<br>3451276<br>3451276<br>3551266<br>35224551<br>3551285<br>3551285<br>3551285<br>3551285<br>3551285<br>3551295<br>35512955<br>35512955<br>35512955<br>35512955<br>35512955<br>355129555<br>355129555<br>3          | PARAIBA<br>TUCIRUI<br>PARAIBA<br>CAMPAA GRANDE<br>GUADARIRA<br>CAMPAA GRANDE<br>GUADARIRA<br>CAMPAA GRANDE<br>PENAAMBUCO<br>CAMPAAGIBE<br>CARUARU<br>GARANHUS<br>PAULISTA<br>RECOFE<br>RECOFE<br>R    |
| 61         61           800         28           227         27           27         27           27         27           27         27           27         27           27         27           27         27           27         27           27         27           27         27           27         27           27         27           27         27           27         27           27         27           27         27           27         27           27         27           27         27           27         27           27         27           27         27           27         27           27         26           26         26           26         26           809         99           99         99           99         99           98         8           80         34           31         31           31 | 33349615<br>34451991<br>7010245<br>3522534<br>35722288<br>3361435<br>33715052<br>37635597<br>3223289<br>323392<br>3233899<br>7010245<br>33243562<br>34532878<br>34532878<br>34412786<br>35334967<br>3229208<br>32521093<br>3636363<br>3534967<br>3229208<br>32521093<br>3636363<br>3534967<br>3229208<br>32521093<br>363638<br>3534967<br>32521093<br>363638<br>35354965<br>35571285<br>35571285<br>35531295<br>35531295<br>35531295<br>35381829<br>35381829<br>35381297<br>3531297<br>3532297<br>3531297<br>3531297<br>35320<br>35320<br>35320<br>35320<br>35320<br>35320<br>35320<br>35320<br>35320<br>35320<br>35320<br>3531297<br>35320<br>35320<br>35320<br>3531297<br>35320<br>35320<br>35320<br>35320<br>3531297<br>35320<br>35320<br>3531297<br>35320<br>35320<br>3531297<br>35320<br>35320<br>35320<br>3531297<br>35320<br>35320<br>35320<br>35320<br>35320<br>35320<br>35320<br>35320<br>35320<br>35320<br>35320<br>35320<br>35320<br>3531297<br>35320<br>35320<br>35320<br>35320<br>353200<br>353200<br>353200<br>353200<br>353200<br>353200<br>353200<br>353200<br>353200<br>353200<br>353200<br>353200<br>353200<br>353200<br>353200<br>353200<br>353200<br>353200<br>353200<br>353200<br>353200<br>353200<br>353200<br>353200<br>353200<br>3532000<br>3532000<br>3532000<br>3532000<br>3532000<br>3532000<br>3532000<br>3532000<br>35320000<br>35320000000000                                                   | SANTARÉM<br>SANTARÉM<br>TUCIRIU<br>PARAIBA<br>CAMPANA GRANDE<br>UMARABRA<br>GUARABRA<br>JOÃO PESSOA<br>PERNAMBUCO<br>CAMADAGIE<br>CARDARU<br>RECIFE<br>RECIFE |

| 33 32716040                                                                                                    | PETRÓPOLIS                                                                                                    |
|----------------------------------------------------------------------------------------------------|----------------------------------------------------------------------------------------------------|
| 35 35514124                                                                                                    | RESENDE                                                                                                    |
| 31 38222332                                                                                                    | RIO DE JANEIRO                                                                                                    |
| 31 38316218                                                                                                    | RIO DE JANEIRO                                                                                                    |
| 35 30211315                                                                                                    | RIO DE JANEIRO                                                                                                    |
| 37 32412408                                                                                                    | RIO DE JANEIRO                                                                                                    |
| 32 32151514                                                                                                    | SÃO GONCALO                                                                                                    |
| 35 38210550                                                                                                    | TERESÓROLIS                                                                                                    |
| 33 33314735                                                                                                    | TRÊS RIOS                                                                                                    |
| 34 38422082                                                                                                    | VOLTA REDONDA                                                                                                    |
| 38 32218925                                                                                                    |                                                                                                    |
| 32 37224334                                                                                                    | RIO GRANDE DO N                                                                                                    |
| 37 33314444                                                                                                    | CAILO                                                                                                    |
| 35 35214342                                                                                                    | MOSSORO                                                                                                    |
| 34 38222588                                                                                                    | NATAL                                                                                                    |
| 35 37224618                                                                                                    | PALL DOS EFRROS                                                                                                    |
| 31 38172486                                                                                                    |                                                                                                    |
| 35 34212120                                                                                                    | RONDONIA                                                                                                    |
| 35 35313094                                                                                                    | CACOAL                                                                                                    |
| 21 27719570                                                                                                    | PORTO VELHO                                                                                                    |
| 33 35225831                                                                                                    | RORAIMA                                                                                                    |
| 35 32324143                                                                                                    | BOA VISTA                                                                                                    |
| 32 35323626                                                                                                    |                                                                                                    |
| 34 33332520                                                                                                    | RIO GRANDE DO SU                                                                                                    |
| 34 32123636                                                                                                    | BAGE<br>RENTO CONCALVES                                                                                                    |
| 35 32216827                                                                                                    | CANELA                                                                                                    |
| 31 38918000                                                                                                    | CARAZINHO                                                                                                    |
| 0800 701 0245                                                                                                    | CAXIAS DO SUL                                                                                                    |
| 67 34811543                                                                                                    | ERECHIM                                                                                                    |
| 67 33831540                                                                                                    | FARROUPILHA                                                                                                    |
| 67 33213898                                                                                                    | FREDERICO WESTPHALE                                                                                                    |
| 67 34217117                                                                                                    | GRAVATAÍ                                                                                                    |
| 0800 701 0245                                                                                                    | IUUÍ                                                                                                    |
| 66 24011204                                                                                                    | LAJEADO                                                                                                    |
| 65 33176464                                                                                                    | MARAU                                                                                                    |
| 65 35491333                                                                                                    | MONTENEGRO                                                                                                    |
| 66 34233888                                                                                                    | OSÓRIO                                                                                                    |
| 65 36826502                                                                                                    | PASSO FUNDO                                                                                                    |
| 0800 701 0245                                                                                                    | PELOTAS                                                                                                    |
| 93 35154349                                                                                                    | PORTO ALEGRE                                                                                                    |
| 91 32354831                                                                                                    | PORTO ALEGRE                                                                                                    |
| 91 32421090                                                                                                    | RIO GRANDE                                                                                                    |
| 91 32542424                                                                                                    | SANTA CRUZ DO SUL                                                                                                    |
| 91 34621100                                                                                                    | SANTA MARIA                                                                                                    |
| 94 33215574                                                                                                    | SANTA ROSA                                                                                                    |
| 91 30110778                                                                                                    | TRES DE MAIO                                                                                                    |
| 94 33561756                                                                                                    |                                                                                                    |
| 93 35235322                                                                                                    | TENANCIO PARES                                                                                                    |
| 0.4 0.70711.40                                                                                                    |                                                                                                    |
| 94 37871140                                                                                                    | SANTA CATARINA                                                                                                    |
| 94 37871140<br>0800 701 0245                                                                                                    | SANTA CATARINA<br>ARARA NGUÁ                                                                                                    |
| 94 37871140<br>0800 701 0245<br>83 33212128                                                                                                    | SANTA CATARINA<br>ARARA NGUÁ<br>BALNEÁRIO CAMBORIÚ                                                                                                    |
| 94 37871140<br>0800 701 0245<br>83 33212128<br>83 32711159                                                                                                    | SANTA CATARINA<br>ARARANGUÁ<br>BALNEÁRIO CAMBORIÚ<br>BLUMENAU                                                                                                    |
| 94 37871140<br>0800 701 0245<br>83 33212128<br>83 32711159<br>83 32469689                                                                                                    | SANTA CATARINA<br>ARARANGUÁ<br>BALNEÁRIO CAMBORIÚ<br>BLUMENAU<br>BRUSQUE<br>CANOINHAS                                                                                                    |
| 94       37871140         0800       701 0245         83       33212128         83       32711159         83       32469689         0800       701 0245                                                                                                    | SANTA CATARINA<br>ARARANGUÁ<br>BALNEÁRIO CAMBORIÚ<br>BLUMENAU<br>BRUSQUE<br>CANOINHAS<br>CHAPECÓ                                                                                                    |
| 94         37871140           0800         7010245           83         3212128           83         32711159           83         32469689           0800         7010245           81         34581246                                                                                                    | SANTA CATARINA<br>ARARANGUÁ<br>BALNEÁRIO CAMBORIÚ<br>BLUMENAU<br>BRUSQUE<br>CANOINHAS<br>CHAPECÓ<br>CONCÓRDIA                                                                                                    |
| 94         37871140           08000         701         0245           83         33212128           83         32711159           83         32469689           08000         701         0245           81         34581246         81           81         37220235         3720235                                                                                                    | SANTA CATARINA<br>ARARA NGUÁ<br>BALNEÁRIO CAMBORIÚ<br>BLUMENAU<br>BRUSQUE<br>CANOINHAS<br>CHAPECÓ<br>CONCÓRDIA<br>CRICIÚMA                                                                                                    |
| 94         37871140           08000         701         0245           83         32212128         33           83         32711159         33           83         32469689         32469689           0800         701         02455           81         37520235         3720235           87         3760085         3720235                                                                                                    | SANTA CATARINA<br>ARARANGUÁ<br>BALNEÁRIO CAMBORIÚ<br>BLUMENAU<br>BRUSQUE<br>CANOINHAS<br>CHAPECÓ<br>CONCÓRDIA<br>CRICIÚMA<br>CURITBANOS                                                                                                    |
| 94         37871140           08000         701 0245           83         32212128           83         32211159           83         32469689           08000         701 0245           81         34581246           81         37220235           87         37610085           81         34331142                                                                                                    | SANTA CATARINA<br>ARARANGUÁ<br>BALNEÁRIO CAMBORIÚ<br>BLUMENAU<br>BRUSQUE<br>CANOINHAS<br>CHAPECÓ<br>CONCÓRDIA<br>CRICIÚMA<br>CURITIBANOS<br>FLORIANÓPOLIS                                                                                                    |
| 94         37871140           0800         701 0245           83         32212128           83         3271159           83         32469689           0800         70 0245           81         34581246           81         3720235           87         3761085           81         34331142           81         3455642           81         34526423                                                                                                    | SANTA CATARINA<br>ARARA NGUÁ<br>BALINÉÁRIO CAMBORIÚ<br>BLUMENAU<br>BRUSQUE<br>CANOINHAS<br>CHARECÓ<br>CONCÓRDIA<br>CRICIÚNA<br>CURITIBANOS<br>FLORIANÓPOLIS<br>ITAJÁ                                                                                                    |
| 94         37871140           0800         701 0245           83         33212128           83         32211159           83         32469689           0800         701 0245           81         3458126           81         3458126           81         3458124           81         3431142           81         3435142           81         34356042           81         32266123           81         32263360                                                                                                    | SANTA CATARINA<br>ARARANGUÁ<br>BALNEÁRIO CAMBORIÚ<br>BLUMENAU<br>BRUSQUE<br>CANOINHAS<br>CHAPECÓ<br>CONCÓRDIA<br>CRICIÚMA<br>CURITIBANOS<br>FLORIANÓPOLIS<br>TICAIÁ<br>JARAGIÁDO SUL                                                                                                    |
| 94         37871140           0800         7010245           83         32712159           83         3271159           83         32469689           0800         7010245           81         32622035           87         37610085           81         3222035           81         32612045           81         3262023           81         32612035           81         3262023           82         32612035           81         32286123           81         3253369           82         32531400                                                                                                    | SANTA CATARINA<br>ARARA NGUÁ<br>BALNEÁRIO CAMBORIÚ<br>BLUME NAU<br>BRUSQUE<br>CANOINHAS<br>CHARECÓ<br>CONCÓRDIA<br>CRICIÚMA<br>CURITIBANOS<br>FLORIANÓPOLIS<br>ITAJÁ<br>JARAGUÁDO SULL<br>JOACABA                                                                                                    |
| 94         37871140           0800 701 0245         33           83         3212128           83         3211159           83         32469689           0800 701 0245           81         36681246           81         3720235           87         3761005           81         3465604           81         3465604           81         3256123           81         3525369           87         3811401                                                                                                    | SANTA CATARINA<br>ARARANGUÁ<br>BALNEÁRIO CAMBORIÚ<br>BLUMENAU<br>BRUSQUE<br>CANOINHAS<br>CHARECÓ<br>CONCÓRDIA<br>CRICIÚMA<br>CRICIÚMA<br>CRICIÚMA<br>CRICIÚMA<br>JARAGUÁ DO SUL<br>JACARA<br>JOINVILE                                                                                                    |
| 94 37871140<br>0800 701 0245<br>83 321228<br>83 3271159<br>83 32465689<br>0800 701 0245<br>81 34581246<br>81 34581246<br>81 34581246<br>81 34581246<br>81 34581246<br>81 32265123<br>81 32265123<br>81 32523369<br>82 32811401<br>0800 701 0245                                                                                                    | SANTA CATARINA<br>ARARA KOLÁ<br>BALINEÁRIO CAMBORIÚ<br>BLUIMERAU<br>BRUSQUE<br>CANOINHAS<br>CHARECÓ<br>CONCÓRDIA<br>CURITIBANOS<br>FLORIANÓPOLIS<br>ITAJÁ<br>JARAGUÁDO SUL<br>JOACABA<br>JOINVILE<br>LÁGES<br>LÁGINA                                                                                                    |
| 94         37871140           0800         7010         0245           83         3271128         33           83         3271159         38           83         3271159         38           84         3465682         3722023           83         3722023         34331142           81         3465604         3253366           81         3253366         3311400           0800         7010245         86           8222877         8322877         8222876                                                                                                    | SANTA CATARINA<br>ARABANGUÁ<br>BALVEÁRIO COMBORIÚ<br>BLUMENNU<br>BRUISQUE<br>CANOINHAS<br>CHARECÓ<br>CONCÓRDIA<br>CUBITIDANOS<br>FIGUNAÓPOLS<br>TITAJÁ<br>JORVILE<br>LAGES<br>LAGUNA<br>RIO DOSUL                                                                                                    |
| 94         37871140           0800 701 0245         383           83         3212128           83         3271159           83         3271159           83         3271159           84         3271159           850         7010245           81         3451224           81         3451224           81         32265123           81         32253368           81         3225346           81         3225346           83         3225346           84         3225346           850         70102455           86         32228273           86         32228277           86         32232827           86         32734658                                                                                                    | SANTA CATARINA<br>ARARANGUÁ<br>BALHERIO CAMBORIÚ<br>BULMENAU<br>BULMENAU<br>BULMENAU<br>BULGOL<br>CAMORA<br>CAMORA<br>COMONA<br>CUMITARANOS<br>CUMITARANOS<br>CUMITARAN                                                                                                    |
| 94         37871140           0500         7010         0245           83         3212128         32711159           83         3271159         326526           0500         7010         0245           81         3262126         3761085           81         3252367         3761085           81         3252367         3253360           87         3851140         3253360           0500         7010245         86           86         3222877         86           86         3222462         86           86         32214618         324618                                                                                                    | SANTA CATARINA<br>ARARANCUÁ<br>BALVEÁRIO CAMBORIÚ<br>BLUMENAU<br>BRUSQUE<br>CANOINHAS<br>CIANECÓ<br>CONCÓRDIA<br>CURITIDANOS<br>FLORINNÓPOLIS<br>ITAJÁ<br>JARAGUÁ AO SUL<br>JORVILE<br>LAGES<br>LAGUNA<br>RIO DO SUL<br>BIO ACRIMIO                                                                                                    |
| 94         37871140           0800         7010         0245           83         321212         83           83         3271159         83           83         3271159         84           84         3271159         84           81         372128         84           81         3720235         87           81         3220512         84           81         3220523         87           81         3220523         87           81         3220523         88           81         32230825         88           85         32230825         88           86         32230425         88           86         32230425         88           88         32230425         88           88         32230425         88           80         724761         88                                                                                                    | SANTA CATARINA<br>ARAANKUIA<br>BALHEKINO CAMBORIÚ<br>BRUSOLI<br>CHARCÓG<br>CONCÓRDA<br>CRICIÓNA<br>CURTINANOS<br>CURTINANOS<br>CURTIN                                                                                                    |
| 94         37871140           0800         7010245           83         3212128           84         3271159           85         3271159           86         3271159           81         326526           81         326227           81         3253369           81         3253369           82         322877           86         322877           86         3223675           86         3223675           86         3224671           86         3224671           86         3224671           87         3811401                                                                                                    | SANTA CATARINA<br>MARANGUA<br>MARANGUA<br>MARANGUA<br>BULVEGRIO CAMBORIÚ<br>BULVEGRIO<br>CANORHANA<br>CHARECÓ<br>CONCORDA<br>CONCORDA<br>CURITIMA<br>CURTIMANOS<br>LAGUNA<br>NO DO SUL<br>NO NEGRINHO<br>SÁO MIGUEL DO OSTEE<br>UBRAÑO<br>VIDERA                                                                                                    |
| 94         37871140           0800         77871140           0810         7817128           83         3242128           83         3271159           83         3240588           0800         7010245           81         3651246           81         3721023           83         322452           84         343142           81         325366           81         3228512           81         3228512           84         3225366           85         3223025           86         3223025           88         32214518           0800         70102455           940         3251656           43         3251656           43         3251656           43         3251656           43         3251640                                                                                                    | SANTA CATARINA<br>ARAANAKUA<br>ARAANAKUA<br>BALHEARIO CAMBORIU<br>BALHEARIO<br>CAMBORIA<br>BALHEARIO<br>CHARGO<br>CHARDANA<br>BALHEARIO<br>CHARDANA<br>CHARDANA<br>ARAGUA<br>ARAGU                                        |
| 94         37871140           0800         70110245           83         3212128           84         3271159           81         3771159           81         3771159           81         3720159           81         372035           81         374005           81         374025           82         3465042           81         325369           82         325369           86         320287           86         320287           86         320285           86         322287           86         322287           87         3821401           0800         7010425           86         322287           8000         32214618           43         3251666           45         3252067           44         36292405                                                                                                    | SANTA CATARINA<br>ANARANGUÁ<br>MARANGUÁ<br>BALLIMENAU<br>BILUMENAU<br>BILUMENAU<br>BULUMENAU<br>CANGINHAS<br>CHARECÓ<br>CORCIÓRUÁ<br>CURIMANO<br>CURITIANOS<br>FLORIANÓPOLIS<br>TIANÁ<br>JONVILE<br>LAGUS<br>JONVILE<br>LAGUS<br>SÃO PAULO (INTER<br>SÃO PAULO (INTER<br>SÃO PAULO (INTER<br>SÃO PAULO (INTER<br>SÃO PAULO (INTER<br>SÃO PAULO (INTER<br>SÃO PAULO (INTER<br>SÃO PAULO (INTER<br>SÃO PAULO (INTER<br>SÃO PAULO (INTER<br>SÃO PAULO (INTER<br>SÃO PAULO (INTER     )                                                                                                    |
| 94         37871140           0800         7010245           83         3212128           83         3271159           83         3271159           84         326526           0800         7010245           84         326226           81         325366           81         325366           87         381140           0800         7010245           86         3222871           86         3222872           86         3222872           86         3221606           43         3251606           45         325406           45         325407                                                                                                    | SANTA CATARINA<br>ARAANGU ARAANGU                                                                                                    |
| 94         37871140           080:         7010245           83         3212128           83         32071159           81         3771159           81         326582           81         3465824           81         3710085           81         3741085           81         374085           81         325386           81         322682           81         322382           86         322247           86         32214618           0800         7010245           43         3251606           44         3252405           44         3252405           41         3252405           42         3224137                                                                                                    | SANTA CATARINA           ARARANCIA           ARARANCIA           BALHERINO CAMBORIÚ           BULMERNU           BRUSQUE           CANORINAS           CIARECO           CONTRADORIDA           CONTRADORIDA           CONTRADORIDA           CURITARAOS           CURITARAOS           LAGURA           JORCABA           JORVILE           LAGUS           SÃO MOLEDO SUL           SÃO MOLEDO DESTE           TUBARÃO           AMULO (INTER           SÃO PAULO (INTER           AMERIONA                                                                                                    |
| 94         37871140           0S00         7010245           0S01         7010245           83         3271159           83         3271159           84         3271159           84         326526           85         326526           81         3761065           81         3253366           82         322367           84         322287           86         322387           86         322367           86         322247           84         3225406           45         3225406           45         3225406           45         3225407           45         3225407           45         3225406           45         3225406           45         3225406           45         3225406           45         3225405           45         322415           45         3223415           45         3221007                                                                                                    | SANTA CATARINA<br>ARAANGU ARAANGU ARAANGU ARAANGU ARAANGU ARAANGU ARAANGU ACANONHAS<br>CANONHAS<br>CAN                                                                                                    |
| 94         37871140           080:         70110245           83         3212128           84         3271159           83         3240582           81         326582           81         326124           81         326124           81         326124           81         326124           81         326124           81         326124           83         3220325           84         3223425           85         322147           86         322247           86         3223245           84         3224458           85         322147           84         3252405           44         325405           45         322405           45         322405           45         322405           45         322405           45         322405           45         322405           46         324137           47         342137           48         32407                                                                                                    | SANTA CATARINA<br>ARAARAIDA<br>BALHARINO CAMBORIÚ<br>BRUSOLIE<br>CAMORINAS<br>CHAREGÓ<br>CONCÓRDA<br>CRIDINANOS<br>CHAREGÓ<br>CONCÓRDA<br>CURTINANOS<br>CHAREGÓ<br>CURTINANOS<br>CURTINANOS<br>LAGUNA<br>DONULE<br>LAGES<br>JONVILE<br>LAGES<br>LAGUNA<br>NIO DO SUL<br>RIO NEGRINHO<br>SÃO MUGUELDO DESTE<br>TUBARÃO<br>VIDERIA<br>SÃO PAUCO (UNTER<br>AGUNS DE LINDÓLA<br>AMERICANA<br>AMERICANA<br>AMERICANA<br>AMERICANA<br>AMERICANA                                                                                                    |
| 94         37871140           OBO:         70110245           83         3212128           84         3271159           85         3271159           81         322159           84         326522           85         3761085           81         322237           81         322371           82         322371           84         322287           85         322387           86         322387           86         322387           84         322287           84         3225166           85         3223025           86         322387           84         3225476           85         322487           84         3225405           84         3225405           85         322401           84         3225405           84         3225405           84         3225405           84         3225405           84         3225405           84         3225405           84         3225405           84         3225407      <                                                                                                    | SANTA CATARINA<br>ANARANGUA<br>MARANGUA<br>BAUNEÁRIO CAMBORIÚ<br>BLUMENUU           BRUSQUE<br>CANDINHAS<br>CIMIRAGO<br>CONCIDIA<br>CONTINUE<br>CONTINUE                                                                                                    |
| 94         37871140           0800         7781149           081         312128           83         3271159           83         3271159           84         3271159           0800         7010245           81         365124           81         3721035           84         3272035           85         3226132           81         325366           81         325366           84         3223625           85         3221451           0800         7010245           43         3223625           84         3221605           44         3224161           0810         3221605           44         3224161           141         342419           45         322305           45         322407           45         322407           45         322407           45         322407           45         322407           45         322407           45         322407           45         32407           45         32407                                                                                                    | SANTA CATARINA<br>RARANGUA<br>RARANGUA<br>BALHERIO CARRORU<br>BALHERIO CARRORU<br>BULINE NAJ<br>BULINE NAJ<br>CHARECO<br>CONCORDA<br>CRUDINA<br>CURITIZANI<br>CONCORDA<br>CRUDINA<br>CURITIZANI<br>DONVILE<br>LAGUS<br>JONVILE<br>LAGUS<br>JONVILE<br>LAGUS<br>JONVILE<br>LAGUS<br>JONVILE<br>LAGUS<br>JONVILE<br>LAGUS<br>JONVILE<br>LAGUS<br>DONVILE<br>LAGUS<br>ANGUECO DOSL<br>NO DECRIMIO<br>SÃO RAUCOL (INTER<br>AGUAS DE INDÓIA<br>AMARICANA<br>CASSIS<br>ATBANA<br>ARAGAURA<br>ASSIS<br>ATBANA                                                                                                    |
| 94         37871140           OSD: 7 00 10245         38           84         3212128           88         3271159           81         3271159           81         3271159           81         3203159           81         3245824           81         3245824           81         325369           82         325369           83         3223025           84         3232027           86         32232277           84         3223025           85         3223025           84         3223025           85         325369           84         3223025           85         3223025           86         3223025           87         3251666           45         325405           44         322405           45         324057           46         324057           47         331007           48         324103           49         324103           40         324103           41         343914           42         343914                                                                                                    | SANTA CATARINA<br>ARARANGUÁ<br>BALLARIA<br>BALLARIA<br>BULSQUE<br>CAMORIA<br>CAMORIA<br>CAMORIA<br>CONRIGO<br>CONTRACO<br>CONTRACO                                                                                                    |
| 94         37871140           0800         7781149           0801         3212128           83         3201159           83         3201159           84         36502           841         3651246           841         3651246           841         3651246           841         3651246           841         3651246           841         3220325           841         3223625           841         3223625           845         3223625           845         3223625           845         3223625           845         3223625           845         3223625           845         3223625           845         3223625           845         3223625           845         3223625           845         3223625           845         3223625           845         3223625           845         3232625           845         3232075           845         3210077           845         3242756           845         32424756           845                                                                                                    | SANTA CATARINA<br>ARAAAKUA<br>ARAAAKUA<br>BALHARINO CAMBORUU<br>BALHARINO CAMBORUU<br>BRUSSUE<br>CAMORIHAS<br>CHARRECO<br>CONCORDA<br>CEREÜNAA<br>CUURTEANOS<br>H.ORINNOPOLS<br>ITAJAÍ<br>JARAGUÁDA SUL<br>JORCHAR<br>JORCHAR<br>BIO DESILI<br>RIO NEGRAINO<br>SÁO MUJEL DO OESTE<br>TUBARÃO<br>VIDERA<br>RIO NEGRAINO<br>SÁO POLUC (INTER<br>ÁGUAS DE LINDÓIA<br>AMARICANA<br>ARACATUBA<br>ARACATUBA                                                                                                    |
| 94         37871140           0S0:         7010245           83         3212128           83         32071159           81         371159           81         32071159           81         32071159           81         3201159           81         3201159           81         320235           81         325160           81         3220451           81         3220451           86         32214618           86         32214618           86         32214618           86         32214618           84         3223452           84         322405           42         322405           43         3224061           44         3224061           45         322405           46         322405           42         3421337           43         324007           44         324027           45         322405           44         324027           45         322405           44         32407           45         32407                                                                                                    | SANTA CATARINA           ARARANCIA           ARARANCIA           BALHERINO CAMBORIÚ           BULMERINO           BULMERINO           CANORINAS           CIMARCO           CONTRADORIO           CONTRADORIDA           CONTRADORIDA           CONTRADORIDA           CONTRADORIDA           CONTRADORIDA           CONTRADORIDA           JARAGUÁ DO SUL           JARAGUÁ DO SUL           JORVILE           LAGUIS           SÃO MOULO LO ESTE           TUBARÃO           AMERIO NA           AMERIO NA           BARLARO           BARLARO           BARLERON                                                                                                    |
| 94         37871140           0800         7010245           83         321228           83         3271159           83         3245688           0800         7010245           81         345146           81         345146           81         345146           81         345142           81         345142           81         3224513           81         3225613           81         3225362           81         3223625           84         3221615           45         3225405           44         3225165           45         3225405           45         3225405           45         3225405           45         3225405           45         3225405           45         3225405           45         3225405           46         3225405           47         3264274           48         3225415           49         3225415           49         3225415           49         3225415           49         324778 <th>SANTA CATARINA<br/>ARAANGUA<br/>ARAANGUA<br/>BALINGENAU<br/>BALINGENAU<br/>BALINGENAU<br/>BALINGENAU<br/>BALINGENAU<br/>CHARGO<br/>CHARGO<br/>CHARGAN<br/>ARAGAN<br/>CANCINE<br/>CHARGAN<br/>ARAGAN<br/>CONCINE<br/>CHARGAN<br/>CANCINA<br/>CANCINA<br/>CA</th> | SANTA CATARINA<br>ARAANGUA<br>ARAANGUA<br>BALINGENAU<br>BALINGENAU<br>BALINGENAU<br>BALINGENAU<br>BALINGENAU<br>CHARGO<br>CHARGO<br>CHARGAN<br>ARAGAN<br>CANCINE<br>CHARGAN<br>ARAGAN<br>CONCINE<br>CHARGAN<br>CANCINA<br>CANCINA<br>CA                                                                                                    |
| 94         37871140           0800         70110245           83         3242128           84         3271159           83         3246589           0800         7010245           81         345126           84         3721025           81         345126           84         3721025           87         371109           81         345246           84         3225369           86         322287           86         322327           86         3223265           84         325366           44         325406           44         322402           45         3225405           44         322402           45         322405           44         322402           45         322407           46         324215           47         324314           43         324471           44         324276           43         3243471           44         324276           43         324341           44         324276                                                                                                    | SANTA CATARINA<br>ARAANKUIA<br>RANANKUIA<br>RANANKUIA<br>RULMENAU<br>RULMENAU<br>RULMENAU<br>CHARGO<br>CONCORDA<br>CONCORDA<br>C                                                                                                    |
| 94         37871140           0800         70110245           83         3321128           88         32711159           81         3721129           83         3245682           0800         7010245           81         3720235           87         3761005           81         325386           82         325386           83         322877           84         322287           85         322387           86         3223875           86         3223675           86         3223872           41         3251666           42         3252467           43         3251667           44         3629242           41         3423431           42         3421337           43         3224673           44         3242474           43         322407           44         3242131           43         3224778           44         3242478           45         3254870           45         3524870           45         352487 </th <th>SANTA CATARINA<br/>ARAAANSIA<br/>BALHARIO CAMBORIU<br/>BALHARIO CAMBORIU<br/>BALHARIO CAMBORIU<br/>BALHARIO CAMBORIU<br/>BALHARIO<br/>CHARACO<br/>CHARINA<br/>CANDIHAS<br/>CANDIHAS<br/>CANDIHAS<br/>CANDIHAS<br/>CANDIHAS<br/>CANDIHAS<br/>CATARIDA<br/>ARAGATUBA<br/>ARAGATUBA<br/>ARAGATUBA<br/>ARAGATUBA<br/>ARAGATUBA<br/>ARAGATUBA<br/>ARAGATUBA<br/>BARGUBA<br/>BARGUBA</th>                      | SANTA CATARINA<br>ARAAANSIA<br>BALHARIO CAMBORIU<br>BALHARIO CAMBORIU<br>BALHARIO CAMBORIU<br>BALHARIO CAMBORIU<br>BALHARIO<br>CHARACO<br>CHARINA<br>CANDIHAS<br>CANDIHAS<br>CANDIHAS<br>CANDIHAS<br>CANDIHAS<br>CANDIHAS<br>CATARIDA<br>ARAGATUBA<br>ARAGATUBA<br>ARAGATUBA<br>ARAGATUBA<br>ARAGATUBA<br>ARAGATUBA<br>ARAGATUBA<br>BARGUBA<br>BARGUBA                                                                                                    |
| 94         37871140           0800         7871140           0800         7010245           83         3212158           84         3271159           0800         7010245           81         365124           81         365124           81         365124           81         365124           81         365124           81         365124           81         365124           81         365124           81         365124           81         365124           81         325165           84         322452           85         3221451           0800         7010245           45         3252165           44         3252165           45         3252165           44         3252165           45         322478           45         324154           45         324174           46         324278           47         3452151           48         324175           49         3242786           41         3242786                                                                                                    | SANTA CATARINA<br>ARAAANCIN<br>BALHERINO CAMBORIU<br>BULINE NAU<br>BULINE NAU<br>BULINE NAU<br>CHARGO<br>CHARGO                                                                                                    |
| 94         37871140           0S00         7010245           83         3212128           83         32071159           81         3271159           81         3201159           81         345692           81         322035           81         3245236           81         325366           81         322327           83         325366           86         32214518           86         32214518           86         32214518           86         32214518           84         3223453           84         322405           44         325405           42         3224051           43         3224051           44         325405           42         324114           45         3224051           44         324071           45         322471           46         3242751           47         3405521           48         324277           49         324273           42         324756           43         324274                                                                                                    | SANTA CATARINA<br>ARAANKUIA<br>RANANKUIA<br>RANANKUIA<br>RUNDU<br>RUNDU<br>RUNDU<br>RUNDU<br>CANONHAS<br>CONTRANS<br>CONTRANS                                                                                                    |
| 94         37871140           0800         7010245           83         321228           83         3271159           83         3271159           84         35271159           850         7010245           81         356542           81         355424           81         365424           81         365424           81         3228512           81         325365           81         3228512           85         3221675           86         3225055           43         325405           44         3254151           45         3254051           44         3254051           45         3254051           44         3254051           45         3254051           46         3254071           45         3254071           45         3254071           45         3254071           45         3254071           45         3254071           45         3254191           45         3254191           45         3254191 <th>SANTA CATARINA<br/>ARAANGUA<br/>ARAANGUA<br/>BALINERAJ<br/>BALINERAJ<br/>BULINERAJ<br/>BULINERAJ<br/>BULINERAJ<br/>CHAREGO<br/>CONCORDA<br/>CHARINAO<br/>CHARINAO<br/>CHARINAO<br/>CHARINAO<br/>CHARINAO<br/>CHARINAO<br/>CHARINAO<br/>CHARINAO<br/>CHARINAO<br/>CHARINAO<br/>CHARINAO<br/>CHARINAO<br/>CHARINAO<br/>CHARINAO<br/>CHARINAO<br/>CHARINAO<br/>CHARINAO<br/>CHARINAO<br/>CHARINAO<br/>CHARINAO<br/>CHARINAO<br/>CHARINAO<br/>CHARINAO<br/>CATARIDA<br/>BURICAN<br/>CATARIDA<br/>BARGATUBA<br/>ARAGATUBA<br/>ARAGATUBA<br/>ARAGATUBA<br/>ARAGATUBA<br/>BARGATUBA<br/>BARGATUBA<br/>CATARIDA<br/>BIRIGUI<br/>BIRIGUI<br/>BI</th>                     | SANTA CATARINA<br>ARAANGUA<br>ARAANGUA<br>BALINERAJ<br>BALINERAJ<br>BULINERAJ<br>BULINERAJ<br>BULINERAJ<br>CHAREGO<br>CONCORDA<br>CHARINAO<br>CHARINAO<br>CHARINAO<br>CHARINAO<br>CHARINAO<br>CHARINAO<br>CHARINAO<br>CHARINAO<br>CHARINAO<br>CHARINAO<br>CHARINAO<br>CHARINAO<br>CHARINAO<br>CHARINAO<br>CHARINAO<br>CHARINAO<br>CHARINAO<br>CHARINAO<br>CHARINAO<br>CHARINAO<br>CHARINAO<br>CHARINAO<br>CHARINAO<br>CATARIDA<br>BURICAN<br>CATARIDA<br>BARGATUBA<br>ARAGATUBA<br>ARAGATUBA<br>ARAGATUBA<br>ARAGATUBA<br>BARGATUBA<br>BARGATUBA<br>CATARIDA<br>BIRIGUI<br>BIRIGUI<br>BI                                                                                                    |
| 94         37871140           0800         70110245           83         3212128           84         3271159           81         326582           81         326582           81         326125           81         3271159           81         3271159           81         3271159           81         3271159           81         327105           81         3270155           81         3270155           81         3253260           86         322325           86         3223025           86         3223025           84         3223025           84         3223025           84         3223025           84         3223025           84         3223025           84         3223025           84         3223025           84         3223025           84         323415           84         324276           84         324317           84         324317           84         324317           84         324316                                                                                                    | SANTA CATARINA<br>ARAANKUIA<br>ARAANKUIA<br>BALHARINO CAMBORIÚ<br>BRUSULE<br>CHARREGO<br>CONCORDA<br>CUMBINANS<br>CHARREGO<br>CONCORDA<br>CUMBINANS<br>CHARREGO<br>CONCORDA<br>CUMBINANS<br>HARAGUÁ DO SUL<br>JONCILE<br>LAGUS<br>JONVILE<br>LAGUS<br>JONVILE<br>LAGUS<br>JONVILE<br>LAGUS<br>SÃO AULOLO (UNTER<br>AGUAS DE LINDÓIA<br>AMFRICO<br>ARARAQURA<br>ARARAQURA<br>ARARARAQURA<br>ARARAQURA<br>ARARAQURA<br>ARARAQURA<br>ARAR                                                                                                    |
| 94         37871140           0800         70110245           83         3212128           83         32711159           84         3271159           81         3271159           81         3271159           81         3271159           81         3271159           81         3271159           81         326326           82         345624           83         325369           84         3222871           85         3223287           86         3232287           86         322287           86         322287           85         32241618           84         322287           84         3221605           84         3224605           84         322405           84         322405           84         322405           84         322405           84         322405           84         324215           84         324216           84         324216           84         324216           84         324216 <t< th=""><th>SANTA CATARINA<br/>ARAANGU ARAANGU ARAANGU ARAANGU ARAANGU ARAANGU ARAANGU ARAANGU AGU ARAANGU AGU ARAANGU AGU ARAANGU AGU ARAANGU AGU ARAANGU AGU ARAANGU AGU ARAANGU ARAANGU ARA</th></t<>                                                                                                    | SANTA CATARINA<br>ARAANGU ARAANGU ARAANGU ARAANGU ARAANGU ARAANGU ARAANGU ARAANGU AGU ARAANGU AGU ARAANGU AGU ARAANGU AGU ARAANGU AGU ARAANGU AGU ARAANGU AGU ARAANGU ARAANGU ARA                                                                                                    |
| 94         37871140           080.         7871149           081.         3212128           83         321129           84         3271159           85.         3721159           080.         7010245           81         365124           81         365124           81         365124           81         365124           81         365124           81         365124           81         365124           81         365124           81         365124           81         365124           81         325165           84         322455           84         322456           84         322457           85         322107           84         324015           84         324015           84         324015           84         324154           84         324154           84         324154           84         325415           84         325415           84         325415           84         325415                                                                                                    | SANTA CATARINA<br>ARAAAKUA<br>BALHEKIN CAMBORU<br>BALHERIAD<br>BULINE NAJ<br>BULINE NAJ<br>ULINE NAJ<br>ULI                                                                                                    |
| 94         37871140           0S00         7010245           83         3212128           83         32711159           81         371159           81         371159           81         371159           81         371159           81         326523           81         325366           81         322327           83         325366           86         322327           86         322325           86         322325           86         3223245           84         322345           84         322345           84         322345           84         322345           84         322345           84         322345           84         323416           85         323415           84         324371           84         324371           84         324371           85         323415           84         324371           84         324371           85         324315           84         324371 <t< th=""><th>SANTA CATARINA<br/>ARAANKULA<br/>ARAANKULA<br/>ARAANKULA<br/>ARAANKULA<br/>ARAANKULA<br/>CANGONIA<br/>CANONHAS<br/>CIMECO<br/>CONCORDA<br/>CONCORDA<br/>CONCONCONCORDA<br/>CONCONCONCONCONCONCONCONCONCONCONCONCONC</th></t<>                                                                                                    | SANTA CATARINA<br>ARAANKULA<br>ARAANKULA<br>ARAANKULA<br>ARAANKULA<br>ARAANKULA<br>CANGONIA<br>CANONHAS<br>CIMECO<br>CONCORDA<br>CONCORDA<br>CONCONCONCORDA<br>CONCONCONCONCONCONCONCONCONCONCONCONCONC                                                                                                    |
| 94         37871140           0800         7871149           0801         7010245           83         321218           83         3271159           84         36502           84         3651246           81         3651246           81         3721023           84         3272035           81         3651426           81         3651426           81         365142           81         365142           81         3272035           81         325345           81         3252156           84         3220825           84         32230825           84         32230825           84         32230825           84         32230825           84         32230825           84         3230415           84         324077           84         324073           84         324047           84         324047           84         324047           84         3244746           84         325414           84         325414                                                                                                    | SANTA CATARINA<br>ARAAAKUA<br>ARAAAKUA<br>BALKARO CAMBORU<br>BALLIME NAU<br>BULUNE NAU<br>BULUNE NAU<br>CHARGO<br>CANOINHAS<br>CHARGO<br>CHARGO<br>CHARO<br>CHARGO<br>CHARGO<br>CHARGO<br>CHARGO<br>CHARGO<br>CHARGO<br>C |
| 94         37871140           0S00         7010245           83         321228           83         321228           84         3271159           81         345658           81         352456           81         352165           81         352162           81         3525366           83         322325           84         322325           85         322327           86         322327           86         3223265           86         32232540           44         3253466           45         3225405           44         3223425           45         322405           44         3223415           45         322405           44         324307           45         322405           44         324307           45         322405           44         324307           45         322405           44         324307           45         324307           46         324307           47         3435104                                                                                                    | SANTA CATARINA<br>ARAANKUIA<br>AARAANKUIA<br>AARAANKUIA<br>AARAANKUIA<br>AARAANKUIA<br>BALSONI<br>CHARGO<br>CONCONDA<br>CONCONDA<br>CONCONTON<br>CONCONTON<br>CONCONTON<br>CONCONTON<br>CONCONT                                                                                                    |
| 94         37871140           0800         7871149           081         312128           83         32128           83         32128           83         322452           81         345824           81         345146           81         345146           81         345142           81         345142           81         345142           81         345142           81         345142           81         3224513           84         3225405           84         3225405           45         3225405           45         3225405           45         3225405           45         3225405           46         3225405           47         342197           48         3225405           49         325405           41         3225405           42         32415           43         325405           44         325415           45         325405           45         325407           44         3254115                                                                                                    | SANTA CATARINA<br>ARAANGUA<br>ARAANGUA<br>ARAANGUA<br>BALINGENAU<br>ARAANGUA<br>BALINGENAU<br>BALINGENAU<br>BALINGENAU<br>CHARGO<br>CHARGON<br>CHARGON<br>CHARCON<br>CHARGON<br>CHARGON<br>CHARGON<br>CHARGON                                                                                                    |

|                              | 24                                                                                                    | 22434337                                                                                                    | I JUNDIAI                                                                                                    |                                                                                                    | 22044204                                                                                                    |
|------------------------------|----------------------------------------------------------------------------------------------------|----------------------------------------------------------------------------------------------------|----------------------------------------------------------------------------------------------------|----------------------------------------------------------------------------------------------------|----------------------------------------------------------------------------------------------------|
|                              | 24                                                                                                    | 33550101                                                                                                    | LEME                                                                                                    | 19                                                                                                    | 35713528                                                                                                    |
|                              | 21                                                                                                    | 24264702                                                                                                    | LIMEIRA                                                                                                    | 19                                                                                                    | 34413286                                                                                                    |
|                              | 21                                                                                                    | 25892030                                                                                                    | LINS                                                                                                    | 14                                                                                                    | 35227283                                                                                                    |
|                              | 21                                                                                                    | 25096851                                                                                                    | MARÍLIA                                                                                                    | 14                                                                                                    | 34547437                                                                                                    |
|                              | 21                                                                                                    | 24315759                                                                                                    | MATÃO                                                                                                    | 16                                                                                                    | 33821046                                                                                                    |
|                              | 21                                                                                                    | 33810711                                                                                                    | MOGIGUACU                                                                                                    | 19                                                                                                    | 38181171                                                                                                    |
|                              | 21                                                                                                    | 27013214                                                                                                    | OURINHOS                                                                                                    | 14                                                                                                    | 33225457                                                                                                    |
|                              | 21                                                                                                    | 27439467                                                                                                    | PIRACICABA                                                                                                    | 19                                                                                                    | 34340454                                                                                                    |
|                              | 24                                                                                                    | 22521388                                                                                                    | PORTO FERREIRA                                                                                                    | 19                                                                                                    | 35851891                                                                                                    |
|                              | 24                                                                                                    | 88122800                                                                                                    | PRESIDENTE PRUDENTE                                                                                                    | 18                                                                                                    | 39161028                                                                                                    |
| NODTO                        | 0000                                                                                                    | 701 0245                                                                                                    | REGISTRO                                                                                                    | 13                                                                                                    | 38212324                                                                                                    |
| NORIE                        | 0800                                                                                                    | 701 0245                                                                                                    | RIBEIRÃO PRETO                                                                                                    | 16                                                                                                    | 36368156                                                                                                    |
|                              | 84                                                                                                    | 34171844                                                                                                    | RIO CLARO                                                                                                    | 19                                                                                                    | 35348543                                                                                                    |
|                              | 84                                                                                                    | 33164448                                                                                                    | SALTO                                                                                                    | 11                                                                                                    | 40296563                                                                                                    |
|                              | 84                                                                                                    | 32231249                                                                                                    | SANTOS                                                                                                    | 13                                                                                                    | 32272947                                                                                                    |
|                              | 84                                                                                                    | 32132345                                                                                                    | SÃO CARLOS                                                                                                    | 16                                                                                                    | 33614913                                                                                                    |
|                              | 84                                                                                                    | 3 35 1 23 34                                                                                                    | SÃO JOÃO DA BOA VISTA                                                                                                    | 19                                                                                                    | 36232990                                                                                                    |
|                              | 0800                                                                                                    | 701 0245                                                                                                    | SÃO JOSE DO RIO PARDO                                                                                                    | 19                                                                                                    | 36085760                                                                                                    |
|                              | 69                                                                                                    | 34431415                                                                                                    | SÃO JOSE DO RIO PRETO                                                                                                    | 17                                                                                                    | 32325680                                                                                                    |
|                              | 69                                                                                                    | 32273377                                                                                                    | SÃO JOSE DOS CAMPOS                                                                                                    | 12                                                                                                    | 39239508                                                                                                    |
|                              |                                                                                                    |                                                                                                    | SÃO VICENTE                                                                                                    | 13                                                                                                    | 34646559                                                                                                    |
|                              | 0800                                                                                                    | 701 0245                                                                                                    | SOROCABA                                                                                                    | 15                                                                                                    | 32241170                                                                                                    |
|                              | 95                                                                                                    | 32249605                                                                                                    | TAQUARITINGA                                                                                                    | 16                                                                                                    | 32524039                                                                                                    |
| SUI                          | 0800                                                                                                    | 701 0245                                                                                                    | TAUBATÉ                                                                                                    | 12                                                                                                    | 36219080                                                                                                    |
| 501                          | 53                                                                                                    | 32411295                                                                                                    | TUPĂ                                                                                                    | 14                                                                                                    | 34962596                                                                                                    |
|                              | 54                                                                                                    | 3.45 2 68 25                                                                                                    | VALINHOS                                                                                                    | 19                                                                                                    | 38716629                                                                                                    |
|                              | 54                                                                                                    | 32821551                                                                                                    | VOTUPORANGA                                                                                                    | 17                                                                                                    | 34214940                                                                                                    |
|                              | 54                                                                                                    | 22202202                                                                                                    |                                                                                                    |                                                                                                    |                                                                                                    |
|                              | 54                                                                                                    | 22269020                                                                                                    | SAO PAULO (GRANDE SP)                                                                                                    | 29                                                                                                    | 938 0245                                                                                                    |
|                              | 54                                                                                                    | 32268020                                                                                                    | DIADEMA                                                                                                    | 11                                                                                                    | 40430669                                                                                                    |
|                              | 54                                                                                                    | 33211933                                                                                                    | GUARULHOS                                                                                                    | 11                                                                                                    | 24431153                                                                                                    |
| AL 731                       | 54                                                                                                    | 32083003                                                                                                    | ITAQUAQUECETUBA                                                                                                    | 11                                                                                                    | 46404162                                                                                                    |
| ALEN                         | 55                                                                                                    | 57441650                                                                                                    | MAUÁ                                                                                                    | 11                                                                                                    | 45145233                                                                                                    |
|                              | 51                                                                                                    | 30422830                                                                                                    | MOGI DAS CRUZES                                                                                                    | 11                                                                                                    | 47941814                                                                                                    |
|                              | 55                                                                                                    | 33327700                                                                                                    | OSAS CO                                                                                                    | 11                                                                                                    | 36837343                                                                                                    |
|                              | 51                                                                                                    | 37145155                                                                                                    | SANTO ANDRÉ                                                                                                    | 11                                                                                                    | 49905288                                                                                                    |
|                              | 54                                                                                                    | 33424571                                                                                                    | SÃO BERNARDO DO CAMPO                                                                                                    | 11                                                                                                    | 41257000                                                                                                    |
|                              | 51                                                                                                    | 36324187                                                                                                    | SÃO CAETANO DO SUL                                                                                                    | 11                                                                                                    | 42275339                                                                                                    |
|                              | 51                                                                                                    | 35823191                                                                                                    | SÃO PAULO                                                                                                    | 11                                                                                                    | 22722245                                                                                                    |
|                              | 51                                                                                                    | 36632524                                                                                                    | SÃO PAULO                                                                                                    | 11                                                                                                    | 39757996                                                                                                    |
|                              | 54                                                                                                    | 33111104                                                                                                    | SÃO PAULO                                                                                                    | 11                                                                                                    | 22976464                                                                                                    |
|                              | 53                                                                                                    | 32223633                                                                                                    | SÃO PAULO                                                                                                    | 11                                                                                                    | 56676090                                                                                                    |
|                              | 51                                                                                                    | 32226941                                                                                                    | SÃO PAULO                                                                                                    | 11                                                                                                    | 38457575                                                                                                    |
|                              | 51                                                                                                    | 33256653                                                                                                    | SÃO PAULO                                                                                                    | 11                                                                                                    | 22966122                                                                                                    |
|                              | 53                                                                                                    | 32323211                                                                                                    | SÃO PAULO                                                                                                    | 11                                                                                                    | 20713907                                                                                                    |
|                              | 51                                                                                                    | 37153048                                                                                                    | SÃO PAULO                                                                                                    | 11                                                                                                    | 50415281                                                                                                    |
|                              | 55                                                                                                    | 30282235                                                                                                    | SÃO PAULO                                                                                                    | 11                                                                                                    | 25770899                                                                                                    |
|                              | 55                                                                                                    | 35128982                                                                                                    | SÃO PAULO                                                                                                    | 11                                                                                                    | 32222311                                                                                                    |
|                              | 55                                                                                                    | 35358727                                                                                                    | SÃO PAULO                                                                                                    | 11                                                                                                    | 29791184                                                                                                    |
|                              | 54                                                                                                    | 32311396                                                                                                    | SÃO ROQUE                                                                                                    | 11                                                                                                    | 47125635                                                                                                    |
|                              | 51                                                                                                    | 37411443                                                                                                    | TABOÃO DA SERRA                                                                                                    | 11                                                                                                    | 47871480                                                                                                    |
|                              |                                                                                                    |                                                                                                    |                                                                                                    |                                                                                                    |                                                                                                    |
| Δ                            | 0800                                                                                                    | 701 0245                                                                                                    | 6550005                                                                                                    |                                                                                                    |                                                                                                    |
| IA                           | 0800                                                                                                    | 701 0245<br>352 203 04                                                                                                    | SERGIPE                                                                                                    | 0800                                                                                                    | 701 0245                                                                                                    |
| IA<br>RUÍ                    | 0800<br>48                                                                                                    | <b>701 0245</b><br>35220304                                                                                                    | SERGIPE<br>ARACAJÚ                                                                                                    | 0800<br>79                                                                                                    | 701 0245<br>32176080                                                                                                    |
| <b>IA</b><br>RIÚ             | 0800<br>48<br>47<br>47                                                                                                    | 701 0245<br>35220304<br>33630706<br>33233907                                                                                                    | SERGIPE<br>ARACAJÚ<br>ITABAIANA                                                                                                    | 0800<br>79<br>79                                                                                                    | 701 0245<br>32176080<br>34313023                                                                                                    |
| <b>IA</b><br>RIÚ             | 0800<br>48<br>47<br>47                                                                                                    | 701 0245<br>35220304<br>33630706<br>33233907                                                                                                    | SERGIPE<br>ARACAJÚ<br>ITABAJA NA<br>LAGARTO                                                                                                    | 0800<br>79<br>79<br>79                                                                                                    | 701 0245<br>32176080<br>34313023<br>36312656                                                                                                    |
| IA<br>RIÚ                    | 0800<br>48<br>47<br>47<br>47                                                                                                    | 701 0245<br>35220304<br>33630706<br>33233907<br>33557518<br>26232615                                                                                                    | SERGIPE<br>ARACAJÚ<br>ITABAJANA<br>LAGARTO                                                                                                    | 0800<br>79<br>79<br>79<br>79                                                                                                    | 701 0245<br>32176080<br>34313023<br>36312656<br>701 0245                                                                                                    |
| IA<br>RIÚ                    | 0800<br>48<br>47<br>47<br>47<br>47<br>47                                                                                                    | 701 0245<br>352 20304<br>336 30706<br>332 33907<br>335 575 18<br>362 236 15<br>232 311 44                                                                                                    | SERGIPE           ARACAJÚ           ITABAJA NA           LAGARTO           TOCANTINS           ARAGIAÍNA                                                                                                    | 0800<br>79<br>79<br>79<br>79<br>0800                                                                                                    | 701 0245<br>32176080<br>34313023<br>36312656<br>701 0245<br>34111818                                                                                                    |
| IA<br>RIÚ                    | 0800<br>48<br>47<br>47<br>47<br>47<br>47<br>49                                                                                                    | 701 0245<br>35220304<br>33630706<br>33233907<br>33557518<br>36223615<br>33221144                                                                                                    | SERGIPE<br>ARACAJÚ<br>ITABAJANA<br>LAGARTO<br>TOCANTINS<br>ARAGUAÍNA                                                                                                    | 0800<br>79<br>79<br>79<br>0800<br>63                                                                                                    | 701 0245<br>32176080<br>34313023<br>36312656<br>701 0245<br>34111818                                                                                                    |
| IA<br>RIÚ                    | 0800<br>48<br>47<br>47<br>47<br>47<br>49<br>49                                                                                                    | 701 0245<br>35220304<br>33630706<br>33233907<br>33557518<br>36223615<br>33221144<br>34423704                                                                                                    | SERGIPE<br>ARACAJÚ<br>ITABAJANA<br>LAGARTO<br>TOCANTINS<br>ARAGUAÍNA<br>GURUPI<br>BALMAS                                                                                                    | 0800<br>79<br>79<br>79<br>0800<br>63<br>63                                                                                                    | 701 0245<br>32176080<br>34313023<br>36312656<br>701 0245<br>34111818<br>33511038                                                                                                    |
| IA<br>RIÚ                    | 0800<br>48<br>47<br>47<br>47<br>47<br>47<br>49<br>49<br>49                                                                                                    | 701 0245<br>35220304<br>33630706<br>33233907<br>33557518<br>36223615<br>33221144<br>34423704<br>2101555                                                                                                    | SERGIPE<br>ARACAJÚ<br>ITABAIANA<br>LAGARTO<br>TOCANTINS<br>ARAGUAÍNA<br>GURUPI<br>PALMAS                                                                                                    | 0800<br>79<br>79<br>79<br>0800<br>63<br>63<br>63<br>63                                                                                                    | 701 0245<br>32176080<br>34313023<br>36312656<br>701 0245<br>34111818<br>33511038<br>32175628                                                                                                    |
| IA<br>RIÚ                    | 0800<br>48<br>47<br>47<br>47<br>47<br>49<br>49<br>49<br>48<br>49                                                                                                    | 701 0245<br>35220304<br>33630706<br>33233907<br>33557518<br>36223615<br>33221144<br>34423704<br>21015555<br>32410851                                                                                                    | SERGIPE<br>ARACAJÚ<br>ITABAANA<br>LAGARTO<br>TOCANTINS<br>ARAGUAINA<br>GURUPI<br>PALMAS<br>A lista completa e atualiza                                                                                                    | 0800<br>79<br>79<br>79<br>0800<br>63<br>63<br>63<br>63                                                                                                    | 701 0245<br>32176080<br>34313023<br>36312656<br>701 0245<br>34111818<br>33511038<br>32175628<br>\$ NOSSOS                                                                                                    |
| IA<br>RIÚ                    | 0800<br>48<br>47<br>47<br>47<br>47<br>49<br>49<br>49<br>48<br>49<br>48<br>49                                                                                                    | 701 0245<br>35220304<br>33630706<br>33233907<br>33557518<br>36223615<br>33221144<br>34423704<br>21015555<br>32410851<br>32049700<br>32444727                                                                                                    | SERGIPE<br>ARACAUÓ<br>ITABANAMA<br>LAGARTO<br>TOCANTINS<br>ARAGUAÍNA<br>GUIRUP<br>PALMAS<br>A lísta completa e atualize<br>postos autorizados está                                                                                                    | 0800<br>79<br>79<br>0800<br>63<br>63<br>63<br>63<br>63<br>4da do<br>dispon                                                                                                    | 701 0245<br>32176080<br>34313023<br>36312656<br>701 0245<br>34111818<br>33511038<br>32175628<br>\$ NOSSOS<br>ível em                                                                                                    |
| IA<br>RIÚ                    | 0800<br>48<br>47<br>47<br>47<br>47<br>49<br>49<br>49<br>48<br>49<br>48<br>49                                                                                                    | 701 0245<br>35220304<br>33630706<br>33233907<br>33557518<br>36223615<br>33221144<br>34423704<br>21015555<br>32410851<br>32049700<br>33444777<br>32723050                                                                                                    | SERGIPE<br>ARACAU<br>ITABANAN<br>LAGARTO<br>TOCANTINS<br>ARAGUAINA<br>GURUP<br>PALMAS<br>A lista completa e atualiza<br>postos autorizados está<br>nosso site www.philios.com                                                                                                    | 0800<br>79<br>79<br>79<br>0800<br>63<br>63<br>63<br>63<br>63<br>ada do<br>dispon<br>n.br.                                                                                                    | 701 0245<br>32176080<br>34313023<br>36312656<br>701 0245<br>34111818<br>33511038<br>32175628<br>\$ NOSSOS<br>ível em                                                                                                    |
| IA<br>RIÚ                    | 0800<br>48<br>47<br>47<br>47<br>49<br>49<br>49<br>48<br>49<br>48<br>47<br>47                                                                                                    | 701 0245<br>35220304<br>33630706<br>33233907<br>33557518<br>36223615<br>33221144<br>34423704<br>21015555<br>32410851<br>32049700<br>33444777<br>33722050                                                                                                    | SERGIPE<br>AMACAU<br>ITABAANA<br>LAGARTO<br>TOCANTINS<br>ARAGUANA<br>GURUPI<br>PALMAS<br>A lista completa e atualize<br>postos autorizados está<br>nosso site www.philips.com                                                                                                    | 0800<br>79<br>79<br>79<br>0800<br>63<br>63<br>63<br>63<br>63<br>ada do<br>dispon<br>n.br.                                                                                                    | 701 0245<br>32176080<br>34313023<br>36312656<br>701 0245<br>34111818<br>33511038<br>32175628<br>\$ nossos<br>ível em                                                                                                    |
| IA<br>RIÚ                    | 0800<br>48<br>47<br>47<br>47<br>47<br>49<br>49<br>48<br>49<br>48<br>49<br>48<br>47<br>47<br>47                                                                                                    | 701 0245<br>35220304<br>33630706<br>33233907<br>33557518<br>33527518<br>33221144<br>34423704<br>21015555<br>32410851<br>32049700<br>33444777<br>33722050<br>35220418                                                                                                    | SERGIPE<br>ARACAU<br>ITABANAN<br>LAGARTO<br>TOCANTINS<br>ARAGUAINA<br>GURUPI<br>PALMAS<br>A lista completa e atualiza<br>postos autorizados está<br>nosso site www.philips.com                                                                                                    | 0800<br>79<br>79<br>79<br>0800<br>63<br>63<br>63<br>ada do<br>dispon<br>n.br.                                                                                                    | 701 0245<br>32176080<br>34313023<br>36312656<br>701 0245<br>34111818<br>33511038<br>32175628<br>\$ NOSSOS<br>Ível em                                                                                                    |
| <b>IA</b><br>RIÚ             | 0800<br>48<br>47<br>47<br>47<br>49<br>49<br>49<br>48<br>49<br>48<br>47<br>47<br>47<br>49                                                                                                    | 701 0245<br>35220304<br>33630706<br>33233907<br>33557518<br>36223615<br>33221144<br>34423704<br>21015555<br>32410851<br>32049700<br>33444777<br>33722050<br>35220418<br>34331146                                                                                                    | SERGIPE<br>AMACAU<br>TRABAINA<br>LAGARTO<br>TOCANTINS<br>ARAGUAINA<br>GURUPI<br>PALMAS<br>A lista completa e atualize<br>postos autorizados está<br>nosso site www.philips.com                                                                                                    | 0800<br>79<br>79<br>79<br>0800<br>63<br>63<br>63<br>63<br>ada do<br>dispon<br>n.br.                                                                                                    | 701 0245<br>32176080<br>34313023<br>36312656<br>701 0245<br>34111818<br>33511038<br>32175628<br>\$ nossos<br>ível em                                                                                                    |
| IA<br>RIÚ                    | 0800<br>48<br>47<br>47<br>47<br>49<br>49<br>48<br>49<br>48<br>47<br>47<br>49<br>47<br>47<br>49                                                                                                    | 701 0245<br>35220304<br>39630706<br>33233907<br>33557518<br>36223615<br>33221144<br>34423704<br>21015555<br>32410851<br>32049700<br>33444777<br>33722050<br>33444777<br>33722050<br>35220418<br>34331146<br>32244214<br>34331146                                                                                                    | SERCIPE<br>ARACAU<br>TRABANA<br>LAGARTO<br>TOCANTINS<br>ARAGUAINA<br>GURUPI<br>PALMAS<br>A lista completa e atualiza<br>postos autorizados está<br>nosso site www.philips.com                                                                                                    | 0800<br>79<br>79<br>0800<br>63<br>63<br>63<br>63<br>ada do<br>dispon<br>m.br.                                                                                                    | 701 0245<br>32176080<br>34313023<br>36312656<br>701 0245<br>34111818<br>33511038<br>32175628<br>\$ nossos<br>ível em                                                                                                    |
| <b>ΙΑ</b><br>RIÚ             | 0800<br>48<br>47<br>47<br>47<br>49<br>49<br>48<br>49<br>48<br>49<br>48<br>47<br>47<br>49<br>47<br>49<br>47<br>49                                                                                                    | <b>701 0245</b><br>35220304<br>33530706<br>33233907<br>33557518<br>36228615<br>33221144<br>21015555<br>32410851<br>324423704<br>23049700<br>33444777<br>33722050<br>35220418<br>34331146<br>32244414<br>3644313                                                                                                    | SERGIPE<br>AMACAU<br>ITABAANA<br>LAGARTO<br>TOCANTINS<br>ARAGUANA<br>QURUPI<br>PALMAS<br>A lista completa e atualize<br>postos autorizados está<br>nosso site www.philips.com<br>Entre em contato<br>para identificar                                                                                                    | 0800<br>79<br>79<br>79<br>0800<br>63<br>63<br>63<br>63<br>ada do<br>dispon<br>n.br.                                                                                                    | 701 0245<br>32176080<br>34313023<br>36312656<br>701 0245<br>34111818<br>33511038<br>32175628<br>\$ nossos<br>ível em                                                                                                    |
| <b>IA</b><br>ถเบ่            | 48<br>47<br>47<br>47<br>49<br>49<br>49<br>48<br>49<br>48<br>47<br>47<br>49<br>47<br>49<br>47<br>49<br>48                                                                                                    | <b>701 0245</b><br>3522034<br>3530706<br>3233907<br>33557518<br>36223615<br>33221144<br>34423704<br>2101555<br>32410851<br>32410851<br>32410851<br>32408700<br>33444777<br>33242070<br>35220418<br>34331146<br>34331146<br>3423443153                                                                                                    | SERGIPE<br>ARACAU<br>ITABAANA<br>LAGARTO<br>TOCANTINS<br>ARAGUAINA<br>GURUPI<br>PALMAS<br>A lista completa e atualize<br>postos autorizados está<br>nosso site www.philips.com<br>Entre em contato<br>para identificar<br>Autoriado-maire                                                                                                    | 0800<br>79<br>79<br>0800<br>63<br>63<br>63<br>63<br>63<br>63<br>63<br>63<br>63<br>63<br>63<br>63<br>63                                                                                         | 701 0245<br>32176080<br>34313023<br>36312656<br>701 0245<br>34111818<br>32175628<br>\$ nossos<br>ível em                                                                                                    |
| <b>ΙΑ</b><br>ΝΙÚ             | 0800<br>48<br>47<br>47<br>47<br>49<br>49<br>48<br>49<br>48<br>49<br>48<br>47<br>47<br>49<br>48<br>47<br>47<br>49<br>48<br>47                                                                                                    | 701.0245<br>352.0344<br>353.0706<br>323.33907<br>335.575.18<br>362.236.15<br>322.211.44<br>342.23704<br>21015555<br>324.108551<br>324.0851<br>324.42777<br>337.22050<br>352.2051<br>352.2051<br>354.42177<br>343.21146<br>324.34114<br>324.34114<br>324.3414<br>324.34114<br>324.34114<br>324.34114<br>324.34114<br>324.34114<br>324.34114<br>325.34114<br>325.                                                                                                    | SERGIPE<br>AMACAU<br>ITABAANA<br>LAGARTO<br>TOCANTINS<br>ARAGUANA<br>QURUPI<br>PALMAS<br>A lista completa e atualize<br>postos autorizados está<br>nosso site www.philips.com<br>Entre em contato<br>para identificar<br>Autorizado mais p                                                                                                    | 0800<br>79<br>79<br>79<br>0800<br>63<br>63<br>63<br>63<br>63<br>63<br>63<br>63<br>63<br>63<br>63<br>63<br>63                                                                                   | 701 0245<br>32176080<br>34313023<br>36312656<br>701 0245<br>34111818<br>33511038<br>32175628<br>s nossos<br>ível em                                                                                                    |
| JA<br>RIÚ<br>STE             | 0800<br>48<br>47<br>47<br>47<br>49<br>49<br>48<br>49<br>48<br>47<br>47<br>49<br>48<br>47<br>49<br>48<br>47<br>47<br>49<br>48<br>47                                                                                                    | <b>701 0245</b><br>352/034<br>353/07/05<br>323/39/07<br>335/57/18<br>362/28/15<br>322/11/44<br>344/287/04<br>21015555<br>324/10851<br>324/10851<br>324/10851<br>324/10851<br>337/2050<br>352/21/4<br>343/11/4<br>343/11/4<br>343/11/4<br>343/11/4<br>343/11/4<br>343/11/4<br>343/11/4<br>343/11/4<br>344/11/4<br>344/                                                                                                    | SERGIPE<br>ARACAU<br>ITABAANA<br>LAGARTO<br>TOCANTINS<br>ARAGUAINA<br>GURUP<br>PALMAS<br>A lista completa e atualize<br>postos autorizados está<br>nosso site www.philips.com<br>Entre em contato<br>para identificar<br>Autorizado mais p<br>sua residên                                                                                                    | 0800<br>79<br>79<br>79<br>0800<br>63<br>63<br>63<br>63<br>ada do<br>dispon<br>n.br.                                                                                                    | 701 0245<br>32176080<br>34313023<br>36312556<br>701 0245<br>3111818<br>33511038<br>32175628<br>s nossos<br>ível em<br>DSCO<br>to de                                                                                                    |
| <b>JA</b><br>RIÚ<br>STE      | 0800<br>48<br>47<br>47<br>47<br>49<br>49<br>48<br>49<br>48<br>49<br>48<br>47<br>47<br>49<br>47<br>49<br>47<br>49<br>47<br>49<br>47<br>49<br>47                                                                                                    | 701.0245<br>352.0304<br>3530706<br>3233907<br>33557518<br>36228615<br>33221144<br>34423704<br>34423704<br>34423704<br>34423704<br>34423704<br>3444777<br>3372205<br>352204180<br>34331146<br>34331146<br>32244143<br>35211920<br>36443133<br>55211920<br>36443153                                                                                                    | SERGIPE<br>AMACAU<br>ITABAANA<br>LAGARTO<br>TOCANTINS<br>ARAGUANA<br>QURUPI<br>PALMAS<br>A lista completa e atualize<br>postos autorizados está<br>nosso site www.philips.com<br>Entre em contato<br>para identificar<br>Autorizado mais p<br>sua residên                                                                                                    | 0800<br>79<br>79<br>0800<br>63<br>63<br>63<br>63<br>ada do<br>dispon<br>n.br.                                                                                                    | 701 0245<br>32176080<br>34313023<br>3631263<br>3631265<br>34111818<br>33511038<br>32175628<br>S nossos<br>ível em<br>DSCO<br>to<br>no de                                                                                                    |
| IA<br>RIÚ<br>STE             | 08800<br>48<br>47<br>47<br>47<br>47<br>49<br>49<br>48<br>49<br>48<br>47<br>49<br>48<br>47<br>47<br>49<br>48<br>47<br>749<br>48<br>47<br>749<br>48                                                                                                    | 701.0245<br>352.0304<br>3530706<br>3233907<br>3257518<br>36223615<br>3527114<br>3423704<br>21015555<br>32410851<br>324423704<br>21015555<br>32440877<br>33444777<br>33444777<br>3324414<br>333120<br>35220418<br>3433116<br>3433116<br>34234133<br>35211920<br>362214979<br>36220026<br>36261651<br>35660376                                                                                                    | SERGIPE<br>ARACAU<br>ITABAANA<br>LAGARTO<br>TOCANTINS<br>ARAGUANA<br>GURUPI<br>PALMAS<br>A lista completa e atualize<br>postos autorizados está<br>nosso site www.philips.cor<br>Entre em contato<br>para identificar<br>Autorizado mais p<br>sua residên                                                                                                    | 08000<br>79<br>79<br>79<br>0800<br>63<br>63<br>63<br>63<br>63<br>ada do<br>dispon<br>m.br.                                                                                                    | 701 0245<br>32176080<br>34313023<br>36312656<br>701 0245<br>34111818<br>33511038<br>32175628<br>s nossos<br>ível em<br>osco<br>sto<br>no de                                                                                                    |
| IA<br>RIÚ<br>STE<br>TERIOR)  | 08000<br>48<br>47<br>47<br>47<br>47<br>49<br>49<br>49<br>49<br>48<br>49<br>48<br>47<br>49<br>48<br>47<br>49<br>48<br>47<br>49<br>48<br>49<br>48<br>49<br>49<br>48<br>49<br>49<br>48<br>49<br>49<br>49<br>49<br>49<br>49<br>49<br>49<br>40<br>40<br>40<br>40<br>40<br>40<br>40<br>40<br>40<br>40<br>40<br>40<br>40                                                                                                    | 701.0245<br>352.0304<br>353.0706<br>323.3907<br>325.7518<br>362.28615<br>322.1144<br>244.23704<br>21015555<br>324.10851<br>324.423704<br>23049700<br>334.42777<br>337.2050<br>334.423704<br>343.31146<br>322.44413<br>343.31146<br>344.3133<br>352.11920<br>364.43933<br>362.10920<br>362.66151<br>356.603.75<br>701.0245                                                                                                    | SERGIPE<br>AMACAU<br>TRABAINA<br>LAGARTO<br>TOCANTINS<br>ARAGUANA<br>QURUPI<br>PALMAS<br>A lista completa e atualize<br>postos autorizados está<br>nosso site www.philips.com<br>Entre em contato<br>para identificar<br>Autorizado mais p<br>sua residên                                                                                                    | 08000<br>79<br>79<br>79<br>08000<br>63<br>63<br>63<br>ada do<br>dispon<br>m.br.                                                                                                    | 701 0245<br>32176080<br>34313023<br>36312556<br>701 0245<br>34111818<br>33511038<br>32175628<br>s nossos<br>ivel em                                                                                                    |
| IA<br>RIÚ<br>STE<br>TERIOR)  | 0800<br>48<br>47<br>47<br>47<br>47<br>49<br>49<br>49<br>48<br>49<br>48<br>49<br>48<br>47<br>49<br>47<br>49<br>47<br>49<br>48<br>47<br>7<br>49<br>9<br>48<br>8<br>0800<br>019                                                                                                    | 701.0245<br>352.0304<br>353.0706<br>323.3907<br>322.3907<br>335.7518<br>362.2615<br>322.2144<br>323.2555<br>322.2144<br>324.0851<br>324.0851<br>324.0851<br>324.0851<br>324.0851<br>337.2050<br>352.20418<br>343.31146<br>343.3134<br>364.3133<br>352.211920<br>364.0979<br>362.20026<br>352.61651<br>356.603.76<br>701.0245                                                                                                    | SERGIPE<br>ARACAU<br>ITABAANA<br>LAGARTO<br>TOCANTINS<br>ARAGUANA<br>GURUPI<br>PALMAS<br>A lista completa e atualize<br>postos autorizados está<br>nosso site www.philips.cor<br>Entre em contato<br>para identificar<br>Autorizado mais p<br>sua residên                                                                                                    | 0800<br>79<br>79<br>79<br>0800<br>63<br>63<br>63<br>63<br>63<br>63<br>63<br>63<br>63<br>63<br>63<br>63<br>63                                                                                   | 701 0245<br>32176080<br>34313023<br>36312556<br>701 0245<br>34111818<br>33511038<br>33511038<br>33511038<br>33511038<br>335175628<br>s nossos<br>ível em                                                                                                    |
| IA<br>RIÚ<br>STE<br>TERIOR)  | 0800<br>48<br>47<br>47<br>47<br>47<br>49<br>49<br>49<br>48<br>49<br>48<br>47<br>47<br>49<br>48<br>47<br>47<br>49<br>48<br>47<br>7<br>49<br>48<br>8<br>47<br>7<br>49<br>9<br>48<br>8<br>40<br>9<br>19                                                                                                    | 701.0245<br>352.0304<br>353076<br>3233907<br>3223907<br>33557518<br>362265<br>33527518<br>3422374<br>3422374<br>33221144<br>34423704<br>322410851<br>3204970<br>32410851<br>3244073<br>33444773<br>3372050<br>3522048<br>3344473<br>33444143<br>35211920<br>36443133<br>35211920<br>36443133<br>3526633<br>3656633<br>3656635                                                                                                    | SERGIPE<br>AMACUU<br>ITABAANA<br>LAGARTO<br>TOCANTINS<br>ARAGUANA<br>QURUPI<br>PALMAS<br>A lista completa e atualize<br>postos autorizados está<br>nosso site www.philips.com<br>Entre em contato<br>para identificar<br>Autorizado mais p<br>sua residên<br>Grande São                                                                                                    | 0800<br>79<br>79<br>79<br>0800<br>63<br>63<br>63<br>ada do<br>dispon<br>n.br.<br>0 conce<br>o Pos<br>róxin<br>cia:                                                                             | 701 0245<br>32176080<br>34313023<br>34313023<br>36312656<br>701 0245<br>34111818<br>33511038<br>33217528<br>s nossos<br>sível em                                                                                                    |
| IA<br>RIÚ<br>STE<br>TERIOR)  | 0800<br>48<br>47<br>47<br>47<br>47<br>49<br>49<br>48<br>48<br>49<br>48<br>49<br>47<br>47<br>49<br>47<br>47<br>49<br>48<br>48<br>47<br>7<br>49<br>9<br>47<br>7<br>49<br>9<br>48<br>48<br>49<br>40<br>8<br>40<br>7<br>47<br>7<br>47<br>7<br>47<br>7<br>47<br>47<br>47<br>47<br>47<br>47<br>47<br>4                                                                                                    | 701.0245<br>352.0304<br>3530706<br>3233907<br>33257518<br>33257518<br>33221144<br>3423704<br>21015555<br>322410851<br>32440851<br>32440851<br>32440851<br>32440851<br>32440851<br>32440851<br>32440851<br>3244144<br>36443133<br>3644979<br>3644979<br>3642025<br>36261651<br>35660376<br>701.0245                                                                                                    | SERGIPE<br>ARACAU<br>ITABAANA<br>LAGARTO<br>TOCANTINS<br>AMAGUANA<br>GURUPI<br>PALMAS<br>A lista completa e atualizz<br>postos autorizados está<br>nosso site www.philips.cor<br>Entre em contato<br>para identificar<br>Autorizado mais p<br>sua residên<br>Grande São                                                                                                    | 0800<br>79<br>79<br>79<br>0800<br>63<br>63<br>63<br>63<br>63<br>63<br>63<br>63<br>63<br>63<br>63<br>63<br>63                                                                                   | 701 0245<br>32176080<br>34313023<br>36312656<br>701 0245<br>34111818<br>33511038<br>3311038<br>s nossos<br>ível em                                                                                                    |
| IA<br>RIÚ<br>STE<br>TERIOR)  | 08800<br>48<br>47<br>47<br>47<br>47<br>49<br>48<br>48<br>49<br>48<br>48<br>49<br>48<br>47<br>49<br>48<br>47<br>49<br>48<br>47<br>49<br>48<br>8<br>47<br>7<br>9<br>48<br>9<br>48                                                                                                    | 701.0245<br>352.0304<br>352.03907<br>322.3907<br>322.3907<br>352.575.18<br>352.575.18<br>342.255<br>322.2144<br>342.2555<br>322.41045<br>322.41045<br>324.10855<br>3244.0291<br>332.42070<br>332.42050<br>332.42175<br>352.0418<br>344.31146<br>342.42175<br>362.642151<br>362.66155<br>362.66155<br>362.66155<br>362.66155<br>362.41524<br>340.62914<br>362.26775                                                                                                    | SERGIPE<br>AMACUU<br>ITABAANA<br>LAGARTO<br>TOCANTINS<br>ARAGUANA<br>QURUPI<br>PALMAS<br>A lista completa e atualize<br>postos autorizados está<br>nosso site www.philips.com<br>Entre em contato<br>para identificar<br>Autorizado mais p<br>sua residên<br>Grande São<br>2938 024                                                                                                    | 0800<br>79<br>79<br>79<br>0800<br>63<br>63<br>63<br>63<br>63<br>63<br>63<br>63<br>63<br>63<br>63<br>63<br>63                                                                                   | 701 0245<br>32176080<br>3411023<br>36312656<br>701 0245<br>341111818<br>32175628<br>s nossos<br>fivel em                                                                                                    |
| IA<br>RIÚ<br>STE<br>TERIOR)  | 0800<br>48<br>47<br>47<br>47<br>47<br>49<br>48<br>49<br>48<br>49<br>48<br>47<br>47<br>49<br>48<br>47<br>49<br>48<br>47<br>7<br>49<br>48<br>8<br>49<br>0<br>800<br>19<br>19<br>19<br>19<br>19<br>18<br>16                                                                                                    | 701.0245<br>35220304<br>33527518<br>3527518<br>3527518<br>3522514<br>34225751<br>3422515<br>35221144<br>3422704<br>21015555<br>32410851<br>32049700<br>35220418<br>35220418<br>34331146<br>35220418<br>34331146<br>352211920<br>36440979<br>36220051<br>3562055<br>3522152<br>3562055<br>352241524<br>3562055<br>362241524<br>36241524<br>36241524<br>36241524<br>36241524                                                                                                    | SERGIPE<br>ARACAU<br>ITABAANA<br>LAGARTO<br>TCCANTINS<br>ARAGUANA<br>GURUP<br>PALMAS<br>A lista completa e atualize<br>postos autorizados está<br>nosso site www.philips.cor<br>Entre em contato<br>para identificar<br>Autorizado mais p<br>sua residên<br>Grande São<br>2938 024                                                                                                    | 08000<br>79<br>79<br>79<br>08000<br>33<br>63<br>ada do<br>dispon<br>n.br.<br>0 conc<br>o Pos<br>róxin<br>cia:<br>Paule                                                                         | 701 0245<br>32176080<br>34313023<br>36312556<br>701 0245<br>34111818<br>33511038<br>32175628<br>s nossos<br>fivel em                                                                                                    |
| IA<br>RIÚ<br>STE<br>TERIOR)  | 08800<br>48<br>47<br>47<br>47<br>47<br>49<br>48<br>49<br>48<br>49<br>48<br>49<br>47<br>47<br>47<br>47<br>47<br>47<br>49<br>9<br>48<br>48<br>47<br>7<br>47<br>9<br>9<br>48<br>8<br>49<br>9<br>19<br>19<br>19<br>19<br>19<br>19<br>19<br>19<br>19<br>18<br>8<br>8000                                                                                                    | 701 0245<br>3520304<br>33530706<br>3323907<br>3557518<br>35257518<br>35221144<br>3422704<br>21015555<br>32410851<br>3242049700<br>33244777<br>33242704<br>32244114<br>3644313<br>3644313<br>3644313<br>36443979<br>36220026<br>36261551<br>35260376<br>36265151<br>35266376<br>36265151<br>35266376<br>36262754<br>36262754<br>36262754<br>362627754<br>362627754<br>362627754<br>362627754                                                                                                    | SERGIPE<br>AMACUU<br>ITABAANA<br>LAGARTO<br>TOCANTINS<br>ARAGUANA<br>QURUPI<br>PALMAS<br>A lista completa e atualize<br>postos autorizados está<br>nosso site www.philips.com<br>Entre em contato<br>para identificar<br>Autorizado mais p<br>sua residên<br>Grande São 1<br>2938 024                                                                                                    | 08000<br>79<br>79<br>79<br>79<br>8000<br>63<br>63<br>63<br>63<br>84<br>84<br>85<br>9<br>9<br>9<br>9<br>9<br>9<br>9<br>9<br>9<br>9<br>9<br>9<br>9<br>9<br>9<br>9<br>9<br>9                      | 701 0245<br>32176080<br>3431023<br>36312656<br>701 0245<br>34111818<br>32175628<br>s nossos<br>ível em                                                                                                    |
| IA<br>RIÚ<br>STE<br>TERIOR)  | 08800<br>48<br>47<br>47<br>47<br>47<br>49<br>48<br>49<br>48<br>49<br>48<br>49<br>48<br>49<br>47<br>47<br>47<br>49<br>48<br>47<br>47<br>49<br>9<br>48<br>47<br>9<br>48<br>8<br>7<br>47<br>9<br>9<br>48<br>8<br>8<br>9<br>9<br>9<br>9<br>9<br>9<br>9<br>9<br>9<br>9<br>9<br>9<br>9<br>9                                                                                                    | 701.0245<br>35220304<br>35220304<br>3233907<br>32257518<br>3527518<br>3527518<br>3522514<br>3422704<br>21015555<br>221105555<br>221105555<br>221105555<br>221105555<br>22049700<br>3244414<br>3644373<br>35211920<br>3640079<br>36420026<br>36221651<br>3556151<br>3556151<br>3567154<br>36072674<br>36072674<br>3624554<br>36072674<br>3624554<br>362675<br>352674<br>362755<br>352674<br>352674<br>352674<br>352675<br>352674<br>352675<br>352674<br>352675<br>352675<br>352675<br>352675<br>352675<br>352675<br>352675<br>352675<br>352675<br>352675<br>352675<br>352675<br>352675<br>352675<br>352675<br>352675<br>352675<br>352675<br>35267575<br>352675<br>352675<br>356755<br>352675<br>352675<br>35675<br>352675<br>352675<br>357575<br>357575<br>357575<br>357575<br>357575<br>357575<br>357575<br>357575<br>357575<br>357575<br>357575<br>357575<br>35757575<br>3575757575<br>3575757575<br>3575757575<br>357575757575757575757575757575                                                                                                    | SERGIPE<br>ARACAU<br>ITABAANA<br>LAGARTO<br>TOCANTINS<br>ARAGUANA<br>GURUP<br>PALMAS<br>A lista completa e atualize<br>postos autorizados está<br>nosso site www.philips.cor<br>Entre em contato<br>para identificar<br>Autorizado mais p<br>sua residên<br>Grande São<br>2938 024                                                                                                    | 08000<br>79<br>79<br>79<br>79<br>08000<br>63<br>63<br>63<br>63<br>ada do<br>dispon<br>m.br.<br>0 conc<br>o Pos<br>róxim<br>cia:<br>Paule<br>15                                                 | 701 0245<br>32176080<br>3431023<br>36312556<br>701 0245<br>34111818<br>33511038<br>332175628<br>s nossos<br>fivel em                                                                                                    |
| וא<br>RIÚ<br>STE<br>TERIOR)  | 0800<br>48<br>47<br>47<br>47<br>47<br>49<br>49<br>49<br>48<br>48<br>47<br>47<br>49<br>48<br>48<br>47<br>47<br>47<br>49<br>48<br>48<br>49<br>9<br>19<br>19<br>19<br>19<br>19<br>19<br>19<br>18<br>16<br>16<br>8<br>16<br>8                                                                                                    | 701.0245<br>32330706<br>33233907<br>33233907<br>33257518<br>342255518<br>342255<br>3421085<br>34210851<br>342124<br>3442777<br>3344777<br>3344777<br>3344777<br>3344777<br>3344777<br>3344777<br>3344146<br>3224414<br>3431146<br>3224415<br>3443113<br>35211920<br>3644313<br>3644313<br>35211920<br>3644313<br>35211920<br>3644515<br>3645151<br>364515151<br>3645151<br>364515151<br>36451515151<br>36451515151515151515151515151515151515151                                                                                                    | SERGIPE<br>AMACAU<br>AMACAU<br>AMACAU<br>TIRBAANA<br>LAGARTO<br>TOCANTINS<br>AMAGUANA<br>QUIRUPI<br>PALMAS<br>A lista completa e atualize<br>postos autorizados está<br>nosso site www.philips.cor<br>Entre em contato<br>para identificar<br>Autorizado mais p<br>sua residên<br>Grande São<br>2938 024                                                                                                    | 08000<br>79<br>79<br>79<br>79<br>63<br>63<br>63<br>63<br>63<br>63<br>63<br>63<br>63<br>63<br>63<br>63<br>63                                                                                    | 701 0245<br>321 76800<br>33413023<br>3611255<br>701 0245<br>34111818<br>3511038<br>33175628<br>58 nossos<br>fivel em<br>osco<br>to<br>no de                                                                                                    |
| IA<br>RIÚ<br>STE<br>TERIOR)  | 08800<br>48<br>47<br>47<br>47<br>47<br>49<br>49<br>49<br>48<br>49<br>49<br>48<br>47<br>49<br>48<br>47<br>49<br>48<br>47<br>49<br>48<br>47<br>49<br>9<br>48<br>8<br>47<br>7<br>49<br>9<br>48<br>8<br>40<br>7<br>19<br>19<br>19<br>19<br>19<br>19<br>19<br>19<br>19<br>19<br>19<br>19<br>19                                                                                                    | 701.0245<br>375.20304<br>375.20304<br>375.20304<br>375.518<br>322.33907<br>325.2055<br>322.1144<br>344.22704<br>344.22704<br>320.49700<br>320.49700<br>320.49700<br>320.49700<br>320.49700<br>322.44180<br>352.01920<br>362.20026<br>362.41524<br>364.41931<br>352.61651<br>356.61051<br>356.6251<br>362.61524<br>362.61651<br>356.6251<br>362.61524<br>362.61524<br>362                                                                                                    | SERGIPE<br>ARACAU<br>ITABAANA<br>LAGARTO<br>TOCANTINS<br>ARAGUANA<br>GURUP<br>PALMAS<br>A lista completa e atualizz<br>postos autorizados está<br>nosso site www.philips.cor<br>Entre em contato<br>para identificar<br>Autorizado mais p<br>sua residên<br>Grande São<br>2938 024                                                                                                    | 0800<br>79<br>79<br>79<br>0800<br>63<br>63<br>63<br>63<br>63<br>63<br>63<br>64<br>64<br>0<br>70<br>9<br>70<br>9<br>79<br>79<br>79<br>79<br>79<br>79<br>79<br>79<br>79<br>79<br>79<br>79<br>7   | 701 0245<br>327 (500)<br>333 (302)<br>363 (256)<br>701 0245<br>335 (1256)<br>335 (1038)<br>335 (1038)<br>335 (1038)<br>335 (1038)<br>335 (1038)<br>335 (1038)<br>(vel em<br>0)<br>00<br>0)                                                                                                    |
| NIÚ<br>STE<br>FERIOR)        | 0800<br>48<br>47<br>47<br>47<br>47<br>49<br>49<br>48<br>49<br>48<br>49<br>48<br>47<br>49<br>48<br>47<br>49<br>48<br>47<br>7<br>49<br>9<br>48<br>8<br>47<br>7<br>49<br>9<br>9<br>8<br>8<br>8<br>49<br>19<br>19<br>19<br>19<br>19<br>19<br>19<br>19<br>19<br>19<br>19<br>19<br>19                                                                                                    | 701.0245<br>352.0304<br>353.0706<br>332.33907<br>335.575.18<br>362.28615<br>332.21144<br>342.2704<br>21015555<br>322.4148<br>320.49700<br>324.40870<br>324.40870<br>332.42168<br>324.40870<br>332.42168<br>324.4153<br>352.20418<br>343.31146<br>322.4414<br>364.4153<br>352.61511<br>356.60375<br>362.61551<br>362.61551<br>362.6155555555555555555555555555555555555                                                                                                    | SERGIPE<br>AMACAU<br>AMACAU<br>A | 08000<br>79<br>79<br>79<br>63<br>63<br>ada doo<br>0 Poss<br>o Poss<br>róxim<br>cia:<br>Paule<br>15                                                                                             | 701 0245<br>321 7690 3313023<br>36313023<br>36312856<br>701 0245<br>363112816<br>3531028<br>3511028<br>3511028<br>3511028<br>3511028<br>101000<br>101000<br>10000<br>10000<br>10000<br>10000<br>10000<br>10000<br>10000<br>10000<br>10000<br>10000<br>10000<br>10000<br>10000<br>10000<br>10000<br>100000<br>100000<br>100000<br>100000<br>100000<br>100000<br>100000<br>1000000                                                                                                    |
| NI<br>NI<br>STE<br>ERIOR)    | 08800<br>48<br>47<br>47<br>47<br>47<br>49<br>49<br>49<br>48<br>49<br>48<br>49<br>48<br>47<br>47<br>49<br>48<br>48<br>47<br>47<br>49<br>9<br>48<br>8<br>49<br>19<br>19<br>19<br>19<br>19<br>19<br>19<br>19<br>19<br>19<br>19<br>19<br>19                                                                                                    | 701.0245<br>375.20304<br>335.30706<br>335.303307<br>335.575.18<br>362.26155<br>332.21144<br>344.23704<br>332.4423704<br>332.4423704<br>332.4423704<br>332.4423704<br>332.442370<br>352.204370<br>352.204370<br>352.204310<br>352.4424373<br>352.11920<br>362.442153<br>356.4420137<br>362.20026<br>352.646313<br>356.27610<br>352.64251<br>362.64251<br>362.64251<br>362.64251<br>362.64251<br>362.64251<br>362.64251<br>363.65710<br>322.426.424<br>362.64251<br>363.65710<br>322.426.424<br>363.65710<br>322.426.424<br>363.65710<br>322.426.424<br>363.65710<br>322.426.424<br>363.65710<br>322.426.424<br>363.65710<br>322.426.424<br>363.65710<br>322.426.424<br>363.65710<br>322.426.424<br>363.65710<br>322.426.444<br>363.65710<br>322.426.444<br>363.67710<br>322.426.444<br>363.67710<br>322.426.444<br>363.67710<br>322.426.444<br>363.4444<br>363.67710<br>363.4444<br>363.44444<br>363.44444<br>363.44444<br>373.24444<br>373.24444<br>373.24444<br>373.24444<br>373.24444<br>373.24444<br>373.24444<br>373.24444<br>373.24444<br>373.24444<br>373.24444<br>373.24444<br>373.24444<br>373.24444<br>373.24444<br>373.24444<br>373.24444<br>373.24444<br>373.24444<br>373.244444<br>373.244444<br>373.244444<br>373.244444<br>373.2444444<br>373.244444<br>373.244444<br>373.244444444<br>373.244444<br>373.2444444444444<br>373.244444444444444444444444444444444444                                                                                                    | SERGIPE<br>ARACAU<br>ITABAANA<br>LAGARTO<br>TOCANTINS<br>ARAGUANA<br>GURUP<br>PALMAS<br>A lista completa e atualizz<br>postos autorizados está<br>nosso site www.philips.cor<br>Entre em contato<br>para identificar<br>Autorizado mais p<br>sua residên<br>Grande São<br>2938 024                                                                                                    | 0800<br>79<br>79<br>79<br>63<br>63<br>63<br>63<br>63<br>63<br>64<br>64<br>65<br>70<br>70<br>70<br>70<br>70<br>70<br>70<br>70<br>70<br>70<br>70<br>70<br>70                                     | 701 0245<br>327 7600 331 7600<br>331 3023 331 3023<br>331 3025<br>701 02455<br>701 02455<br>701 02455<br>701 02455<br>701 02455<br>701 0245<br>701 0245<br>701 025<br>701 025<br>7000 000000000000000000000000000000000                                                                                                    |
| NI<br>NIŬ<br>STE<br>ERIOR)   | 0800<br>48<br>47<br>47<br>47<br>49<br>49<br>49<br>49<br>48<br>48<br>49<br>49<br>48<br>47<br>47<br>47<br>47<br>47<br>47<br>47<br>49<br>9<br>48<br>8<br>48<br>19<br>19<br>19<br>19<br>19<br>19<br>19<br>19<br>19<br>19<br>19<br>19<br>19                                                                                                    | 701.0245<br>352.0304<br>355.20304<br>355.20304<br>355.7518<br>352.21340<br>352.25518<br>352.21144<br>342.3704<br>21015555<br>322.41245<br>324.40870<br>332.42410851<br>324.40870<br>332.424108<br>334.42777<br>332.224414<br>343.31146<br>322.44144<br>364.41313<br>352.20418<br>364.20376<br>364.61511<br>356.60375<br>362.61551<br>362.61551<br>356.60375<br>362.61551<br>356.60375<br>362.61551<br>356.60375<br>362.61551<br>352.42649<br>362.218775<br>336.6710<br>332.42649<br>332.42649<br>342.42649<br>342.42649<br>342.44649<br>342.44649<br>342.44649<br>342.44649<br>342.44649<br>342.44649342.44649<br>342.44649<br>342.44649342.44649<br>342.44649<br>342.44649345649<br>342.44649345649<br>342.44649345649<br>342.4                                                                                                    | SERGIPE<br>MACAUO<br>TRADAINA<br>LAGARTO<br>TOCANTINS<br>MARGUANA<br>QUIRUPI<br>PALMAS<br>A lista completa e atualize<br>postos autorizados está<br>nosso site www.philips.cor<br>Entre em contato<br>para identificar<br>Autorizado mais p<br>sua residên<br>Grande São<br>2938 024<br>Demais Regiões<br>0800 701 0                                                                                                    | 0800<br>79<br>79<br>0800<br>63<br>63<br>63<br>63<br>63<br>63<br>63<br>63<br>63<br>63<br>63<br>63<br>63                                                                                         | 701 0245<br>321 7690 3313023<br>36313023<br>36312856<br>701 0245<br>363113818<br>33511038<br>33511038<br>3351038<br>(ivel em<br>osco<br>to<br>no de<br>0<br>0<br>País:                                                                                                    |
| IA<br>ALÚ<br>STE<br>FERIOR)  | 08800<br>48<br>47<br>47<br>47<br>47<br>47<br>49<br>49<br>49<br>49<br>48<br>49<br>47<br>47<br>49<br>48<br>47<br>47<br>49<br>9<br>48<br>8<br>47<br>7<br>49<br>9<br>9<br>19<br>9<br>19<br>9<br>19<br>9<br>19<br>9<br>19<br>9<br>19                                                                                                    | 701.0245<br>375.20304<br>375.20304<br>375.20304<br>375.7518<br>372.2114<br>372.255<br>372.2114<br>372.2055<br>372.2050<br>372.2050<br>3                                                                  | SERGIPE<br>ARACAU<br>ITABAANA<br>LAGARTO<br>TOCANTINS<br>ARAGUANA<br>GURUP<br>PALMAS<br>A lista completa e atualizz<br>opostos autorizados está<br>nosso site www.philips.cor<br>Entre em contato<br>para identificar<br>Autorizado mais p<br>sua residên<br>Grande São<br>2938 024<br>Demais Regiões<br>0800 701 0                                                                                                    | 0800<br>79<br>79<br>79<br>0800<br>63<br>63<br>63<br>63<br>63<br>63<br>63<br>63<br>63<br>63<br>63<br>63<br>63                                                                                   | 701 0245<br>327 7600 3413023<br>3613265<br>701 02455<br>3710 02455<br>3710 02455<br>3710 02455<br>3710 02455<br>3710 02455<br>3710 0245<br>3710 0245<br>3710 025<br>3710 025<br>37100 025<br>37100 025<br>371000000000000000000000000000000000000                                                                                                    |
| IA<br>NUŪ<br>STE<br>TERIOR)  | 0800<br>48<br>47<br>47<br>47<br>47<br>49<br>49<br>49<br>49<br>49<br>47<br>47<br>47<br>47<br>47<br>47<br>47<br>47<br>47<br>47<br>47<br>49<br>48<br>49<br>9<br>9<br>19<br>19<br>19<br>19<br>19<br>19<br>19<br>19<br>19<br>19<br>19<br>1                                                                                                    | 701.0245<br>352.0304<br>355.20304<br>355.0706<br>332.33907<br>355.5718<br>362.28615<br>322.1144<br>342.2704<br>324.2870<br>324.2870<br>324.2870<br>324.1875<br>324.1875<br>324.1875<br>324.1875<br>324.1875<br>324.1875<br>324.1875<br>324.1875<br>324.1875<br>324.1875<br>324.1875<br>324.1875<br>324.1875<br>324.1875<br>324.1875<br>324.1875<br>324.1875<br>324.1875<br>324.1875<br>324.1875<br>324.1875<br>324.28775<br>336.18715<br>324.28775<br>332.42871<br>324.28772<br>324.28775<br>332.42871<br>324.28772<br>324.28772<br>324.29772<br>324.29772<br>324.29772<br>324.29772<br>3477272<br>3477272<br>347727272<br>347727272<br>34772727272<br>3477272727272727272727272727272727272727                                                                                                    | SERGIPE<br>AMACAU<br>ATRADAMA<br>LAGARTO<br>TCEANTINS<br>ARAGUAMA<br>QUIRUPI<br>PALMAS<br>A lista completa e atualize<br>postos autorizados está<br>nosso site www.philips.cor<br>Entre em contato<br>para identificar<br>Autorizado mais p<br>sua residên<br>Grande São<br>2938 024<br>Demais Regiões<br>0800 701 0                                                                                                    | 0800<br>79<br>79<br>0800<br>63<br>63<br>63<br>63<br>63<br>63<br>63<br>63<br>63<br>63<br>63<br>63<br>63                                                                                         | 701 0245<br>327 7600 3413023<br>34313023<br>34313023<br>34313023<br>34313023<br>34313023<br>3431302<br>3431302<br>343102<br>343102<br>343100<br>343100<br>343100<br>343100<br>343100<br>343100<br>343100<br>343100<br>343100<br>343100<br>343100<br>343100<br>343100<br>343100<br>343100<br>343100<br>343100<br>343100<br>343100<br>343100<br>343100<br>343100<br>343100<br>343100<br>343100<br>343100<br>343100<br>34310000000000                                                                                                    |
| IA<br>ALÚ<br>STE<br>ERIOR)   | 08800<br>48<br>47<br>47<br>47<br>47<br>47<br>49<br>49<br>48<br>49<br>47<br>47<br>47<br>47<br>47<br>47<br>49<br>48<br>48<br>47<br>7<br>47<br>9<br>49<br>48<br>8<br>48<br>7<br>7<br>49<br>9<br>49<br>8<br>48<br>49<br>19<br>19<br>19<br>19<br>19<br>19<br>19<br>19<br>19<br>19<br>19<br>19<br>19                                                                                                    | 701.0245<br>375.20304<br>335.30706<br>335.303307<br>335.575.18<br>362.2615<br>332.1144<br>342.2704<br>240.2755<br>332.1144<br>3442.2704<br>332.442770<br>332.442770<br>352.204870<br>352.204870<br>352.204870<br>352.2048<br>352.41524<br>352.41524<br>356.416375<br>356.2163<br>356.2163<br>356.2163<br>356.2163<br>356.2163<br>356.2163<br>356.2163<br>356.2163<br>356.2163<br>356.2163<br>356.2163<br>356.2163<br>352.21742<br>352.21742<br>352.217                                                                                                    | SERGIPE<br>ARACAU<br>ITABAANA<br>LAGARTO<br>TOCANTINS<br>ARAGUANA<br>QURUP<br>PALMAS<br>A lista completa e atualize<br>opostos autorizados está<br>nosso site www.philips.cor<br>Entre em contato<br>para identificar<br>Autorizado mais p<br>sua residên<br>Grande São<br>2938 024<br>Demais Regiões<br>0800 701 0                                                                                                    | 0800<br>79<br>79<br>79<br>0800<br>63<br>63<br>63<br>63<br>63<br>63<br>63<br>63<br>63<br>63<br>63<br>63<br>63                                                                                   | 701 0245<br>327 /608<br>341 3023<br>341 3023<br>341 3023<br>341 3131<br>323 17 5628<br>341 321 75628<br>341 321 75628<br>341 3131<br>323 17 5628<br>321 75628<br>321 75628<br>3                                                                                                    |
| IA<br>NUŪ<br>STE<br>TERIOR)  | 08000 48 47 47 47 47 47 49 48 49 49 48 47 47 49 48 49 47 47 47 49 19 19 19 19 19 18 16 16 11 11 14 17 14 11 19 19 17 12 12 12 12 12 12 12 12 12 12 12 12 12                                                                                                    | 701.0245<br>352.0304<br>355.20304<br>355.0706<br>332.33907<br>355.5718<br>362.28615<br>332.21144<br>342.2704<br>21015555<br>322.4148<br>324.0871<br>322.409700<br>332.42108<br>324.42970<br>332.42108<br>332.42108<br>332.42115<br>332.42115<br>332.42115<br>356.03375<br>362.61511<br>356.03375<br>362.61511<br>356.03375<br>362.61511<br>356.03375<br>362.61511<br>362.615111<br>362.61511<br>362.61511<br>362.61511<br>362.61511<br>362.61511<br>36                                                                                                    | SERGIPE<br>AMACAU<br>ATABAINA<br>LAGARTO<br>TCRANTINS<br>ARAGUAINA<br>GURUPI<br>PALMAS<br>A lista completa e atualize<br>postos autorizados está<br>nosso site www.philips.cor<br>Entre em contato<br>para identificar<br>Autorizado mais p<br>sua residên<br>Grande São<br>2938 024<br>Demais Regiões<br>0800 701 0                                                                                                    | 0800<br>79<br>79<br>79<br>0800<br>63<br>63<br>63<br>63<br>63<br>64<br>0<br>do<br>dispon<br>n.br.<br>0<br>0 Conc<br>0 Pos<br>róxim<br>cia:<br>Pauli<br>15<br>5<br>6<br>6<br>0<br>12<br>45       | 701 0245<br>327 /080 3413023<br>3413023<br>3613023<br>3613023<br>36111818<br>353 108<br>332 108<br>323 109<br>20<br>5<br>5<br>6<br>100 de<br>0<br>0<br>0<br>0<br>0<br>0                                                                                                    |
| IA<br>ALÚ<br>STE<br>TERIOR)  | 0800<br>48<br>47<br>47<br>47<br>47<br>47<br>49<br>49<br>48<br>49<br>47<br>49<br>48<br>47<br>49<br>48<br>47<br>49<br>48<br>47<br>7<br>49<br>9<br>48<br>8<br>47<br>7<br>49<br>9<br>48<br>8<br>47<br>7<br>19<br>19<br>19<br>19<br>19<br>19<br>19<br>19<br>19<br>19<br>19<br>19<br>19                                                                                                    | 701.0245<br>375.20304<br>335.30706<br>335.303307<br>335.575.18<br>36223615<br>33221144<br>3422704<br>2101555<br>332410851<br>324410851<br>324410851<br>32441814<br>35241524<br>3431146<br>325441920<br>36220026<br>36240393<br>36220026<br>362461931<br>326461931<br>326241524<br>34062914<br>326241524<br>34062914<br>326241524<br>34062914<br>326241524<br>34062914<br>326241524<br>34062914<br>326241524<br>34062914<br>326241524<br>34062914<br>326241524<br>34062914<br>326241524<br>34062914<br>326241524<br>34062914<br>326241524<br>34062914<br>32624551<br>356416375<br>31334090<br>35232524<br>31433899<br>34232754                                                                                                    | SERGIPE<br>ARACAUG<br>ITABAANA<br>LAGARTO<br>TOCANTINS<br>ARAGUANA<br>QURUP<br>PALMAS<br>A lista completa e atualize<br>postos autorizados está<br>nosso site www.philips.cor<br>Entre em contato<br>para identificar<br>Autorizado mais p<br>sua residên<br>Grande São<br>2938 024<br>Demais Regiões<br>0800 701 0                                                                                                    | 0800<br>79<br>79<br>79<br>0800<br>63<br>63<br>63<br>63<br>63<br>63<br>63<br>64<br>64<br>64<br>7<br>7<br>9<br>7<br>9<br>7<br>9<br>7<br>9<br>7<br>9<br>7<br>9<br>7<br>9<br>7<br>9<br>7<br>9      | 701 0245<br>327 7680<br>341 3023<br>341 3023<br>341 3023<br>341 3131<br>331 75628<br>341 3131<br>321 75628<br>351 1038<br>321 75628<br>321 75628<br>3210                                                                                                    |
| IA<br>NUŪ<br>STE<br>TERIOR)  | 0800<br>48<br>47<br>47<br>47<br>47<br>47<br>49<br>49<br>48<br>49<br>49<br>48<br>48<br>47<br>49<br>48<br>48<br>47<br>49<br>49<br>48<br>48<br>49<br>19<br>19<br>19<br>19<br>19<br>19<br>19<br>19<br>19<br>19<br>19<br>19<br>19                                                                                                    | 701.0245<br>352.0304<br>355.20304<br>355.076<br>352.076<br>352.076<br>352.076<br>352.076<br>352.076<br>352.076<br>352.076<br>352.077<br>352.0777<br>352.0777<br>352.0777<br>352.0777<br>352.0777<br>352.0777<br>352.0777<br>352.0777<br>352.0777<br>352.0777<br>352.0777<br>352.0777<br>352.0777<br>352.07777<br>352.07777<br>352.07777<br>352.077777<br>352.0777777<br>352.0777777777777777777777777777777777777                                                                                                    | SERGIPE<br>AMACAU<br>ATABAINA<br>LAGAITO<br>TCRATINS<br>ARAGUAINA<br>GURUPI<br>PALMAS<br>A lista completa e atualize<br>postos autorizados está<br>nosso site www.philips.cor<br>Entre em contato<br>para identificar<br>Autorizado mais p<br>sua residên<br>Grande São<br>2938 024<br>Demais Regiões<br>0800 701 0<br>Fale conosco p                                                                                                    | 0800<br>79<br>79<br>79<br>0800<br>63<br>63<br>63<br>63<br>63<br>64<br>60<br>dispon<br>70<br>70<br>70<br>70<br>70<br>70<br>70<br>70<br>70<br>70<br>70<br>70<br>70                               | 7010245<br>3217688<br>3413023<br>3413023<br>3413023<br>3413024<br>3413024<br>3413024<br>3413024<br>3413024<br>3413024<br>3413024<br>3413024<br>3413024<br>3413024<br>5500<br>to<br>to<br>to<br>to<br>to<br>to<br>to<br>to<br>to<br>to<br>to<br>to<br>to                                                                                                    |
| IA<br>ALÚ<br>STE<br>TERIOR)  | 0800<br>48<br>47<br>47<br>47<br>47<br>49<br>48<br>48<br>48<br>48<br>47<br>47<br>49<br>48<br>48<br>47<br>47<br>47<br>49<br>48<br>48<br>48<br>48<br>48<br>47<br>47<br>49<br>9<br>48<br>8<br>48<br>48<br>48<br>47<br>49<br>9<br>48<br>8<br>48<br>49<br>9<br>48<br>8<br>48<br>49<br>9<br>48<br>8<br>48<br>49<br>9<br>48<br>8<br>48<br>49<br>9<br>48<br>8<br>48<br>49<br>9<br>48<br>8<br>48<br>49<br>9<br>48<br>8<br>48<br>49<br>9<br>48<br>8<br>48<br>49<br>9<br>48<br>8<br>48<br>49<br>9<br>48<br>8<br>48<br>49<br>9<br>48<br>8<br>48<br>49<br>9<br>48<br>8<br>48<br>49<br>9<br>48<br>8<br>48<br>49<br>9<br>48<br>8<br>48<br>49<br>9<br>49<br>49<br>49<br>48<br>8<br>48<br>49<br>9<br>48<br>8<br>48<br>49<br>9<br>19<br>9<br>1 | 701.0245<br>375.20304<br>335.30706<br>335.303307<br>335.575.18<br>36223615<br>3322114<br>2101555<br>332410851<br>33241770<br>33447770<br>33447770<br>33447770<br>33447770<br>35220418<br>35241824<br>35241524<br>356443133<br>35211920<br>36220026<br>362641531<br>3566410375<br>362641531<br>3566410375<br>362641531<br>3566410375<br>362641531<br>35667101<br>32244524<br>34067573<br>32241524<br>34076753<br>3234670<br>32242524<br>3407675<br>32324551<br>356613375<br>32324264<br>36367573<br>32324264<br>36367575<br>3232475<br>31338090<br>3523254<br>31433899<br>34423752<br>31433890<br>31343890                                                                                                    | SERGIPE<br>ARACAU<br>ITABAANA<br>LAGARTO<br>TOCANTINS<br>ARAGUANA<br>QURUP<br>PALMAS<br>A lista completa e atualize<br>postos autorizados está<br>nosso site www.philips.cor<br>Entre em contato<br>para identificar<br>Autorizado mais p<br>sua residên<br>Grande São<br>2938 024<br>Demais Regiões<br>0800 701 0<br>Fale conosco p                                                                                                    | 0800<br>79<br>79<br>79<br>0800<br>63<br>63<br>63<br>63<br>63<br>63<br>63<br>63<br>63<br>63<br>63<br>63<br>63                                                                                   | 701 0245<br>327 7680<br>341 9023<br>341 9023<br>341 9123<br>341 9124<br>341 9124<br>321 75628<br>341 9124<br>321 75628<br>321 75628<br>3210                                                                                                    |
| IA<br>NUŪ<br>TSTE<br>TERIOR) | 0800<br>48<br>47<br>47<br>47<br>47<br>49<br>49<br>49<br>48<br>48<br>49<br>49<br>48<br>48<br>47<br>47<br>47<br>47<br>47<br>49<br>9<br>48<br>48<br>7<br>47<br>49<br>9<br>49<br>8<br>8<br>8<br>19<br>19<br>19<br>19<br>19<br>19<br>19<br>19<br>19<br>19<br>19<br>19<br>19                                                                                                    | 701.0245<br>352.0304<br>353.0706<br>332.33907<br>335.575.18<br>362.23615<br>332.21144<br>342.3704<br>21015555<br>322.4142<br>324.10851<br>320.49700<br>332.441087<br>332.24418<br>334.427770<br>332.224414<br>343.31146<br>322.44143<br>344.4173<br>352.20418<br>343.31146<br>322.44144<br>364.4133<br>352.21418<br>364.02978<br>362.61551<br>356.603.76<br>362.61551<br>356.603.76<br>362.61551<br>356.603.76<br>362.61551<br>356.603.76<br>312.42649<br>362.212753<br>336.6173<br>336.6173<br>332.42649<br>332.42649<br>342.42672<br>342.42672<br>342.426                                                                                                    | SERGIPE<br>MACAUO<br>ATACAUO<br>ATACAUO<br>ATACAUO<br>ATACAUO<br>ATACAUO<br>ATACAUO<br>ATACAUO<br>AAAATO<br>AAAATO<br>AAAAATO<br>AAAAAAAA                                                                                                    | 0800<br>79<br>79<br>79<br>0800<br>63<br>63<br>63<br>63<br>63<br>63<br>63<br>63<br>63<br>63<br>63<br>63<br>63                                                                                   | 7010245<br>3217688<br>3413023<br>3413023<br>3413023<br>3413024<br>3413024<br>3413024<br>3413024<br>3413024<br>3413024<br>3413024<br>3413024<br>3413024<br>5500<br>500<br>500<br>500<br>500<br>500<br>500<br>500<br>500<br>5                                                                                                    |
| IA<br>ALÚ<br>STE<br>TERIOR)  | 0800<br>48<br>47<br>47<br>47<br>47<br>49<br>49<br>48<br>48<br>48<br>47<br>47<br>49<br>48<br>48<br>47<br>47<br>49<br>48<br>47<br>47<br>49<br>9<br>48<br>8<br>48<br>6<br>19<br>9<br>19<br>9<br>19<br>9<br>19<br>9<br>19<br>9<br>19<br>9<br>19<br>9<br>1                                                                                                    | 701.0245<br>375.20304<br>335.30706<br>332.33907<br>335.575.18<br>362.26155<br>332.1144<br>342.2704<br>21015555<br>324.18057<br>324.18057<br>324.41807<br>324.41814<br>352.11920<br>362.2005<br>362.2005<br>3                                                                     | SERGIPE<br>ARACAU<br>ITABAANA<br>LAGARTO<br>TOCANTINS<br>ARAGUANA<br>Alista completa e atualiza<br>postos autorizados está<br>nosso site www.philips.com<br>Entre em contato<br>para identificar<br>Autorizado mais p<br>sua residên<br>Grande São<br>2938 024<br>Demais Regiões<br>0800 701 0<br>Fale conosco p<br>www.philips.c                                                                                                    | 0800<br>79<br>79<br>79<br>0800<br>63<br>63<br>63<br>63<br>63<br>63<br>63<br>63<br>63<br>63<br>63<br>70<br>70<br>70<br>70<br>70<br>70<br>70<br>70<br>70<br>70<br>70<br>70<br>70                 | 701 0245<br>327 7688<br>343 9023<br>343 9023<br>343                                                                                                    |
| IA<br>NUŪ<br>TSTE<br>TERIOR) | 0800<br>48<br>47<br>47<br>47<br>47<br>49<br>49<br>49<br>48<br>49<br>48<br>47<br>47<br>49<br>48<br>47<br>47<br>47<br>47<br>47<br>47<br>47<br>9<br>19<br>19<br>19<br>19<br>19<br>19<br>19<br>19<br>19<br>19<br>19<br>19<br>1                                                                                                    | 701.0245<br>352.0304<br>353.0706<br>335.37076<br>332.33907<br>335.575.18<br>362.23615<br>332.21144<br>342.3704<br>21015555<br>322.4142<br>324.10851<br>324.40870<br>332.440707<br>337.22050<br>352.20418<br>343.31146<br>322.44144<br>364.4133<br>352.20418<br>363.221451<br>364.02035<br>362.61551<br>356.603.76<br>362.61551<br>356.603.76<br>362.61551<br>356.603.76<br>362.61551<br>356.603.76<br>362.61551<br>356.6137<br>363.61551<br>356.6137<br>363.61257<br>336.61137<br>336.61137<br>336.61137<br>332.42.649<br>352.21524<br>332.42.649<br>352.21524<br>332.42.649<br>352.21524<br>332.42.649<br>352.21524<br>352.21524<br>352.21524<br>352.21524<br>352.21524<br>352.3154<br>364.163.76<br>352.32534<br>314.33899<br>344.1765<br>334.75831<br>32.313.3030<br>341.7656                                                                                                    | SERGIPE<br>AMACAU<br>ATABAANA<br>LAGARTO<br>TCRATTINS<br>AMAGUAMA<br>QUILUPI<br>PALMAS<br>A lista completa e atualiza<br>postos autorizados está<br>nosso site www.philips.cor<br>Entre em contato<br>para identificar<br>Autorizado mais p<br>sua residên<br>Grande São<br>2938 024<br>Demais Regiões<br>0800 701 0<br>Fale conosco p<br>www.philips.co                                                                                                    | osoo<br>79<br>79<br>79<br>79<br>79<br>79<br>79<br>79<br>79<br>79<br>79<br>79<br>79                                                                                                    | 7010245<br>3217688<br>3413022<br>3413022<br>3413023<br>331268<br>3413023<br>3317528<br>3413023<br>3317528<br>341302<br>341302<br>341302<br>341302<br>341302<br>341302<br>5500<br>500<br>500<br>500<br>500<br>500<br>500<br>500<br>500                                                                                                    |
| IA<br>ALÚ<br>STE<br>TERIOR)  | 08000<br>48<br>47<br>47<br>47<br>47<br>47<br>47<br>49<br>49<br>48<br>49<br>48<br>49<br>48<br>49<br>48<br>47<br>47<br>47<br>47<br>47<br>47<br>49<br>9<br>48<br>8<br>49<br>9<br>19<br>19<br>19<br>19<br>19<br>19<br>19<br>19<br>19<br>19<br>19<br>19                                                                                                    | 701.0245<br>375.20304<br>335.30706<br>332.33907<br>335.575.18<br>362.26155<br>332.1144<br>342.2704<br>21015555<br>324.18057<br>324.18057<br>324.18070<br>324.24170<br>324.24184<br>325.21920<br>352.0241<br>325.21920<br>362.026155<br>3264.41931<br>362.61651<br>3264.41931<br>362.626.1551<br>356.026<br>356.026<br>356.026<br>356.026<br>356.026<br>356.026<br>356.026<br>356.026<br>356.026<br>357.026<br>357.026<br>310.026<br>357.026<br>310.026<br>310.026 | SERGIPE<br>ARACAUG<br>ITABAANA<br>LAGARTO<br>TOCANTINS<br>ARAGUANA<br>Alista completa e atualize<br>postos autorizados está<br>nosso site www.philips.com<br>Entre em contato<br>para identificar<br>Autorizado mais p<br>sua residên<br>Grande São<br>2938 024<br>Demais Regiões<br>0800 701 0<br>Fale conosco p<br>www.philips.c                                                                                                    | 0800<br>79<br>79<br>79<br>79<br>79<br>79<br>79<br>79<br>79<br>79<br>79<br>79<br>79                                                                                                    | 7010245<br>3217608<br>3413023<br>3413023<br>3413023<br>3413023<br>351108<br>351108<br>351108<br>3217528<br>55108<br>55109<br>5500<br>5500<br>5500<br>5500<br>5500<br>5500<br>550                                                                                                    |
| IA<br>NUŪ                    | 0800<br>48<br>47<br>47<br>47<br>47<br>49<br>49<br>49<br>48<br>49<br>48<br>47<br>47<br>49<br>48<br>47<br>47<br>49<br>48<br>47<br>47<br>49<br>9<br>9<br>9<br>9<br>9<br>19<br>19<br>19<br>19<br>19<br>19<br>19<br>19<br>19<br>1                                                                                                    | 701.0245<br>352.0304<br>353.0706<br>332.33907<br>335.575.18<br>362.23615<br>332.2114<br>342.2704<br>2101555<br>332.2114<br>324.2970<br>332.2410851<br>324.40870<br>332.2418<br>334.42777<br>332.2205<br>322.24414<br>343.31146<br>322.24414<br>364.313<br>322.24414<br>364.313<br>322.24414<br>364.313<br>322.4414<br>364.315<br>364.0293<br>364.0293<br>362.61551<br>363.0651<br>363.0651<br>363.0651<br>363.0651<br>363.0651<br>363.0651<br>363.0651<br>363.0651<br>363.0651<br>363.0651<br>363.0651<br>363.0651<br>363.0651<br>363.0651<br>363.0651<br>363.0651<br>363.0651<br>363.0757<br>313.0675<br>313.045551<br>363.163.75<br>313.049551<br>363.133.903<br>314.1765<br>323.223.88<br>313.3030<br>313.13503<br>334.1765<br>327.22388<br>313.3030<br>334.1765<br>337.523.55<br>313.327.05<br>334.1765<br>337.523.55<br>323.523.55<br>333.327.05<br>333.327.05<br>333.337.05<br>333.337.05                                                                                                    | SERGIPE<br>AMACAU<br>ATABAANA<br>LAGAITO<br>TCRANTINS<br>AMAGUAINA<br>QUILUPI<br>PALMAS<br>A lista completa e atualize<br>postos autorizados está<br>nosso site www.philips.cor<br>Entre em contato<br>para identificar<br>Autorizado mais p<br>sua residên<br>Grande São<br>2938 024<br>Demais Regiões<br>0800 701 0<br>Fale conosco p<br>www.philips.c                                                                                                    | 0800<br>79<br>79<br>79<br>79<br>79<br>00<br>63<br>63<br>63<br>63<br>63<br>63<br>63<br>63<br>63<br>64<br>64<br>64<br>70<br>70<br>70<br>70<br>70<br>70<br>70<br>70<br>70<br>70<br>70<br>70<br>70 | 7010245<br>3217688<br>3413023<br>3413023<br>3413023<br>3413024<br>3413024<br>3413024<br>3413024<br>3413024<br>3413024<br>3413024<br>3413024<br>3413024<br>5500<br>500<br>500<br>500<br>500<br>500<br>500<br>500<br>500<br>5                                                                                                    |
| IA<br>RIŬ<br>STE<br>TERIOR)  | 08000<br>48<br>47<br>47<br>47<br>47<br>47<br>47<br>47<br>49<br>49<br>48<br>49<br>48<br>49<br>47<br>47<br>47<br>47<br>47<br>47<br>47<br>49<br>9<br>48<br>8<br>49<br>9<br>19<br>19<br>19<br>19<br>19<br>19<br>19<br>19<br>19<br>19<br>19<br>19                                                                                                    | 701.0245<br>375.20304<br>385.20304<br>335.376<br>332.33907<br>335.575.18<br>362.26155<br>332.21144<br>342.2704<br>21015555<br>324.27070<br>324.42170<br>324.42170<br>324.42170<br>327.2015<br>327.2015<br>327.2015<br>327.2015<br>327.2015<br>327.2015<br>325.2014<br>325.2015<br>325.2015<br>326.41513<br>326.41513<br>326.41513<br>326.41513<br>326.41513<br>326.41513<br>326.41513<br>326.41513<br>326.41513<br>326.41514<br>327.2124<br>327.2124<br>327.2155<br>323.31551<br>327.21553<br>324.21752<br>324.21752<br>325.21752<br>324.21752<br>324.21752<br>324.21752<br>324.21752<br>325.21752<br>325.21752<br>32                                                                                                    | SERGIPE<br>ARACAUG<br>ITAAANAA<br>LAGARTO<br>TOCANTINS<br>ARAGUANAA<br>GURUPI<br>PALMAS<br>A lista completa e atualize<br>postos autorizados está<br>nosso site www.philips.com<br>Entre em contato<br>para identificar<br>Autorizado mais p<br>sua residên<br>Grande São<br>2938 024<br>Demais Regiões<br>0800 701 0<br>Fale conosco p<br>www.philips.c                                                                                                    | 0800<br>79<br>79<br>79<br>79<br>79<br>79<br>79<br>79<br>79<br>79<br>79<br>79<br>79                                                                                                    | 7010245<br>3217698<br>3413023<br>3413023<br>3413023<br>3413023<br>3413023<br>3413023<br>3413023<br>341302<br>341302<br>3413002<br>3413002<br>3413002<br>3413002<br>3413002<br>3413002<br>34130020 |

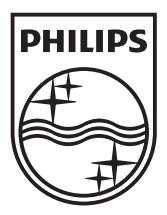

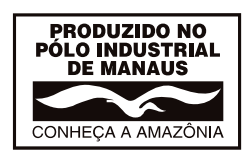

All registered and unregistered trademarks are the property of their respective owners. Specifications are subject to change without notice. Philips and the Philips' shield emblem are registered trademarks of Koninklijke Philips N.V. and are used under license from Koninklijke Philips N.V. 2013 © TPVision Netherlands B.V.All rights reserved. www.philips.com

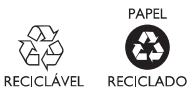